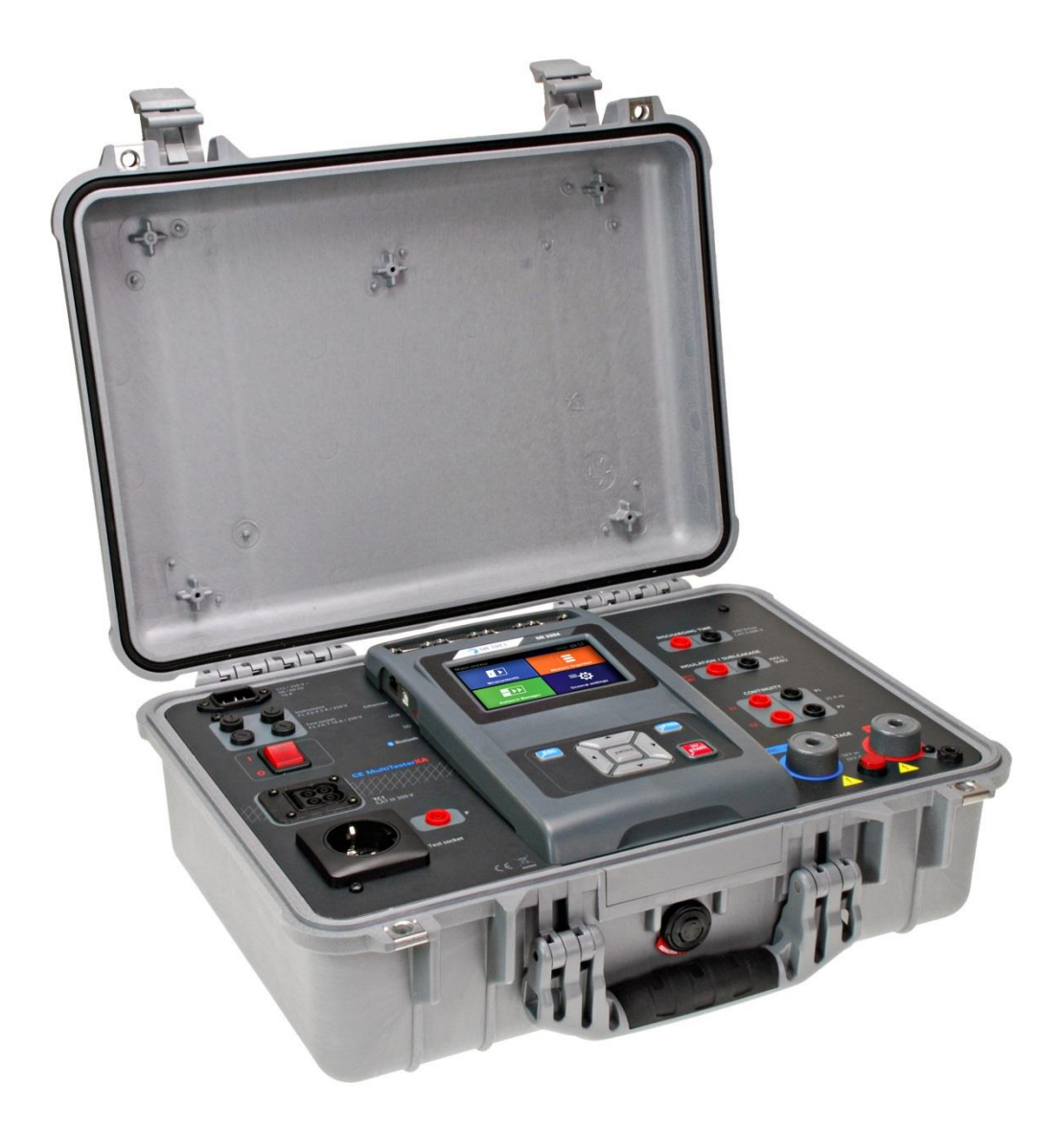

## CE MultiTesterXA MI 3394 Instruction manual Ver. 2.5.5, Code no.20 752 432

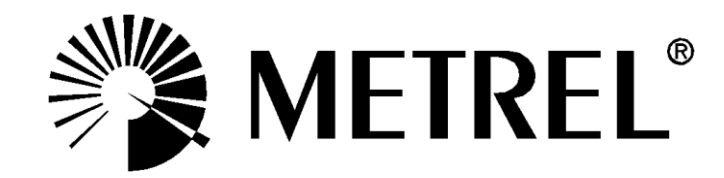

**Distributor:** 

#### Manufacturer:

Metrel d.d. Ljubljanska cesta 77 SI-1354 Horjul E-mail: metrel@metrel.si http://www.metrel.si

Mark on your equipment certifies that it meets European Union requirements for EMC, LVD, ROHS regulations

#### © 2016 Metrel

The trade names Metrel, Smartec, Eurotest, Autosequence are trademarks registered or pending in Europe and other countries

No part of this publication may be reproduced or utilized in any form or by any means without permission in writing from METREL.

# TABLE OF CONTENTS

| 1 | General description                                                      | 6   |
|---|--------------------------------------------------------------------------|-----|
|   | 1.1 Warnings and notes                                                   | . 6 |
|   | 1.1.1 Safety warnings                                                    | . 6 |
|   | 1.1.2 Warnings related to safety of measurement functions                | . 6 |
|   | 1.1.2.1 HV AC, HV DC, HV AC programmable, HV DC programmable             | . 6 |
|   | 1.1.2.2 Diff. Leakage, Ipe Leakage, Touch Leakage, Power, Leak's & Power | . 7 |
|   | 1.1.3 Markings on the instrument                                         | . 7 |
|   | 1.2 Standards applied                                                    | . 7 |
| 2 | Instrument set and accessories                                           | 9   |
|   | 2.1 Standard set of the instrument                                       | a   |
|   | 2.2 Optional accessories                                                 | .9  |
| 3 | Instrument description                                                   | 10  |
| Ŭ | 2.1 Front papel                                                          | 10  |
|   |                                                                          | 10  |
| 4 | Instrument operation                                                     | 12  |
|   | 4.1 General meaning of keys                                              | 12  |
|   | 4.2 General meaning of touch gestures:                                   | 12  |
|   | 4.3 Safety checks                                                        | 13  |
|   | 4.4 Symbols and messages                                                 | 13  |
|   | 4.5 Instrument main menu                                                 | 17  |
|   | 4.6 General settings                                                     | 18  |
|   | 4.6.1 Language                                                           | 19  |
|   | 4.6.2 Date and time                                                      | 19  |
|   | 4.6.3 Profiles                                                           | 19  |
|   | 4.6.4 Workspace Manager                                                  | 19  |
|   | 4.6.5 Auto test groups                                                   | 19  |
|   | 4.6.6 Change password for HV functions                                   | 19  |
|   | 4.0.7 Settings                                                           | 20  |
|   | 4.0.0 Initial Settings                                                   | 21  |
|   | 4.0.9 ADUUL                                                              | 22  |
|   | 4.7 Instrument plones                                                    | 22  |
|   | 4.0 Workspace and Exports                                                | 23  |
|   | 4.8.2 Workspace Manager main menu                                        | 23  |
|   | 4.8.2.1 Operations with Workspaces                                       | 24  |
|   | 4.8.2.2 Operations with Exports                                          | 25  |
|   | 4.8.2.3 Adding a new Workspace                                           | 25  |
|   | 4 8 2 4 Opening a Workspace                                              | 26  |
|   | 4 8 2 5 Deleting a Workspace / Export                                    | 27  |
|   | 4.8.2.6 Importing a Workspace                                            | 27  |
|   | 4.8.2.7 Exporting a Workspace                                            | 28  |
|   | 4.9 Auto test groups                                                     | 29  |
|   | 4.9.1 Auto test groups menu                                              | 29  |
|   | 4.9.1.1 Operations in Auto test groups menu:                             | 30  |
|   | 4.9.1.2 Selecting a list of Auto tests                                   | 30  |
|   | 4.9.1.3 Deleting a list of Auto tests                                    | 31  |
| 5 | Memory Organizer                                                         | 32  |
| 5 |                                                                          | 20  |
|   | 5.1 Wemory Organizer menu                                                | 32  |

|   | 5.1.1  | Measurement statuses                                             | . 33 |
|---|--------|------------------------------------------------------------------|------|
|   | 5.1.2  | Structure Objects                                                | . 33 |
|   | 5.1.2  | 2.1 Measurement status indication under the Structure object     | . 34 |
|   | 5.1.3  | Selecting an active Workspace in Memory Organizer                | . 35 |
|   | 5.1.4  | Adding Nodes in Memory Organizer                                 | . 36 |
|   | 5.1.5  | Operations in Tree menu                                          | . 36 |
|   | 5.1.5  | 5.1 Operations on measurements (finished or empty measurements)  | . 36 |
|   | 5.1.8  | 5.2 Operations on Structure objects                              | . 37 |
|   | 5.1.8  | 5.3 View / Edit parameters and attachments of a Structure object | . 39 |
|   | 5.1.8  | 5.4 Add a new Structure Object                                   | . 40 |
|   | 5.1.8  | 5.5 Add a new measurement                                        | . 41 |
|   | 5.1.8  | 5.6 Clone a Structure object                                     | . 42 |
|   | 5.1.8  | 5.7 Clone a measurement                                          | . 43 |
|   | 5.1.8  | 5.8 Copy & Paste a Structure object                              | . 44 |
|   | 5.1.5  | 5.9 Copy & Paste a measurement                                   | . 45 |
|   | 5.1.8  | 5.10 Delete a Structure object                                   | . 46 |
|   | 5.1.8  | 5.11 Delete a measurement                                        | . 47 |
|   | 5.1.8  | 5.12 Rename a Structure object                                   | . 48 |
| 6 | Sing   | Jle tests                                                        | 49   |
|   | 61 S   | election of single tests                                         | 49   |
|   | 6.1.1  | Sinale test screens                                              | . 50 |
|   | 6.1.2  | Setting parameters and limits of single tests                    | 51   |
|   | 6.1.3  | Single test start screen                                         | . 52 |
|   | 6.1.4  | Single test screen during test                                   | . 53 |
|   | 6.1.5  | Single test result screen                                        | . 53 |
|   | 6.1.6  | Single test memory screen                                        | . 55 |
|   | 6.1.7  | Help screens                                                     | . 55 |
|   | 6.2 Si | ingle test measurements                                          | . 56 |
|   | 6.2.1  | Continuity                                                       | . 56 |
|   | 6.2.1  | 1.1 Compensation of test leads resistance                        | . 57 |
|   | 6.2.2  | HV AC                                                            | . 58 |
|   | 6.2.3  | HV DC                                                            | . 60 |
|   | 6.2.4  | HV AC programmable                                               | . 62 |
|   | 6.2.5  | HV DC programmable                                               | . 64 |
|   | 6.2.6  | Insulation resistance (Riso, Riso-S)                             | . 66 |
|   | 6.2.7  | Sub-leakage (Isub, Isub-S)                                       | . 68 |
|   | 6.2.8  | Differential Leakage                                             | . 70 |
|   | 6.2.9  | Ipe Leakage                                                      | . 72 |
|   | 6.2.10 | Touch Leakage                                                    | . 73 |
|   | 6.2.11 | Power                                                            | . 75 |
|   | 6.2.12 | Leak's & Power                                                   | . 76 |
|   | 6.2.13 | Discharging Time                                                 | . 78 |
| 7 | Auto   | o tests                                                          | 82   |
|   | 7.1 S  | election of Auto tests                                           | . 82 |
|   | 7.2 O  | rganization of Auto tests                                        | . 83 |
|   | 7.2.1  | Auto test view menu                                              | . 83 |
|   | 7.2.1  | 1.1 Auto test view menu (header is selected)                     | . 83 |
|   | 7.2.1  | 1.2 Auto test view menu (measurement is selected)                | . 84 |
|   | 7.2.1  | 1.3 Indication of Loops                                          | . 85 |
|   | 7.2.1  | Step by step excecution of Auto tests                            | . 85 |
|   | 7.2.2  | Auto test result screen                                          | . 86 |
|   | 7.2.3  | Auto test memory screen                                          | . 88 |

| 8          | Maintenance                                                | 89       |
|------------|------------------------------------------------------------|----------|
| 8.1        | Periodic calibration                                       | 89       |
| 8.2        | Fuses                                                      | 89       |
| 8.3        | Service                                                    | 89       |
| 8.4        | Cleaning                                                   | 89       |
| 9          | Communications                                             | 90       |
| 9.1        | USB and RS232 communication with PC                        | 90       |
| 9.2        | Bluetooth communication                                    | 90       |
| 9.3        | Ethernet communication                                     | 91       |
| 9.4        | RS232 communication with other external devices            | 91       |
| 9.5        | Connections to test adapters                               | 91       |
| 9.0        |                                                            | 91       |
| 9.0<br>9.7 | OUTPUTs                                                    | 92       |
| 10         | Technical specifications                                   | 94       |
| 10.1       |                                                            | 04       |
| 10.1       | HV AC, HV AC programmable                                  | 94<br>94 |
| 10.2       |                                                            |          |
| 10.4       | Insulation Resistance, Insulation Resistance-S             | 96       |
| 10.5       | Substitute Leakage Current, Substitute Leakage Current - S | 96       |
| 10.6       | Differential Leakage current                               | 97       |
| 10.7       | PE leakage current                                         | 97       |
| 10.8       | Touch leakage current                                      | 97       |
| 10.9       | Power                                                      | 98       |
| 10.1       | U Leak's & Power                                           | 99       |
| 10.1       | 1 Discharging time                                         | 100      |
| 10.1       |                                                            | 101      |
| Apper      | ndix A - Structure objects in CE MultiTesterXA             | .103     |
| Apper      | ndix B - Profile Notes                                     | .104     |
| Apper      | ndix C - Default list of Auto tests                        | .105     |
| Apper      | ndix D - Programming of Auto tests on Metrel ES Manager    | .106     |
| D.1        | Auto test editor workspace                                 | 106      |
| D.2        | Managing groups of Auto tests                              | 107      |
| D          | 2.1 Auto test Name, Description and Image editing          | 109      |
| D.3        | Elements of an Auto test                                   | 109      |
|            | 3.2 Sinale tests                                           | 109      |
| ם<br>ת     | 33 Flow commands                                           | 110      |
| ם<br>ת     | .3.4 Number of measurement steps                           | 110      |
| D.4        | Creating / modifying an Auto test                          | 110      |
| D.5        | Description of flow commands                               | 111      |

# 1 General description

## 1.1 Warnings and notes

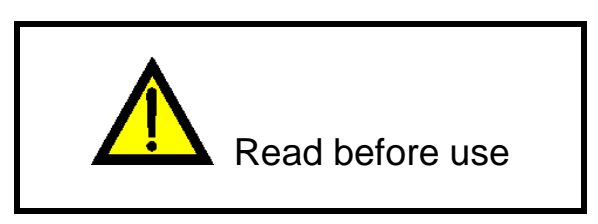

## 1.1.1 Safety warnings

In order to reach high level of operator safety while carrying out various measurements using the CE MultiTesterXA instrument, as well as to keep the test equipment undamaged, it is necessary to consider the following general warnings:

- Read this Instruction manual carefully, otherwise use of the instrument may be dangerous for the operator, for the instrument or for the equipment under test!
- Consider warning markings on the instrument!
- If the test equipment is used in manner not specified in this Instruction manual the protection provided by the equipment may be impaired!
- Do not use the instrument and accessories if any damage is noticed!
- Consider all generally known precautions in order to avoid risk of electric shock while dealing with hazardous voltages!
- Use only standard or optional test accessories supplied by your distributor!
- Only test adapters provided or approved by Metrel should be connected to TC1 (test and communication) connectors.
- Use only earthed mains outlets to supply the instrument!
- In case a fuse has blown refer to chapter 8.2 Fuses in this Instruction manual to replace it!
- Instrument servicing and calibration is allowed to be carried out only by a competent authorized person!

## **1.1.2 Warnings related to safety of measurement functions**

#### 1.1.2.1 HV AC, HV DC, HV AC programmable, HV DC programmable

A dangerous voltage up to 5  $kV_{AC}$  or 6  $kV_{DC}$  is applied to the HV instrument outputs during the test. Therefore special safety consideration must be taken when performing this test!

- Only a skilled person familiar with hazardous voltages can perform this measurement!
- DO NOT perform this test if any damage or abnormality (test leads, instrument) is noted!
- Never touch exposed probe tip, connections equipment under test or any other energized part during the measurements. Make sure that NOBODY can contact them either!
- DO NOT touch any part of test probe in front of the barrier (keep your fingers behind the finger guards on the probe) – possible danger of electric shock!
- It is a good practice to use lowest possible trip-out current.
- 1.1.2.2 Diff. Leakage, Ipe Leakage, Touch Leakage, Power, Leak's & Power
- It is advisable not to run tested devices with load currents above 10 A for more than 15 minutes. Load currents higher than 10 A can result in high temperatures of On/Off switch and fuse holders!

### **1.1.3** Markings on the instrument

- Read the Instruction manual with special care to safety operation«. The symbol requires an action!
- Dangerous high voltage is present on terminals during the test. Consider all precautions in order to avoid risk of electric shock.
- CE Mark on your equipment certifies that it meets European Union requirements for EMC, LVD, and ROHS regulations.

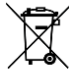

This equipment should be recycled as electronic waste.

## **1.2 Standards applied**

The CE MultiTesterXA instrument is manufactured and tested according to the following regulations, listed below.

#### Electromagnetic compatibility (EMC)

EN 61326-1 Electrical equipment for measurement, control and laboratory use - EMC requirements – Part 1: General requirements Class B (Portable equipment used in controlled EM environments)

## Safety (LVD)

| EN 61010-1     | Safety requirements for electrical equipment for measurement, control, and laboratory use – Part 1: General requirements                                                                                                    |  |  |
|----------------|----------------------------------------------------------------------------------------------------|--|--|
| EN 61010-2-030 | Safety requirements for electrical equipment for measurement, control and laboratory use – Part 2-030: Particular requirements for testing and measuring circuits                                                                    |  |  |
| EN 61010-031   | Safety requirements for electrical equipment for measurement, control and laboratory use – Part 031: Safety requirements for hand-held probe assemblies for electrical measurement and test                                          |  |  |
| EN 61557       | Electrical safety in low voltage distribution systems up to 1 000 V a.c. and 1 500 V d.c. – Equipment for testing, measuring or monitoring of protective measures Instrument complies with all relevant parts of EN 61557 standards. |  |  |

#### Functionality

| EN 60335 Household and similar electrical appliances |                                                                                                    |  |
|------------------------------------------------------|----------------------------------------------------------------------------------------------------|--|
| EN 60950                                             | Information technology equipment – Safety                                                                     |  |
| EN 61439                                             | Low-voltage switchgear and controlgear assemblies                                                             |  |
|                                                      | Safety requirements for electrical equipment for measurement, control, and                                    |  |
| EN 61010                                             | laboratory use                                                                                                |  |
| EN 60598                                             | Safety of lighting equipment                                                                                  |  |
|                                                      | Inspection after repair, modification of electrical appliances – Periodic inspection on electrical appliances |  |
| VDE 0701-702                                         | General requirements for electrical safety                                                                    |  |
|                                                      |                                                                                                    |  |
| EN 50191                                             | Erection and operation of electrical test equipment                                                           |  |
|                                                      |                                                                                                    |  |

# 2 Instrument set and accessories

## 2.1 Standard set of the instrument

- Instrument MI 3394 CE MultitesterXA
- Bag for accessories
- HV test probes 2 m, 2 pcs
- Continuity test lead set 2.5 m, 2 pcs
- Continuity test lead red 1.5 m / 2.5 mm<sup>2</sup>
- Test lead black 2.5 m
- Test lead red 2.5 m
- Alligator clips black 3 pcs
- Alligator clips red 2 pcs
- Mains cable
- RS232 cable
- USB cable
- Calibration Certificate
- Short form instruction manual
- CD with instruction manual (full version) and PC SW Metrel ES Manager

## 2.2 Optional accessories

See the attached sheet for a list of optional accessories that are available on request from your distributor.

# 3 Instrument description

## 3.1 Front panel

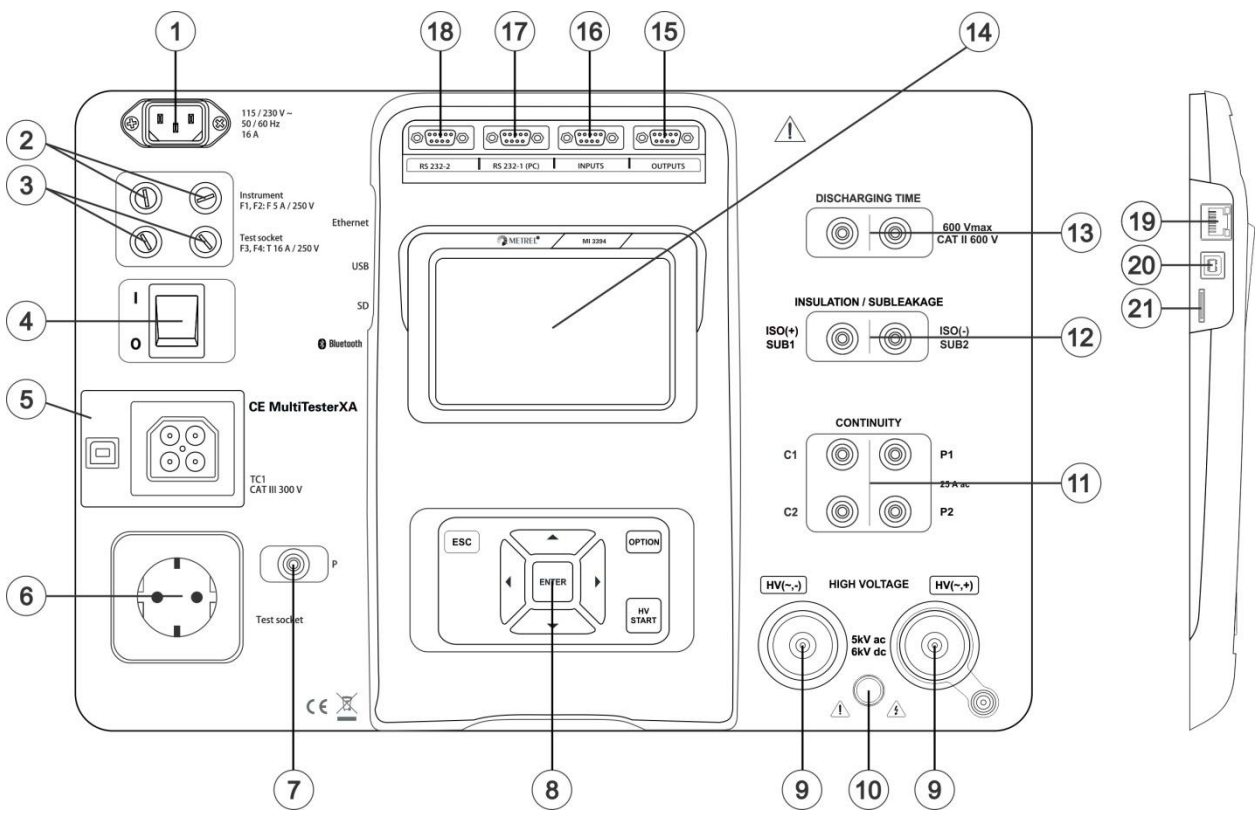

Figure 3.1: Front panel

- 1 Mains supply connector
- 2 F1, F2 fuses (F 5 A / 250 V)
- 3 F3, F4 fuses (T 16 A / 250 V)
- 4 On / Off switch
- 5 Test connections TC1 for external test adapters
- 6 Mains test socket
- 7 P/S (probe) connector
- 8 Keypad
- 9 HV output connectors
- 10 HV output warning lamp
- 11 Continuity connectors
- 12 Insulation / Subleakage connectors
- 13 Discharging time connectors
- 14 Colour TFT display with touch screen
- 15 Control outputs
- 16 Control inputs
- 17 Multipurpose RS232-1 port

| 18 | Multipurpose | RS232-2 port |
|----|--------------|--------------|
|----|--------------|--------------|

| 19 Ethernet connector |
|-----------------------|
|-----------------------|

- 20 USB connector
- 21 MicroSD card slot

# 4 Instrument operation

The CE MultiTesterXA can be manipulated via a keypad or touch screen.

## 4.1 General meaning of keys

|            | Cursor keys are used to:<br>- select appropriate option                                                        |
|------------|----------------------------------------------------------------------------------------------------|
| ENTER      | Enter key is used to:<br>- confirm selected option<br>- start and stop measurements                            |
| ESC        | Escape key is used to: <ul> <li>return to previous menu without changes</li> <li>abort measurements</li> </ul> |
| OPTION     | Option key is used to:<br>- expand column in control panel<br>- show detailed view of options                  |
| HV<br>TEST | HV Test key is used to:<br>- start and stop HV tests                                                           |

## 4.2 General meaning of touch gestures:

| J.           | Tap (briefly touch surface with fingertip) is used to: - select appropriate option                                                                                       |
|--------------|----------------------------------------------------------------------------------------------------|
| $\bigcirc$   | <ul> <li>confirm selected option</li> <li>start and stop measurements</li> </ul>                                                                                         |
| m            | Swipe (press, move, lift) up/ down is used to:<br>- scroll content in same level<br>- navigate between views in same level                                               |
| Provide long | Long press (touch surface with fingertip for at least 1 s) is used to:<br>- select additional keys (virtual keyboard)<br>- enter cross selector from single test screens |
|              | <ul> <li>Tap Escape icon is used to:</li> <li>return to previous menu without changes</li> <li>abort measurements</li> </ul>                                             |

## 4.3 Safety checks

At start up and during operation the instrument performs various safety checks to ensure safety and to prevent any damage. These safety pre-tests are checking for:

- Correct input mains voltage
- Presence of input PE connection,
- Any external voltage against earth on mains test socket
- Excessive leakage currents through measuring I/Os,
- Too low resistance between L and N of tested device,
- Proper operation of safety relevant internal electronic circuits

If a safety check fails, an appropriate warning message will be displayed and safety measures will be taken. The warnings and safety measures are described in chapter 4.4 Symbols and messages.

## 4.4 Symbols and messages

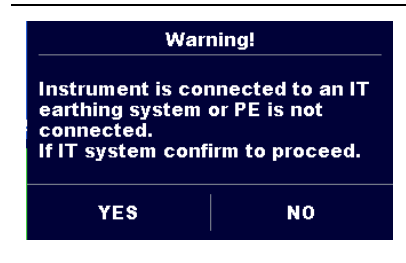

#### Supply voltage warning

Possible causes:

- No earth connection.
- Instrument is connected to an IT earthing system. Press YES to continue normally or NO to continue in a limited mode (measurements are disabled).

#### Warning:

The instrument must be earthed properly to work safely!

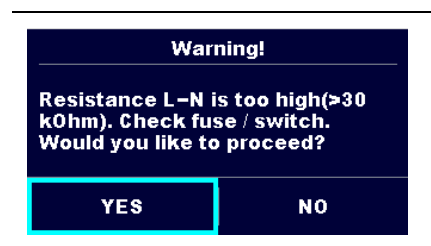

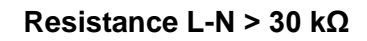

In pre-test a high input resistance was measured. Possible causes:

- Device under test is not connected or switched on
- Input fuse of device under test is blown.

Select **YES** to proceed with or **NO** to cancel measurement.

#### Resistance L-N < 10 $\Omega$

In pre-test a very low resistance of the device under test supply input was measured. This can result in a high current after applying power to the device under test. If the too high current is only of short duration (caused by a short inrush current) the test can be performed otherwise not.

Select **YES** to proceed with or **NO** to cancel measurement

Warning! Resistance L – N is very low (<10 Ohm). Would you like to proceed? YES NO

| Warning!                                                                      | Resistance L-N < 30 Ω                                                                                                    |
|-------------------------------------------------------------------------------|----------------------------------------------------------------------------------------------------|
| Resistance L–N is low (<30 Ohm).<br>Would you like to proceed?<br>YES NO      | In pre-test a low input resistance of the device under<br>test was measured. This can result in a high current<br>after applying power to the device. If the high current is<br>only of short duration (caused by a short inrush current)<br>the test can be performed, otherwise not. |
|                                                                               | Select <b>YES</b> to proceed with or <b>NO</b> to cancel measurement.                                                                                                    |
| Improper input voltage<br>Check mains voltage and PE<br>connection!<br>OK     | Warning for improper supply voltage condition. If pressing OK instrument will continue to work in a limited mode (measurements are disabled).                                                                                                    |
| Error<br>External voltage on C1P1 – C2P2<br>is too high!<br>OK                | In pre-test an external voltage between C1/P1 and C2/P2 terminals was detected. The measurement was cancelled. Press OK to continue.                                                                                                    |
| Error<br>External voltage on P – PE is too<br>high!<br>OK                     | In pre-test a too high external voltage was detected<br>between P and PE terminals. The measurement was<br>cancelled. Press OK to continue.                                                                                                    |
| Error<br>External voltage on Iso+ is too<br>high!<br>OK                       | In pre-test a too high external voltage was detected<br>between ISO/SUB and PE terminals. The measurement<br>was cancelled. Press OK to continue.                                                                                                    |
| Warning!<br>Leakage is high(>3.5 mA).<br>Would you like to proceed?<br>YES NO | In pre-test a possible high leakage current was<br>detected. It is likely that a dangerous leakage current<br>(higher than 3.5 mA) will flow after applying power to the<br>device under test.<br>Select <b>YES</b> to proceed with or <b>NO</b> to cancel<br>measurement.             |
| Error<br>Neasurment stopped because of<br>too high leakage current.<br>OK     | The measured leakage (Idiff, Ipe, Itouch) current was<br>higher than 20 mA. Measurement was aborted. Press<br>OK to continue.                                                                                                    |

| Error                                                               | The load current exceeded the highest upper limit of 10<br>A for the Discharging time test. Measurement was<br>aborted. Press OK to continue.                                   |
|---------------------------------------------------------------------|----------------------------------------------------------------------------------------------------|
| 0K                                                                  | The load current continuously exceeded 10 A for more<br>than 4 min (moving average) in Power and Leakage<br>tests. Measurement was stopped for safety. Press OK to<br>continue. |
| Error<br>I load is too high (>16 A)!<br>OK                          | The load current exceeded the highest upper limit of 16<br>A for the Power and Leakage tests. Measurement was<br>aborted. Press OK to continue.                                 |
| Warning!<br>Instrument will restart to apply<br>new settings.<br>OK | Warning for restart of the instrument to set new Ethernet<br>settings. This message appears on exit from Settings<br>menu after changing Ethernet settings.                     |
|                                                                     | The instrument is overheated. The measurement can't be carried out until the icon disappears. Press OK to continue.                                                             |
| ••                                                                  | The device under test should be switched on (to ensure that the complete circuit is tested).                                                                                    |
|                                                                     | Test voltage in Insulation resistance measurement is too low.                                                                                                    |
| 110                                                                 | Measurement result is scaled to 110 V.                                                                                                    |
|                                                                     | Red dot indicates phase of measurement where higher<br>leakage was measured. Applicable only if phase<br>reversal is enabled during the measurement.                            |
| CAL                                                                 | Test leads resistance in Continuity P/S - PE measurement is not compensated.                                                                                                    |
| CAL                                                                 | Test leads resistance in Continuity P/S - PE measurement is compensated.                                                                                                    |
|                                                                     | Warning!                                                                                                    |
|                                                                     | A high voltage is / will be present on the instrument<br>output! (Withstanding test voltage, Insulation test<br>voltage, or mains voltage).                                     |
| 4                                                                   | Warning!                                                                                                    |
| ¥                                                                   | A very high and dangerous voltage is / will be present                                                                                                    |

|              | on the instrument output! (Withstanding test voltage).                                                             |
|--------------|----------------------------------------------------------------------------------------------------|
| $\checkmark$ | Test passed.                                                                                                    |
| ×            | Test failed.                                                                                                    |
|              | Conditions on the input terminals allow starting the measurement; consider other displayed warnings and messages.  |
|              | Conditions on the input terminals do not allow starting the measurement, consider displayed warnings and messages. |
|              | Proceeds to next measurement step                                                                                  |
|              | Stop the measurement.                                                                                              |

## 4.5 Instrument main menu

| Main Menu    | c <b></b> 21:24  |
|--------------|------------------|
| · D          | 1                |
| Single Tests | Memory Organizer |
| >>           | ≣∰               |
| Auto Tests   | General Settings |

From the instrument Main Menu different main operation menus can be selected.

#### Figure 4.1: Main menu

Options

| Single Tests     | <b>Single Tests</b><br>Menu with single tests, see chapter 6 <i>Single tests.</i>                                           |
|------------------|----------------------------------------------------------------------------------------------------|
| Auto Tests       | <b>Auto Tests</b><br>Menu with customized test sequences, see chapter 7 <i>Auto tests.</i>                                  |
| Memory Organizer | <b>Memory Organizer</b><br>Menu for working with and documentation of test data, see chapter 5<br><i>Memory Organizer</i> . |
| General Settings | <b>General Settings</b><br>Menu for setup of the instrument, see chapter <i>4.6 General</i> settings.                       |

## 4.6 General settings

In the General Settings menu general parameters and settings of the instrument can be viewed or set.

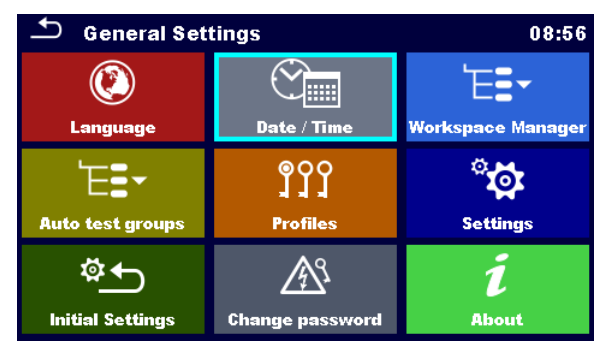

Figure 4.2: Setup menu

#### Options in General Settings menu

| ()<br>Language                 | Language<br>Instrument language selection                                                                                           |
|--------------------------------|----------------------------------------------------------------------------------------------------|
| Date / Time                    | Date / Time<br>Instruments Date and time.                                                                                           |
| ₩orkspace Manager              | <b>Workspace Manager</b><br>Manipulation with project files. Refer to chapter <i>4.8 Workspace Manager</i><br>for more information. |
| Auto test groups               | Auto test groups<br>Manipulation with lists of Auto tests. Refer to chapter <i>4.9 Auto test groups</i> for more information.       |
| 900<br>JJJ<br>Profiles         | <b>Profiles</b><br>Selection of available instrument profiles.                                                                      |
| ैंद्वे<br>Settings             | Settings<br>Setting of different system parameters, including Ethernet settings.                                                    |
| Change password                | Change password<br>Changing password for enabling HV tests.                                                                         |
| 주 <b>스</b><br>Initial Settings | Initial Settings<br>Factory settings.                                                                                               |
| i<br>About                     | About<br>Instrument info.                                                                                                    |

## 4.6.1 Language

In this menu the language of the instrument can be set.

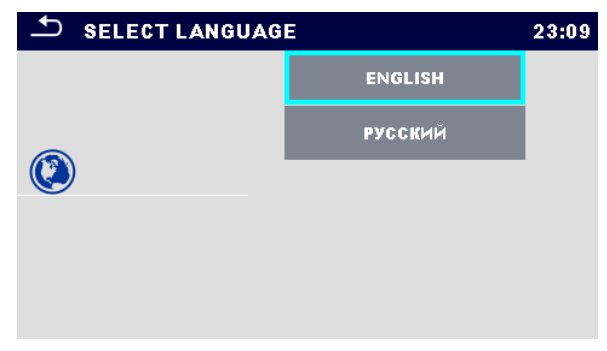

Figure 4.3: Select language menu

## 4.6.2 Date and time

In this menu date and time of the instrument can be set.

| _ | 🗅 Date | e/Time |        |        | 02:1   | 2 |
|---|--------|--------|--------|--------|--------|---|
|   | 1      | Dec    | 2014   | 10     | 32     |   |
|   | ^      | ^      | ^      | ^      | ^      |   |
|   | $\sim$ | $\sim$ | $\sim$ | $\sim$ | $\sim$ |   |
|   |        | Set    |        | Cancel |        |   |

Figure 4.4: Setting data and time menu

## 4.6.3 Profiles

Refer to Chapter 4.7 Instrument profiles for more information.

## 4.6.4 Workspace Manager

Refer to Chapter 4.8 Workspace Manager for more information.

## 4.6.5 Auto test groups

Refer to Chapter 4.9 Auto test groups for more information.

## 4.6.6 Change password for HV functions

In this menu the password to enable starting of HV functions can be set, changed or disabled.

#### MI 3394 CE MultiTesterXA

| Ł                   |        |   |   | 03:42 | Ð           |         |    |   | 03:42 |
|---------------------|--------|---|---|-------|-------------|---------|----|---|-------|
| ENTER OLD F<br>4567 | ASSWOR | D |   |       | ENTER NEW F | PASSWOF | łD |   |       |
|                     | 1      | 2 | 3 |       |             | 1       | 2  | 3 |       |
|                     | 4      | 5 | 6 |       |             | 4       | 5  | 6 |       |
|                     | 7      | 8 | 9 |       |             | 7       | 8  | 9 |       |
|                     | +      | 0 |   |       |             | +       | 0  |   |       |

Figure 4.5: Initial settings menu

#### Notes:

- Default password is 0000.
- An empty entry disables the password.
- If password is lost, entry 4648 resets password to default.

## 4.6.7 Settings

In this menu different general parameters can be set.

| Settings           |               | 10:50  |
|--------------------|---------------|--------|
| Touch Screen       | ON            | >      |
| Keys & touch sound | ON            | >      |
| Ethernet           |               | \<br>\ |
| Obtain an IP       | Automatically | >      |
| IP address         | 192.168.1.100 |        |
| Subnet mask        | 255.255.255.0 |        |

Figure 4.6: Settings menu

|                       | Available selection        | Description                                                                                                    |
|-----------------------|----------------------------|----------------------------------------------------------------------------------------------------|
| Touch screen          | [ON, OFF]                  | Enables / disables operation with touch screen.                                                                                                    |
| Keys & touch<br>sound | [ON, OFF]                  | Enables / disables sound on key press or touch.                                                                                                    |
| Obtain an IP          | [AUTOMATICALLY,<br>MANUAL] | When the manual mode is chosen, the user<br>must provide the correct network settings.<br>Otherwise the instrument is automatically<br>assigned an IP address from the local network<br>using the DHCP protocol. |
| IP address            | XXX.XXX.XXX.XXX            | Displays the instrument's IP address. In manual mode, the user should enter the correct value.                                                                                                    |
| Port number           | 0 – 65535                  | Selects the port number on which the<br>instrument listens for incoming connections.<br>The instrument communicates using UDP/IP<br>protocol. Max. UDP packet length is 1024<br>bytes.                           |
| Subnet mask           | XXX.XXX.XXX.XXX            | In manual mode, the user should enter the correct value.                                                                                                    |

| Default gateway         | XXX.XXX.XXX.XXX   | In manual mode, depending on the network topology, the use can enter the correct value or leave it as it is, if not needed.             |
|-------------------------|-------------------|----------------------------------------------------------------------------------------------------|
| Preferred DNS<br>server | XXX.XXX.XXX.XXX   | In manual mode, depending on the network topology, the use can enter the correct value or leave it as it is, if not needed.             |
| Alternate DNS<br>server | XXX.XXX.XXX.XXX   | In manual mode, depending on the network topology, the use can enter the correct value or leave it as it is, if not needed.             |
| Host name               | MI3394_XXXXXXXX   | Displays the instrument's unique name on the local network. The host name consists of the instrument's name and its serial number.      |
| MAC address             | XX:XX:XX:XX:XX:XX | Displays the instrument's MAC address. User<br>can change the address in case of another<br>device on the network using the same value. |
|                         |                   |                                                                                                    |

#### Note:

Instrument will reset to apply new Ethernet settings (if modified).

## 4.6.8 Initial Settings

In this menu internal Bluetooth module can be initialized and the instrument settings, measurement parameters and limits can be set to initial (factory) values.

| OK Gancel                                                                                                    |       |  |  |  |
|----------------------------------------------------------------------------------------------------|-------|--|--|--|
| <ul> <li>Bluetooth module will be initialized.</li> <li>Instrument settings, measurement parameters and<br/>limits will reset to default values.</li> <li>Memory data will stay intact.</li> </ul> |       |  |  |  |
|                                                                                                    | 13:20 |  |  |  |

Figure 4.7: Initial settins menu

#### Warning!

Following customized settings will be lost when setting the instruments to initial settings:

- Measurement limits and parameters
- Global parameters and System settings in General settings menu

#### Note:

Following customized settings will stay:

- Profile settings
- Data in memory
- Password for HV functions

## 4.6.9 About

In this menu instrument data (name, serial number, version and date of calibration) can be viewed.

| ▲ About             | 09:12                           |
|---------------------|---------------------------------|
| Name                | MI 3394 CE MultiTesterXA        |
| S/N                 | 11111357                        |
| Version             | 1.1.51.1.3735 - ANAA            |
| Date of calibration | 17.12.2014                      |
| (C) Metrel d        | .d., 2015, http://www.metrel.si |

Figure 4.8: Instrument info screen

## 4.7 Instrument profiles

In this menu the instrument profile can be selected from the available ones.

| Profiles    | 02:13 |             | 02:13 |  |  |  |
|-------------|-------|-------------|-------|--|--|--|
| Profiles    |       | Profiles    | •     |  |  |  |
| • ANAA - EU |       | • ANAA – EU | ×     |  |  |  |
| ANNA - UE   |       | ANNA – UE   |       |  |  |  |
|             |       |             |       |  |  |  |
|             |       |             |       |  |  |  |
|             |       |             | •••   |  |  |  |

Figure 4.9: Instrument profile menu

The instrument uses different specific system and measuring settings in regard to the scope of work or country it is used. These specific settings are stored in instrument profiles.

By default each instrument has at least one profile activated. Proper licence keys must be obtained to add more profiles to the instruments.

If different profiles are available they can be selected in this menu.

Refer to Appendix B - Profile Notes for more information about functions specified by profiles.

| Options | ; |
|---------|---|
|---------|---|

| •        | Loads the selected profile. The instrument will restart automatically with new profile loaded. |
|----------|------------------------------------------------------------------------------------------------|
| <b>•</b> | Enters option for deleting a profile                                                           |
| •        | Before deleting the selected profile user is asked for confirmation.                           |
|          | Loaded profiles can't be deleted.                                                              |

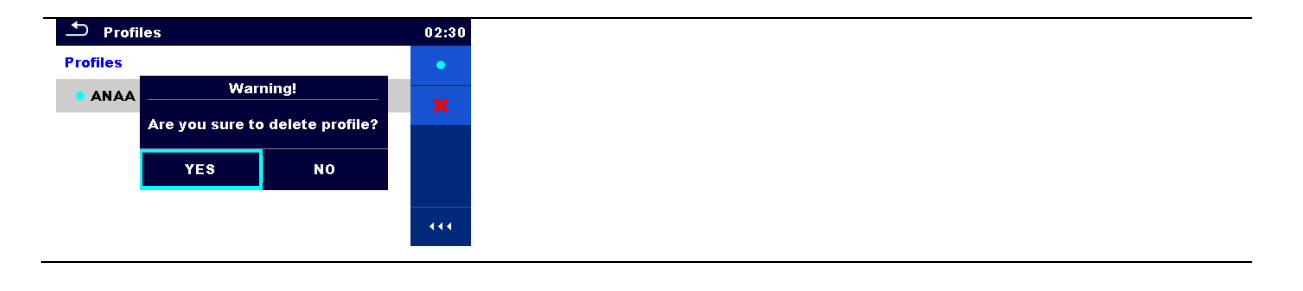

## 4.8 Workspace Manager

The Workspace Manager is intended to manage with different Workspaces and Exports stored on the microSD card.

### 4.8.1 Workspaces and Exports

The works with CE MultiTesterXA MI 3394 can be organized with help of Workspaces and Exports. Exports and Workspaces contain all relevant data (measurements, parameters, limits, structure objects) of an individual work.

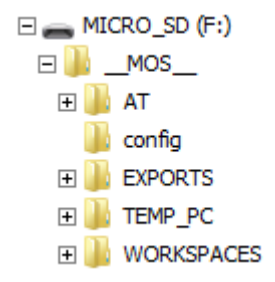

Figure 4.10: Organization of Workspaces and Exports on microSD card

Workspaces are stored on microSD card on directory WORKSPACES, while Exports are stored on directory EXPORTS. Export files can be read by Metrel applications that run on other devices. Exports are suitable for making backups of important works or can be used for storage of works if the removable microSD card is used as a mass storage device. To work on the instrument an Export should be imported first from the list of Exports and converted to a Workspace. To be stored as Export data a Workspace should be exported first from the list of Workspaces and converted to an Export.

### 4.8.2 Workspace Manager main menu

In Workspace manager Workspaces and Exports are displayed in two separated lists.

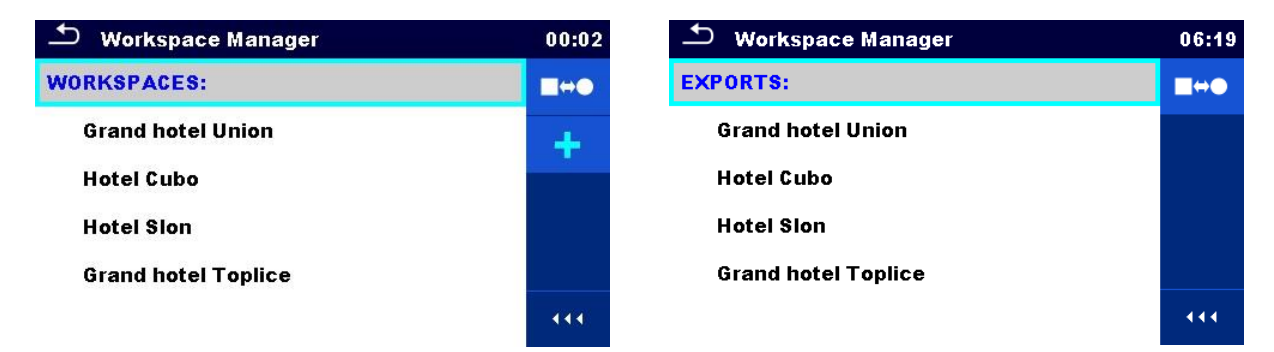

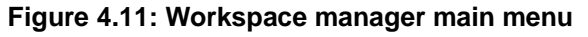

| Options     |                                                                              |
|-------------|------------------------------------------------------------------------------|
| WORKSPACES: | List of Workspaces.                                                          |
|             | Displays a list of Exports.                                                  |
|             | Adds a new Workspace.                                                        |
|             | Refer to chapter <i>4.8.2.3 Adding a new Workspace</i> for more information. |
| EXPORTS:    | List of Exports.                                                             |
|             | <b></b>                                                                      |
|             | Displays a list of Workspaces.                                               |

#### 4.8.2.1 Operations with Workspaces

Only one Workspace can be opened in the instrument at the same time. The Workspace selected in the Workspace Manager will be opened in the Memory Organizer.

| 🛨 Workspace Manager | 08:15 |
|---------------------|-------|
| WORKSPACES:         |       |
| Grand hotel Union   | ×     |
| Hotel Cubo          | ⊴⊵    |
| Hotel Slon          |       |
|                     |       |
|                     |       |

Figure 4.12: Workspaces menu

#### Options

| • | Marks the opened Workspace in Memory Organizer.<br>Opens the selected Workspace in Memory Organizer.                   |
|---|----------------------------------------------------------------------------------------------------|
|   | Refer to chapters 5 <i>Memory Organizer</i> and <i>4.8.2.4 Opening a Workspace</i> for more information.               |
| × | Deletes the selected Workspace.<br>Refer to chapter <i>4.8.2.5 Deleting a Workspace / Export</i> for more information. |
| + | Adds a new Workspace.<br>Refer to chapter <i>4.8.2.3 Adding a new Workspace</i> for more information.                  |

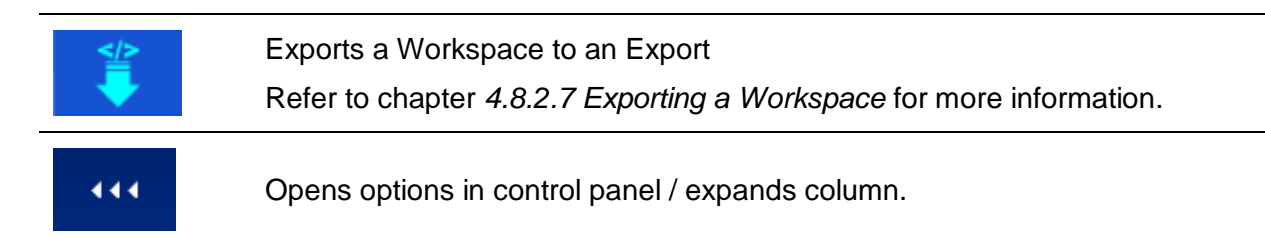

#### 4.8.2.2 Operations with Exports

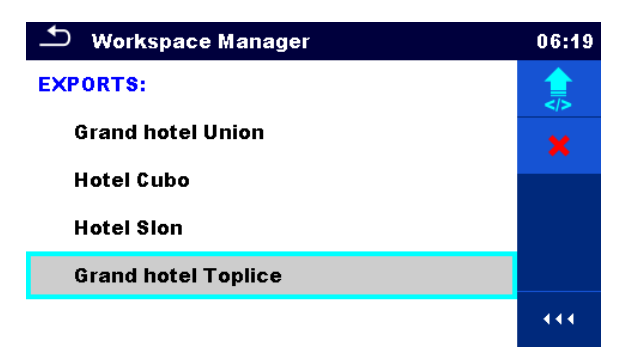

#### Figure 4.13: Workspace manager Exports menu

| Options  |                                                                                                    |
|----------|----------------------------------------------------------------------------------------------------|
| ×        | Deletes the selected Export.<br>Refer to chapter <i>4.8.2.5 Deleting a Workspace / Export</i> for more information. |
| <b>(</b> | Imports a new Workspace from Export.<br>Refer to chapter <i>4.8.2.6 Importing a Workspace</i> for more information. |
| 444      | Opens options in control panel / expands column.                                                                    |

#### 4.8.2.3 Adding a new Workspace

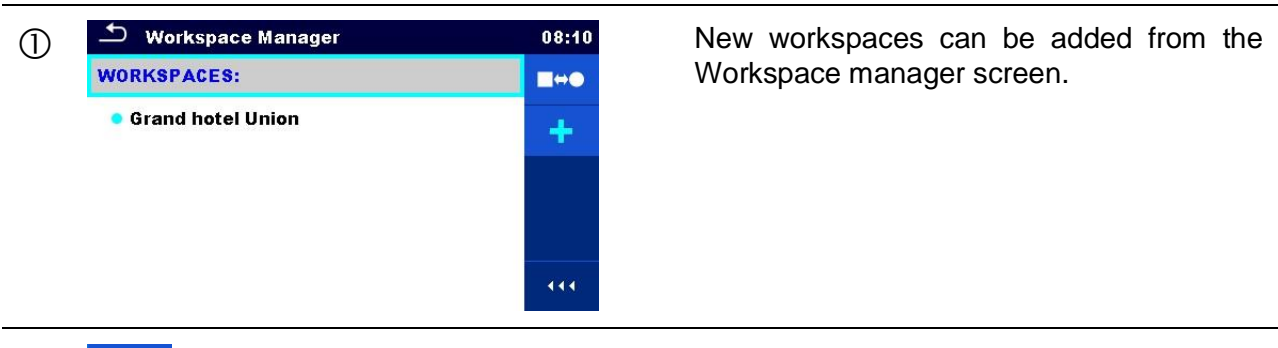

2

Enters option for adding a new Workspace.

|   |                                                                   | 08:10       |  |  |
|---|-------------------------------------------------------------------|-------------|--|--|
|   | Workspace name<br>Hotel Cubo                                      |             |  |  |
|   | 1 2 3 4 5 6 7 8 9<br><b>q w e r t y u i o</b><br>1 @ # \$ % & ? ? | 0<br>p      |  |  |
|   | a s a r g n j K<br>shift $z$ x c v b n m<br>eng $z$ 12#           | -<br>←<br>← |  |  |
| 3 | Workspace Manager                                                 | 08:11       |  |  |
| U | WORKSPACES:                                                       |             |  |  |
|   | Hotel Cubo                                                        |             |  |  |
|   |                                                                   |             |  |  |
|   |                                                                   | 444         |  |  |

Keypad for entering name of a new Workspace is displayed after selecting New.

After confirmation a new Workspace is added to the list of workspaces.

## 4.8.2.4 Opening a Workspace

| 1 | Workspace Manager WORKSPACES: Grand hotel Union Hotel Cubo                                                | 08:12<br>•<br>*<br>* | Workspace can be selected from a list in<br>Workspace manager screen.                                     |
|---|----------------------------------------------------------------------------------------------------|----------------------|----------------------------------------------------------------------------------------------------|
| 2 | •                                                                                                    |                      | Opens a Workspace in Workspace manager.                                                                   |
|   | <ul> <li>Workspace Manager</li> <li>WORKSPACES:</li> <li>Grand hotel Union</li> <li>Hotel Cubo</li> </ul> | 08:12                | The opened Workspace is marked with a blue dot. The previously opened Workspace will close automatically. |

### 4.8.2.5 Deleting a Workspace / Export

| 1 | Workspace Manager       09:02         WORKSPACES:       •         Grand hotel Union       •         • Hotel Cubo       •         Hotel Sion       •                            | Workspace / Export to be deleted should<br>be selected from the list of Workspaces /<br>Exports. |
|---|----------------------------------------------------------------------------------------------------|--------------------------------------------------------------------------------------------------|
| 2 | <b>×</b>                                                                                                    | Enters option for deleting a Workspace / Export.                                                 |
|   | Workspace Manager       09:03         WORKSPACES:       •         Gran       Warning!         • Hote       Are you sure to delete workspace?         Hote       YES         NO | Before deleting the selected Workspace /<br>Export the user is asked for confirmation.           |
| 3 | Workspace Manager       09:03         WORKSPACES:       ••••         Grand hotel Union       ••         • Hotel Cubo       ••••                                                | Workspace / Export is deleted from the<br>Workspace / Export list.                               |

#### 4.8.2.6 Importing a Workspace

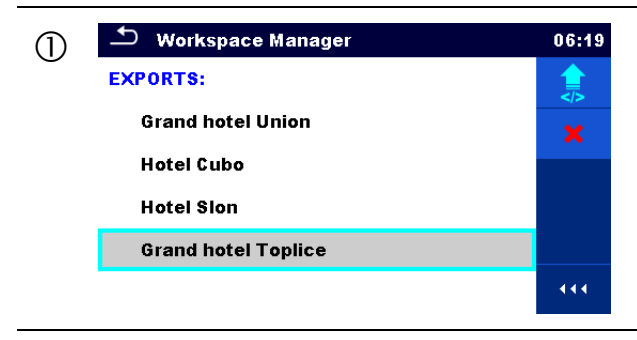

Select an Export file to be imported from Workspace manager Export list.

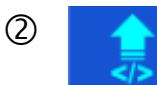

Enters option Import.

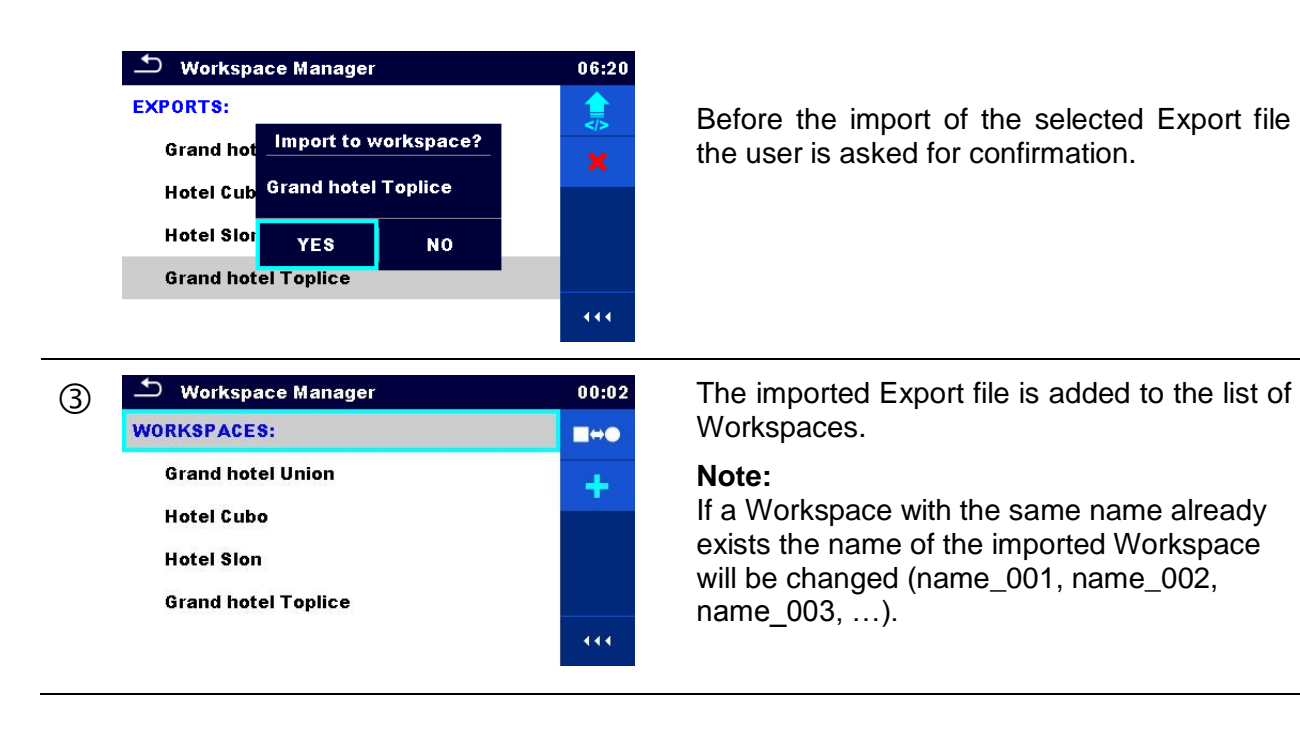

## 4.8.2.7 Exporting a Workspace

| 1 | <ul> <li>Workspace Manager</li> <li>WORKSPACES:</li> <li>Grand hotel Union</li> <li>Hotel Cubo</li> <li>Hotel Slon</li> <li>Grand hotel Toplice</li> </ul>                                                 | 03:50<br>●<br>●<br>●<br>●<br>●<br>●<br>●<br>●<br>●<br>●<br>●<br>●<br>●<br>●<br>●<br>●<br>●<br>●<br>● | Select a Workspace from Workspace<br>manager list to be exported to an Export<br>file. |
|---|----------------------------------------------------------------------------------------------------|----------------------------------------------------------------------------------------------------|----------------------------------------------------------------------------------------|
| 2 |                                                                                                    |                                                                                                    | Enters option for Export.                                                              |
|   | <ul> <li>Workspace Manager</li> <li>WORKSPACES:</li> <li>Gran         <ul> <li>Do you wish to export workspace?</li> <li>Hote</li> <li>YES</li> <li>NO</li> </ul> </li> <li>Grand hotel Toplice</li> </ul> | 06:22<br>* * * * * * * * * * * * * * * * * *                                                         | Before exporting the selected Workspace the user is asked for confirmation.            |

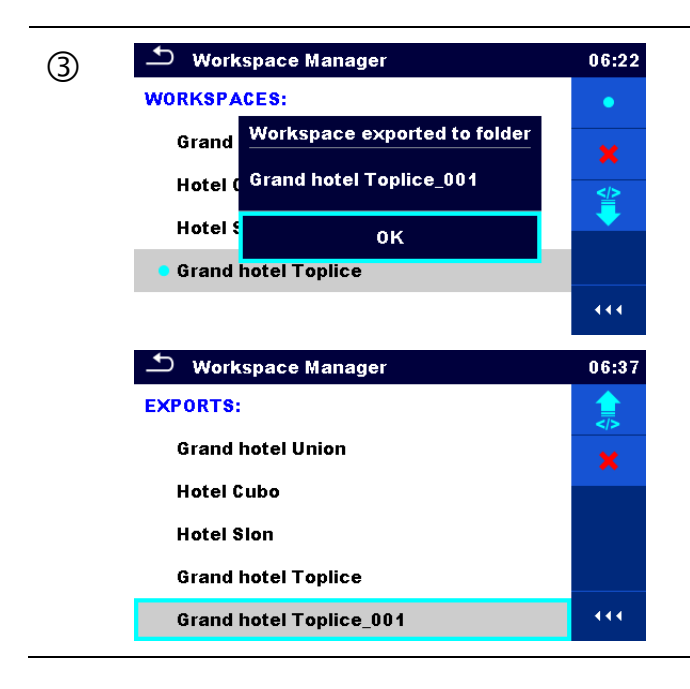

Workspace is exported to Export file and is added to the list of Exports.

#### Note:

If an Export file with the same name already exists the name of the an Export file will be changed (name\_001, name\_002, name\_003, ...).

## 4.9 Auto test groups

The Auto tests in CE MultiTesterXA MI 3394 can be organized in lists of Auto tests. In a list a group of similar Auto tests is stored. The Auto test groups menu is intended to manage with different lists of Auto tests that are stored on the microSD card.

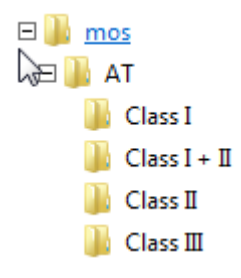

#### Figure 4.14: Organization of Auto tests on microSD card

Folders with lists of Auto tests are stored in *Root\\_\_MOS\_\_VAT* on the microSD card.

### 4.9.1 Auto test groups menu

In Auto test groups menu lists of Auto tests are displayed. Only one list can be opened in the instrument at the same time. The list selected in the Auto test groups menu will be opened in the Auto Tests main menu.

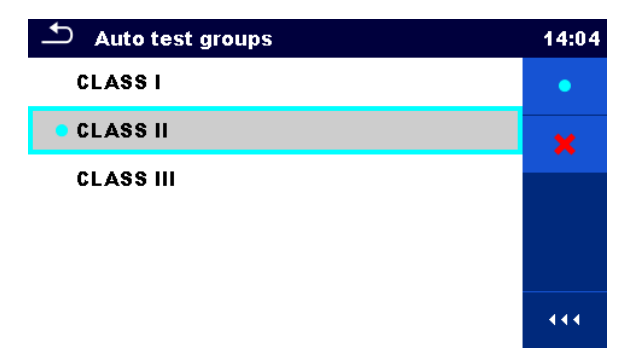

Figure 4.15: Auto test groups menu

#### 4.9.1.1 Operations in Auto test groups menu:

#### Options

| •   | Opens the selected list of Auto tests. Previously selected list of Auto tests will be closed automatically.<br>Refer to chapter <i>4.9.1.2 Selecting a list of Auto tests</i> for more information. |
|-----|----------------------------------------------------------------------------------------------------|
| ×   | Deletes the selected list of Auto tests.<br>Refer to chapter <i>4.9.1.3 Deleting a list of Auto tests</i> for more information.                                                                     |
| 444 | Opens options in control panel / expands column.                                                                                                    |

### 4.9.1.2 Selecting a list of Auto tests

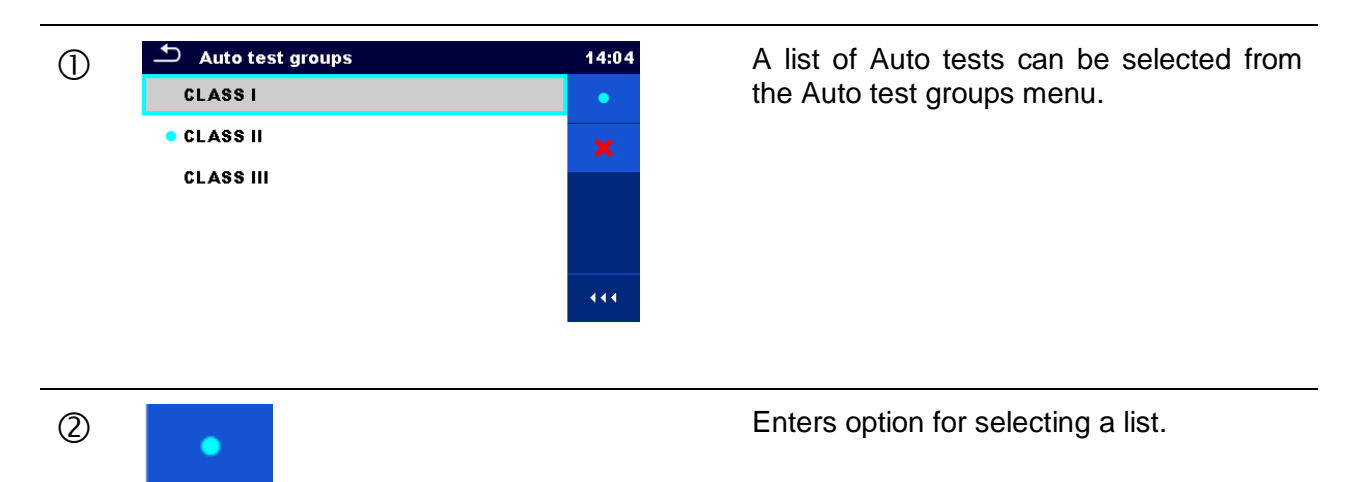

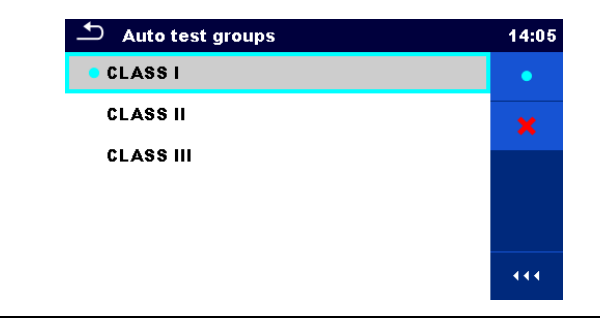

Selected list of Auto tests is marked with a blue dot.

#### Note:

Previously selected list of Auto tests is closed automatically.

### 4.9.1.3 Deleting a list of Auto tests

| 1 | Auto test groups     CLASS I     CLASS II     CLASS III                                        | 14:05 | A list of Auto tests to be deleted can be selected from the Auto test groups menu.  |
|---|------------------------------------------------------------------------------------------------|-------|-------------------------------------------------------------------------------------|
| 2 | ×                                                                                              |       | Enters option for deleting a list.                                                  |
|   | Auto test groups CLASS I Uarning! Are you sure you want to remove this Auto test group? YES N0 | 14:06 | Before deleting the selected list of Auto tests the user is asked for confirmation. |
| 3 | Auto test groups     CLASS I     CLASS III                                                     | 14:06 | A list of Auto tests is deleted.                                                    |

# 5 Memory Organizer

Memory Organizer is a tool for storing and working with test data.

## 5.1 Memory Organizer menu

The data is organized in a tree structure with Structure objects and Measurements. CE MultiTesterXA has a fixed three level structure. The hierarchy of Structure objects in the tree is shown on *Figure 5.1*.

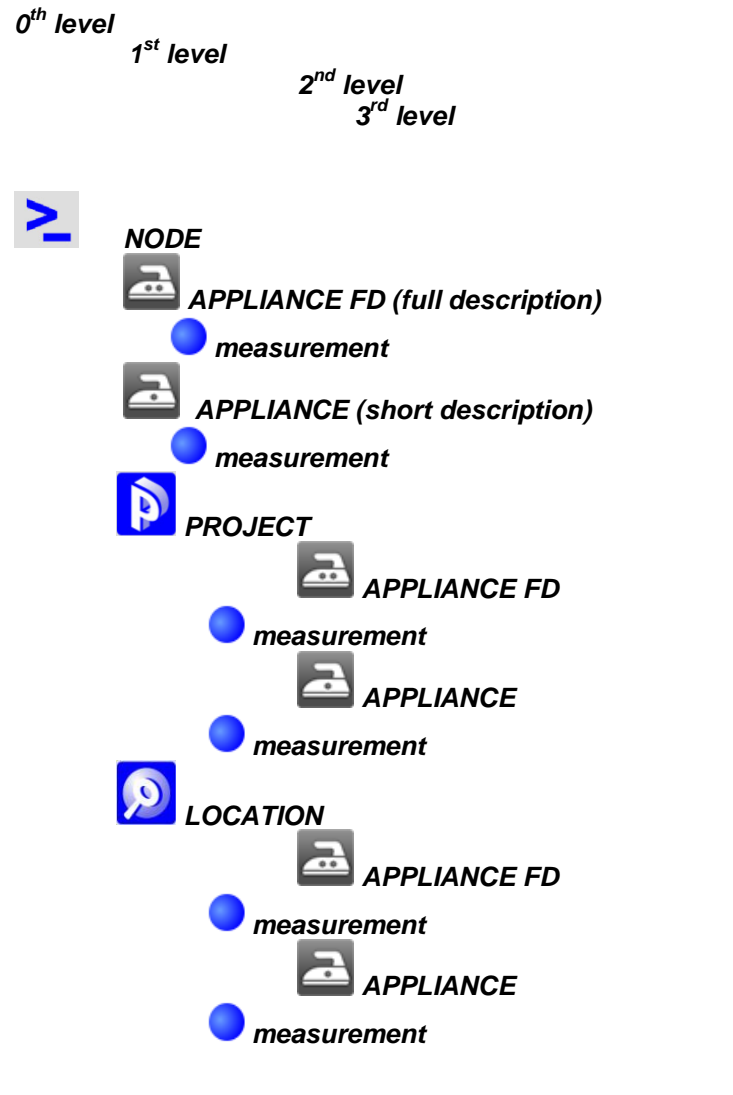

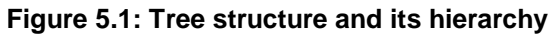

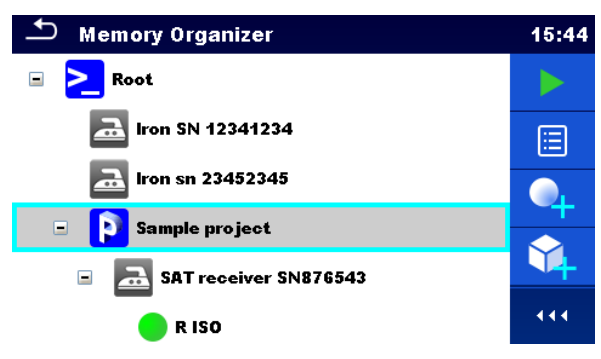

Figure 5.2: Example of a Tree menu

## 5.1.1 Measurement statuses

Each measurement has:

- a status (Pass or Fail or no status)
- a name
- results
- limits and parameters

A measurement can be a Single test or an Auto test. Statuses of single tests:

- passed finished single test with test results
- failed finished single test with test results
- finished single test with test results and no status
- empty single test without test results

Overall statuses of Auto tests:

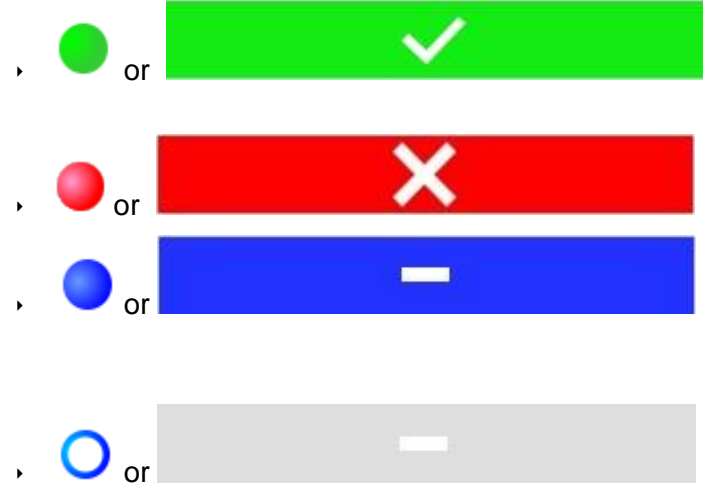

at least one single test in the Auto test passed and no single test failed

at least one single test in the Auto test failed

at least one single test in the Auto test was carried out and there were no other passed or failed single tests.

empty Auto test with empty single tests

## 5.1.2 Structure Objects

Each Structure object has:

- an icon
- a name
- parameters

Optionally they can have:

- an indication of the status of the measurements under the Structure object
- a comment or a file attached

Structure objects supported in CE MultitesterXA are described in *Appendix A - Structure objects* in CE MultiTesterXA.

🖭 🔁 🔉 SAT receiver SN876543

Figure 5.3: Structure object in tree menu

#### 5.1.2.1 Measurement status indication under the Structure object

Overall status of measurements under each structure element / sub-element can be seen without spreading tree menu. This feature is useful for quick evaluation of test status and as guidance for measurements.

Options

|            |                                                                                                    | 🗂 Memory Organizer     | 07:55 |
|------------|----------------------------------------------------------------------------------------------------|------------------------|-------|
|            |                                                                                                    | 🖃 💫 Ironing room       |       |
|            |                                                                                                    | Iron SN 12341234       | E     |
| <b>a</b> . | There are no measurement result(s)<br>under selected structure object.<br>Measurements should be made. | O Continuity           |       |
|            |                                                                                                    | O Differential Leakage | +     |
|            |                                                                                                    | O Touch Leakage        | Ø     |
|            |                                                                                                    | O Power (EE) ····      |       |
|            |                                                                                                    |                        |       |

Figure 5.4: Example of status - No measurement result(s)

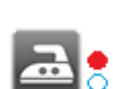

One or more measurement result(s) under selected structure object has failed. Not all measurements under selected structure object have been made yet.

| Memory Organizer           | 07:57    |
|----------------------------|----------|
| Ironing room               |          |
| Iron SN 12341234           | E        |
| Continuity 07:56           | <u> </u> |
| Differential Leakage 07:57 | +        |
| Touch Leakage 07:57        | //       |
| O Power (EE) ····          |          |

Figure 5.5: Example of status -Measurements not completed with fail result(s)

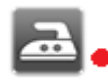

All measurements under selected structure object are completed but one or more measurement result(s) has failed.

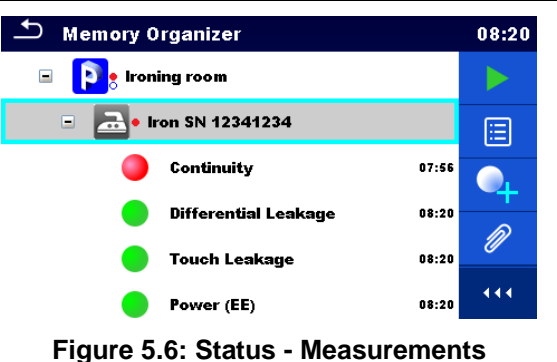

completed with fail result(s)

#### Note:

 There is no status indication if all measurement results under each structure element / sub-element have passed or if there is an empty structure element / sub-element (without measurements).

## 5.1.3 Selecting an active Workspace in Memory Organizer

Memory Organizer and Workspace Manager are interconnected so an active Workspace can be selected also in the Memory Organizer menu.

Procedure Memory Organizer 02:16 Workspace 002 E 🚬 🔤 Root node  $\mathbf{\hat{\mathbf{v}}}$ Press the active Workspace in Memory (1)Organizer Menu. Select List of Workspaces in Control 2 panel. 5 Workspace Manager 02:17 WORKSPACES: Workspace 002 Choose desired Workspace from the list of Workspace 001 3 Workspaces. Workspace 003 444 Use Select button to confirm selection. 3 Memory Organizer 02:18 Workspace 003 E Node  $\mathbf{\hat{\mathbf{v}}}$ New Workspace is selected and displayed (4) on the screen.

## 5.1.4 Adding Nodes in Memory Organizer

Structural Elements (Nodes) are used to ease organization of data in the Memory Organizer. One Node is a must; others are optional and can be created or deleted freely.

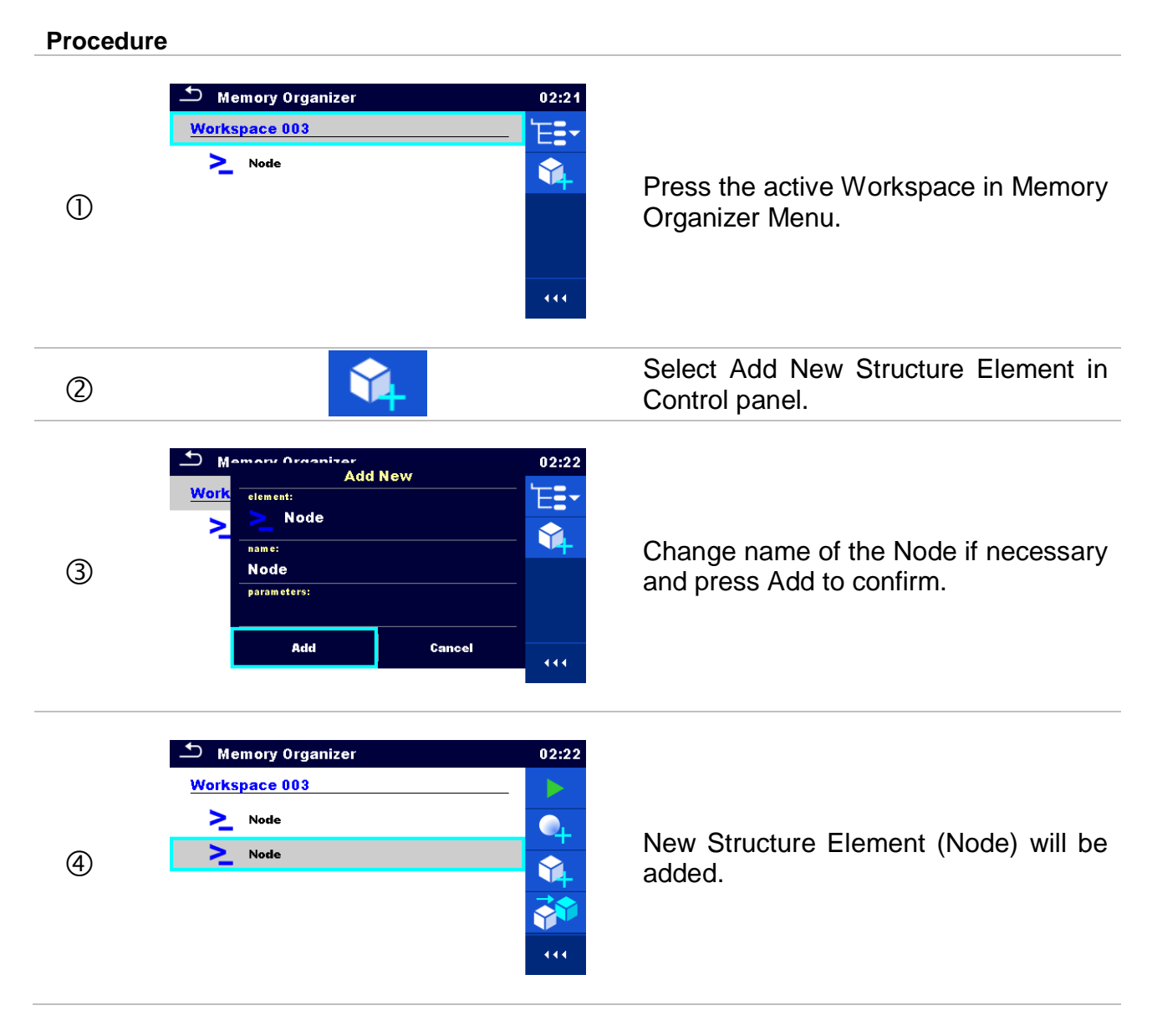

## 5.1.5 Operations in Tree menu

In the Memory organizer different actions can be taken with help of the control panel at the right side of the display. Possible actions depend on the selected element in the organizer.

### 5.1.5.1 Operations on measurements (finished or empty measurements)

The measurement must be selected first. Operation options can be selected from the menu on the right side of the screen. Menu options are adapted to measurement status, empty, finished, finished and saved, as presented on *Figure 5.7*.
| 🗂 Memory Organizer        | 06:52      | 🗂 Memory Organizer     | 06:53 |
|---------------------------|------------|------------------------|-------|
| Iron sn 23452345          | iq         | 🚠 Iron sn 23452345     |       |
| 🖃 <b>р</b> Sample project | 20         | 🖃 🔋 Sample project     | 20    |
| SAT receiver SN876543     |            | SAT receiver SN876543  |       |
| 🔵 R ISO                   |            | 🛑 R ISO                |       |
| Subleakage                | <b>_</b> + | 🔵 Subleakage           | 4     |
| O Differential Leakage    | 444        | O Differential Leakage | 444   |

Figure 5.7: A measurement is selected in the Tree menu

### Options

| iq | Views results of measurement.<br>The instrument goes to the measurement memory screen. Refer to chapters<br>6.1.6 Single test memory screen and 7.2.3 Auto test memory screen for more<br>information.                                                                |
|----|----------------------------------------------------------------------------------------------------|
|    | Starts a new measurement.<br>The instrument goes to the measurement start screen. Refer to chapters <i>6.1.3</i><br><i>Single test start screen</i> and <i>7.2.1 Auto test view menu</i> for more information.                                                        |
|    | Saves a measurement.<br>Saving of measurement on a position after the selected (empty or finished)<br>measurement.                                                                                                    |
|    | Clones the measurement.<br>The selected measurement can be copied as an empty measurement under<br>the same Structure object. Refer to chapter <i>5.1.5.7 Clone a measurement</i> for<br>more information.                                                            |
|    | Copies & Paste a measurement.<br>The selected measurement can be copied and pasted as an empty<br>measurement to any location in structure tree. Multiple "Paste" is allowed.<br>Refer to chapter <i>5.1.5.9 Copy &amp; Paste a measurement</i> for more information. |
| •  | Adds a new measurement.<br>The instrument goes to the Menu for adding measurements. Refer to chapter<br><i>5.1.5.5 Add a new measurement</i> for more information.                                                                                                    |
|    | deletes a measurement.<br>Selected Measurement can be deleted. User is asked for confirmation before<br>the deleting. Refer to chapter <i>5.1.5.11 Delete a measurement</i> for more<br>information.                                                                  |

# 5.1.5.2 Operations on Structure objects

The structure object must be selected first.

| ∽ Memory 0rganizer        | 15:50 | ∽ Memory 0rganizer        | 06:44                                |
|---------------------------|-------|---------------------------|--------------------------------------|
| 🗉 🚬 Node                  |       | Node                      |                                      |
| ឝ Iron SN 12341234        | ⊞     | 🔁 Iron SN 12341234        |                                      |
| a Iron sn 23452345        |       | 🔁 Iron sn 23452345        | $\mathbf{\mathbf{\hat{\mathbf{A}}}}$ |
| 🖃 <b>р</b> Sample project |       | 🖃 👔 Sample project        | R                                    |
| 🔹 🔜 SAT receiver SN876543 | //    | 💿 🚘 SAT receiver SN876543 |                                      |
| 🛑 R ISO                   | ••    | 🔹 🚘 TV receiver SN 34567  | 444                                  |

Figure 5.8: A structure object is selected in the tree menu

### Options

|   | Starts a new measurement.<br>First type of measurement (single test or Auto test) should be selected. After<br>proper type is selected the instrument goes to single test or<br>Auto test selection screen. Refer to chapters <i>6.1 Selection of single tests</i> and<br><i>7.1 Selection of Auto tests</i> . |
|---|----------------------------------------------------------------------------------------------------|
|   | Saves a measurement.<br>Saving of measurement under the selected Structure object.                                                                                                    |
|   | View / edit parameters and attachments.<br>Parameters and attachments of the Structure object can be viewed or edited.<br>Refer to chapter <i>5.1.5.3 View / Edit parameters and attachments of a Structure object</i> for more information.                                                                   |
| • | Adds a new measurement.<br>The instrument goes to the Menu for adding measurement into structure. Refer<br>to chapter <i>5.1.5.5 Add a new measurement</i> for more information.                                                                                                    |
| Ŷ | Adds a new Structure object.<br>A new Structure object can be added. Refer to chapter <i>5.1.5.4 Add a new</i><br><i>Structure Object</i> for more information.                                                                                                    |
| Ø | Attachments.<br>Name and link of attachment is displayed.                                                                                                    |
|   | Clones a Structure object.<br>Selected Structure object can be copied to same level in structure tree (clone).<br>Refer to chapter <i>5.1.5.6 Clone a Structure object</i> for more information.                                                                                                    |
|   | Copies & Paste a Structure object.<br>Selected Structure object can be copied and pasted to any allowed location in<br>structure tree. Multiple "Paste" is allowed. Refer to chapter <i>5.1.5.8 Copy &amp; Paste</i><br><i>a Structure object</i> for more information.                                        |

|            | Deletes a Structure object.                                                                                                    |
|------------|----------------------------------------------------------------------------------------------------|
| <b>N</b> X | Selected Structure object and sub-elements can be deleted. User is asked for confirmation before the deleting. Refer to chapter <i>5.1.5.10 Delete a Structure object</i> for more information. |
| R          | Renames a Structure object.                                                                                                    |
|            | Selected Structure object can be renamed via keypad. Refer to chapter 5.1.5.12 <i>Rename a Structure object</i> for more information.                                                           |
|            | Expands column in control panel.                                                                                                    |
|            |                                                                                                    |

### 5.1.5.3 View / Edit parameters and attachments of a Structure object

The parameters and their content are displayed in this menu. To edit the selected parameter tap on it or press Enter key to enter menu for editing parameters.

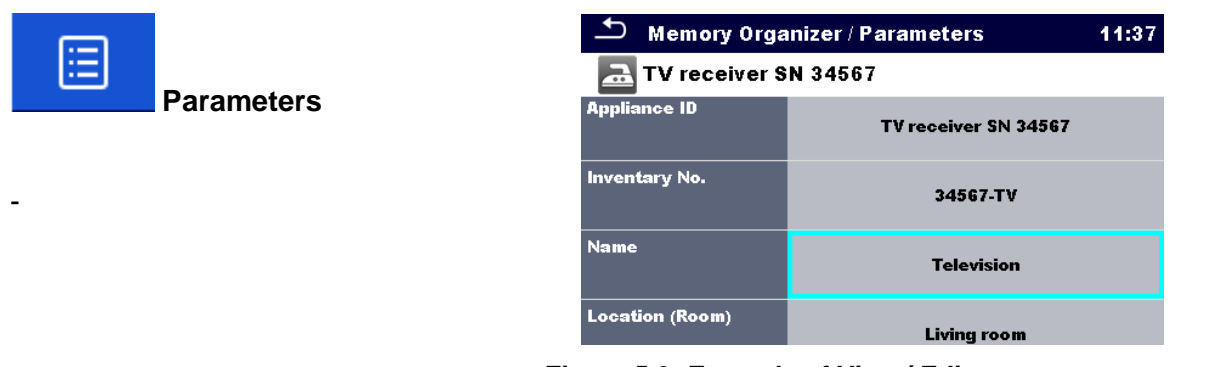

Figure 5.9: Example of View / Edit parameters menu

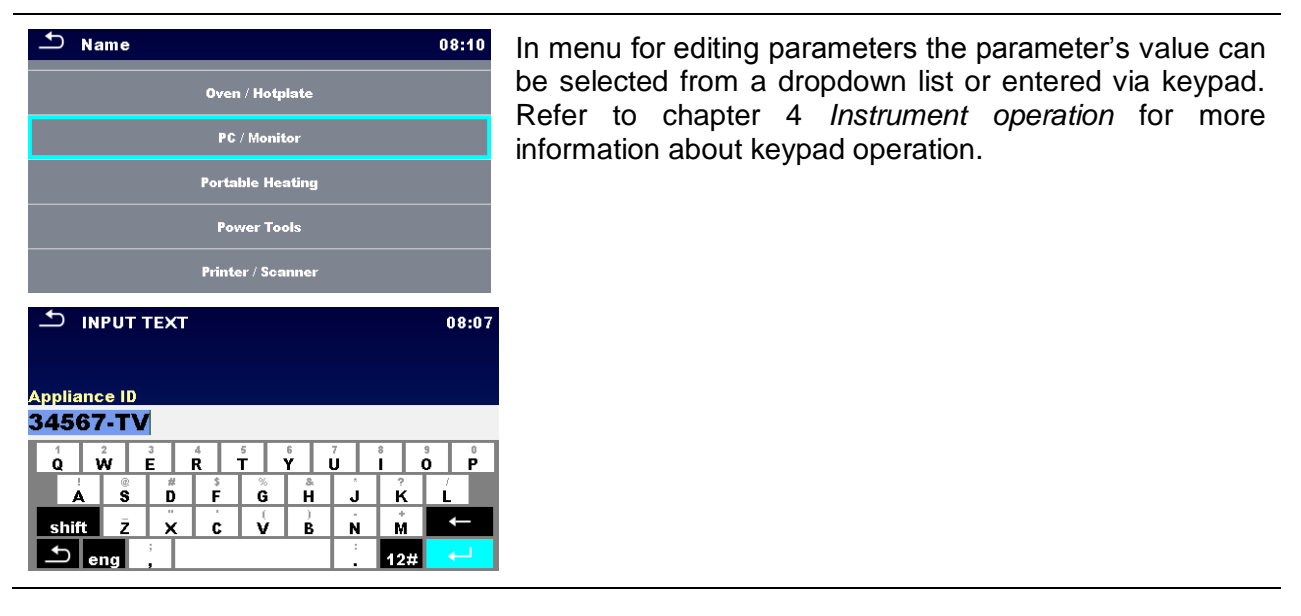

shift Z

🛨 eng

3 4 5 6 E R T Y ₿ \$ % & D F G H

x

Ĵĸ

Ň M

12#

C V B

A S D

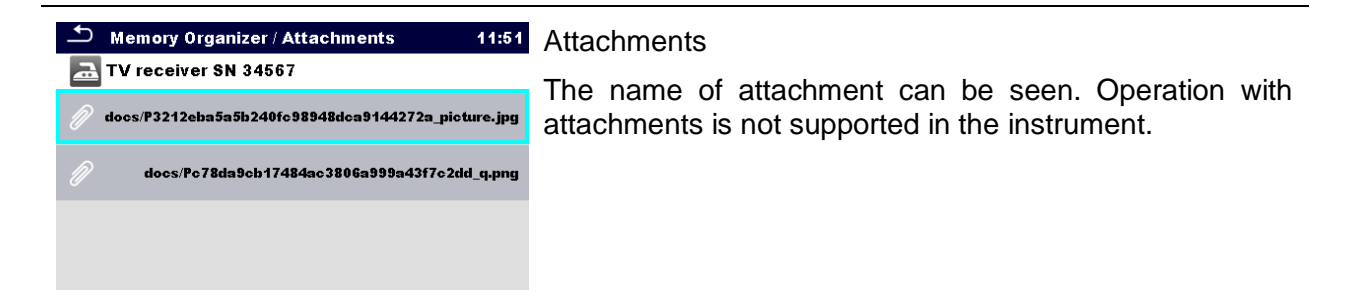

# 5.1.5.4 Add a new Structure Object

This menu is intended to add new structure objects in the tree menu. A new structure object can be selected and then added in the tree menu.

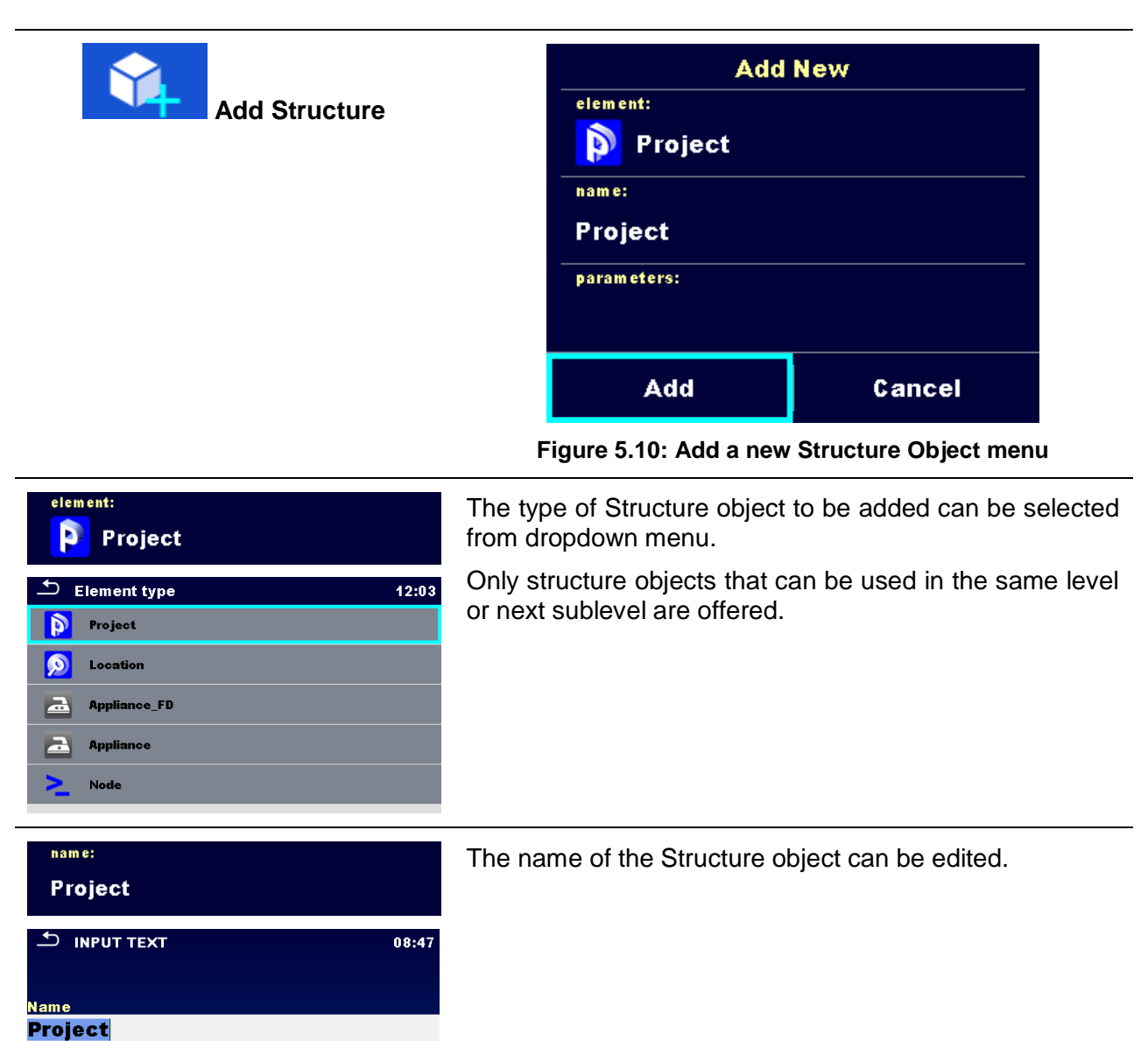

| parameters:                                                                                                    | Parameters of the Structure object can be edited.                       |
|----------------------------------------------------------------------------------------------------|-------------------------------------------------------------------------|
| Memory Organizer / Parameters 08:51 Project Name                                                                                                    |                                                                         |
| (designation) of project<br>project<br>Description (of<br>project)                                                                                                    |                                                                         |
| INPUT TEXT     08:56 Description (of project)                                                                                                    |                                                                         |
| 1     2     3     4     6     6     7     0     9       Q     W     E     R     T     Y     U     I     0     P       1     0     P     7     0     1     0     P       1     0     P     7     1     0     P       1     0     P     7     1     0     P       1     0     P     7     1     0     P       1     0     P     7     1     1     0       1     0     P     7     1     1     1       1     1     1     1     1     1     1       1     1     1     1     1     1     1       1     1     1     1     1     1     1       1     1     1     1     1     1     1 |                                                                         |
| Add                                                                                                    | Adds the selected structure object and its parameters in the tree menu. |
| Cancel                                                                                                    | Returns to the tree menu without changes.                               |

### 5.1.5.5 Add a new measurement

In this menu new empty measurements can be set and then added in the structure tree. The type of measurement, measurement function and its parameters are first selected and then added under the selected Structure object.

| Add Measurement       |                                     | Add new mo<br>type:<br>Single Tests<br>measurement:<br>R iso<br>params & limits:<br>Riso, Riso-S, 50 | easurement<br>V, Off, Off, Off, |    |
|-----------------------|-------------------------------------|----------------------------------------------------------------------------------------------------|---------------------------------|----|
|                       |                                     | Add                                                                                                  | Cancel                          |    |
|                       | Fiç                                 | gure 5.11: Add a ne                                                                                  | w measurement me                | nu |
| type:<br>Cincle Testo | Type of te                          | est can be selected                                                                                  | from this field.                |    |
| Single Lests          | Options: (Single tests, Auto tests) |                                                                                                    |                                 |    |
|                       | Tap on fie                          | d or press ENTER                                                                                     | R key to modify.                |    |

#### measurement: Riso

Last added measurement is offered by default. To select another measurement press Enter to open menu for selecting measurements. Refer to chapters *6.1 Selection of single tests* and *7.1 Selection of Auto tests* for more information,

| params & lim<br>Riso, Risc                                                                                                    | its:<br><b>5-</b> S, 50 | V, Off, Off, Off, |                                                                                                    | Tap on field or press ENTER key to open menu for editing parameters of the selected measurement. |
|----------------------------------------------------------------------------------------------------|-------------------------|-------------------|----------------------------------------------------------------------------------------------------|--------------------------------------------------------------------------------------------------|
| Parameters & Limits       O6:44         Type        Riso, Riso.S         Uiso       50 V       >         Duration       Off       >         L Limit(Riso)       Off       > |                         | 06:44             | Select parameter and modify it as described earlier.<br>Refer to chapter <i>6.1.2 Setting parameters and limits of single tests</i> for more information. |                                                                                                  |
| H Limit(Riso)                                                                                                    |                         | Off               | >                                                                                                    |                                                                                                  |
|                                                                                                    |                         |                   |                                                                                                    | Add a new empty measurement.                                                                     |
|                                                                                                    | 4                       | Add               |                                                                                                    | Adds the measurement under the selected Structure object in the tree menu.                       |
|                                                                                                    | Ca                      | incel             |                                                                                                    | Returns to the structure tree menu without changes.                                              |
|                                                                                                    |                         |                   |                                                                                                    |                                                                                                  |

# 5.1.5.6 Clone a Structure object

In this menu selected structure object can be copied (cloned) to same level in the structure tree. Cloned structure object have same name as original.

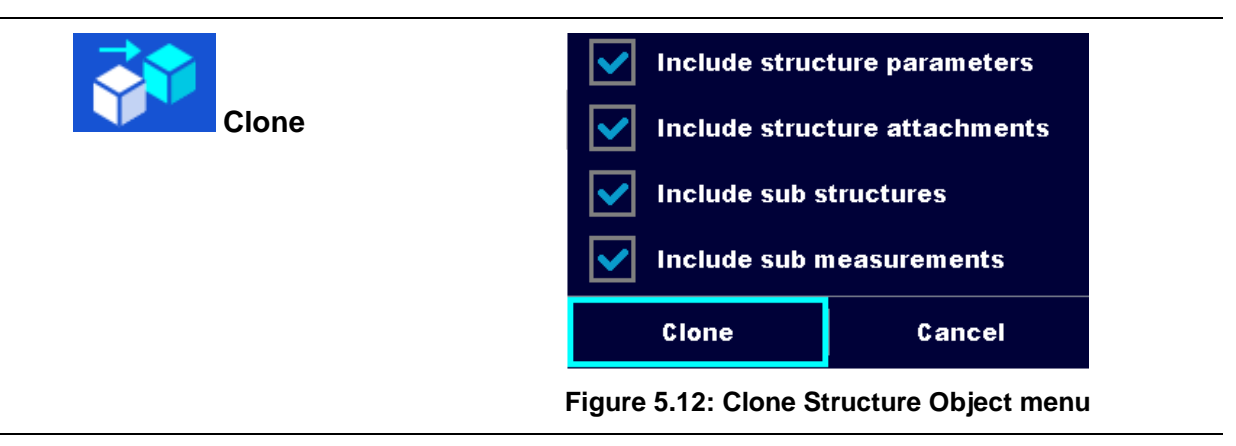

| 1  | Memory Organizer       08:58         Node       Attachments         Iron SN 12341234       Iron sn 23452345         Iron sn 23452345       Iron SN 23452345         Sample project       Iron SN 34567         TV receiver SN 34567       Remove         Rename       Iron SN 34567                                                                                                    | Select the structure object to be cloned.                                                                                                    |
|----|----------------------------------------------------------------------------------------------------|----------------------------------------------------------------------------------------------------|
| 2  | Clone                                                                                                    | Select Clone option from control panel.                                                                                                    |
| 3  | <ul> <li>Include structure parameters</li> <li>Include structure attachments</li> <li>Include sub structures</li> <li>Include sub measurements</li> <li>Clone</li> <li>Cancel</li> </ul>                                                                                                    | <ul><li>The Clone Structure object menu is displayed.</li><li>Sub-elements of the selected structure object can be marked or un-marked for cloning.</li><li>Refer to chapter <i>5.1.5.8 Copy &amp; Paste a Structure object</i> for more information.</li></ul> |
| @a | Clone                                                                                                    | Selected structure object is copied (cloned) to same level in the structure tree.                                                                                                    |
| ₫b | Cancel                                                                                                    | Cloning is cancelled. No changes in the Structure tree.                                                                                                    |
| 5  | Memory Organizer       08:59         Memory Organizer       08:59         Node       Image: Comparison of the system of the system | The new structure object is displayed.                                                                                                    |

Procedure and options

# 5.1.5.7 Clone a measurement

By using this function a selected empty or finished measurement can be copied (cloned) as an empty measurement to the same level in the structure tree.

Procedure and options

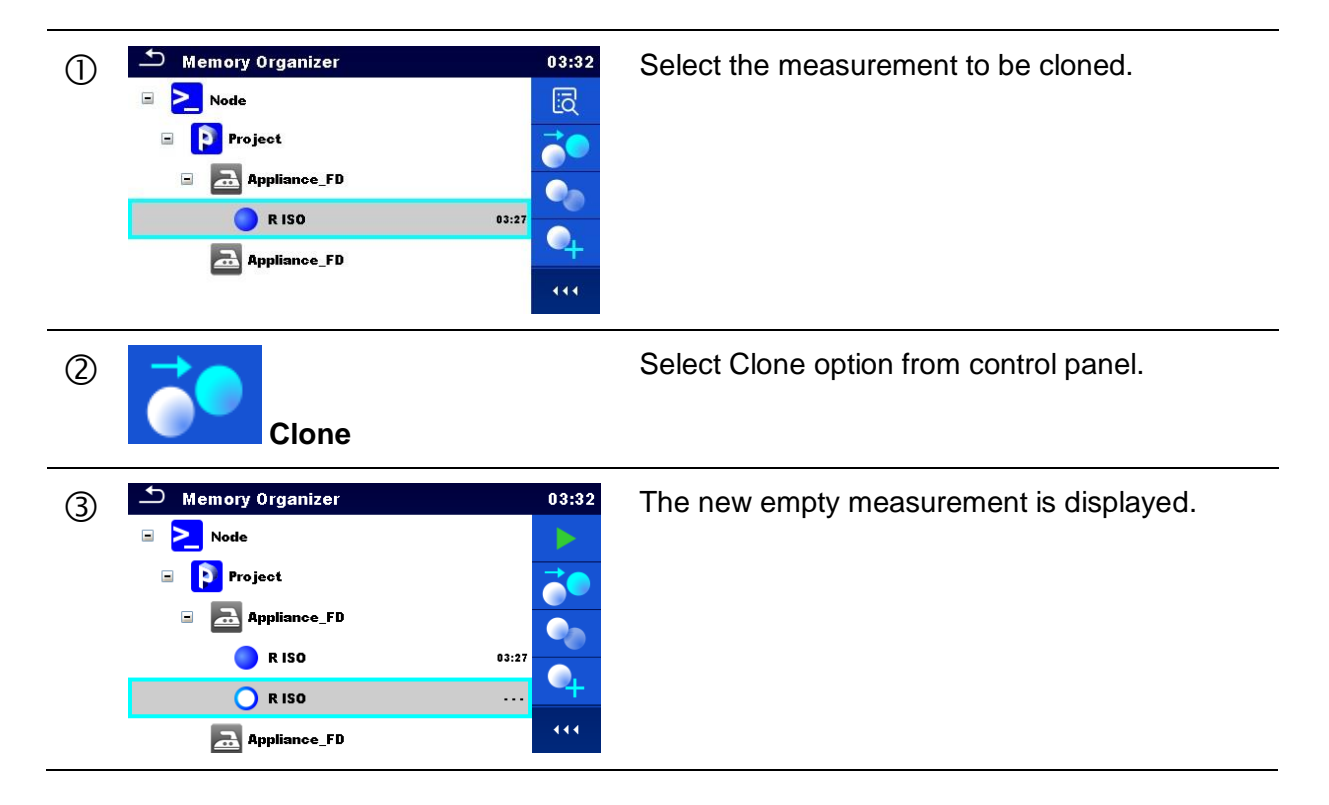

# 5.1.5.8 Copy & Paste a Structure object

In this menu selected Structure object can be copied and pasted to any allowed location in the structure tree.

Procedure and options

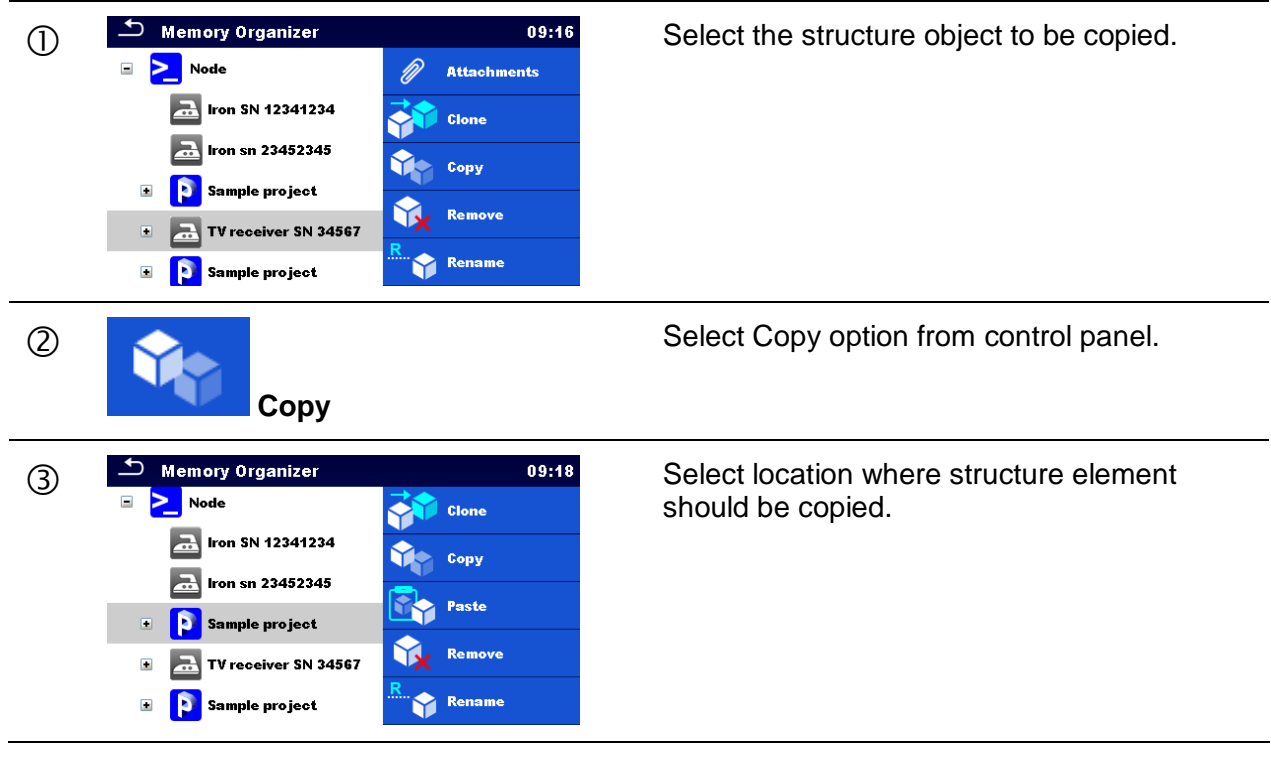

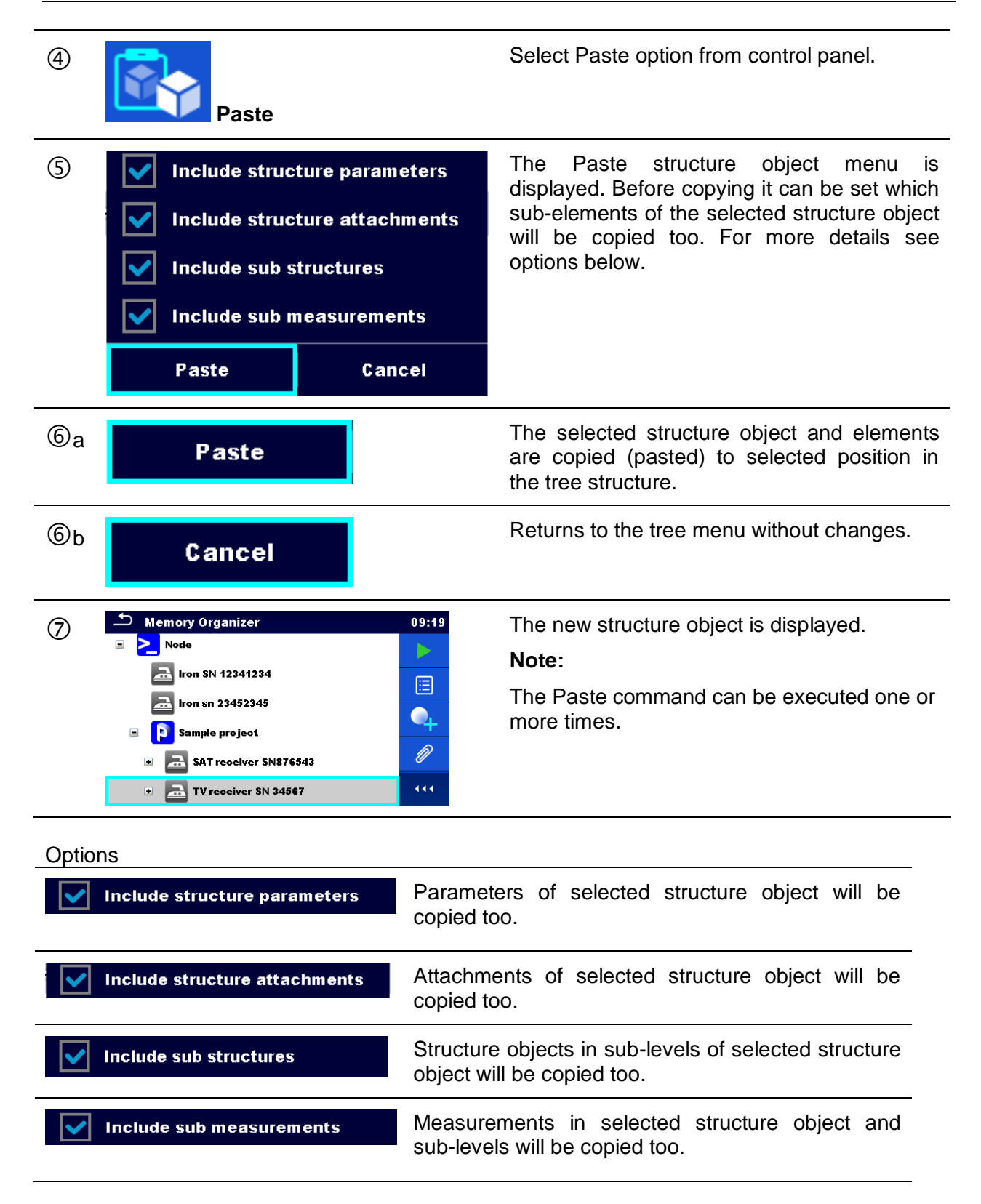

### 5.1.5.9 Copy & Paste a measurement

In this menu selected measurement can be copied to any allowed location in the structure tree.

Procedure

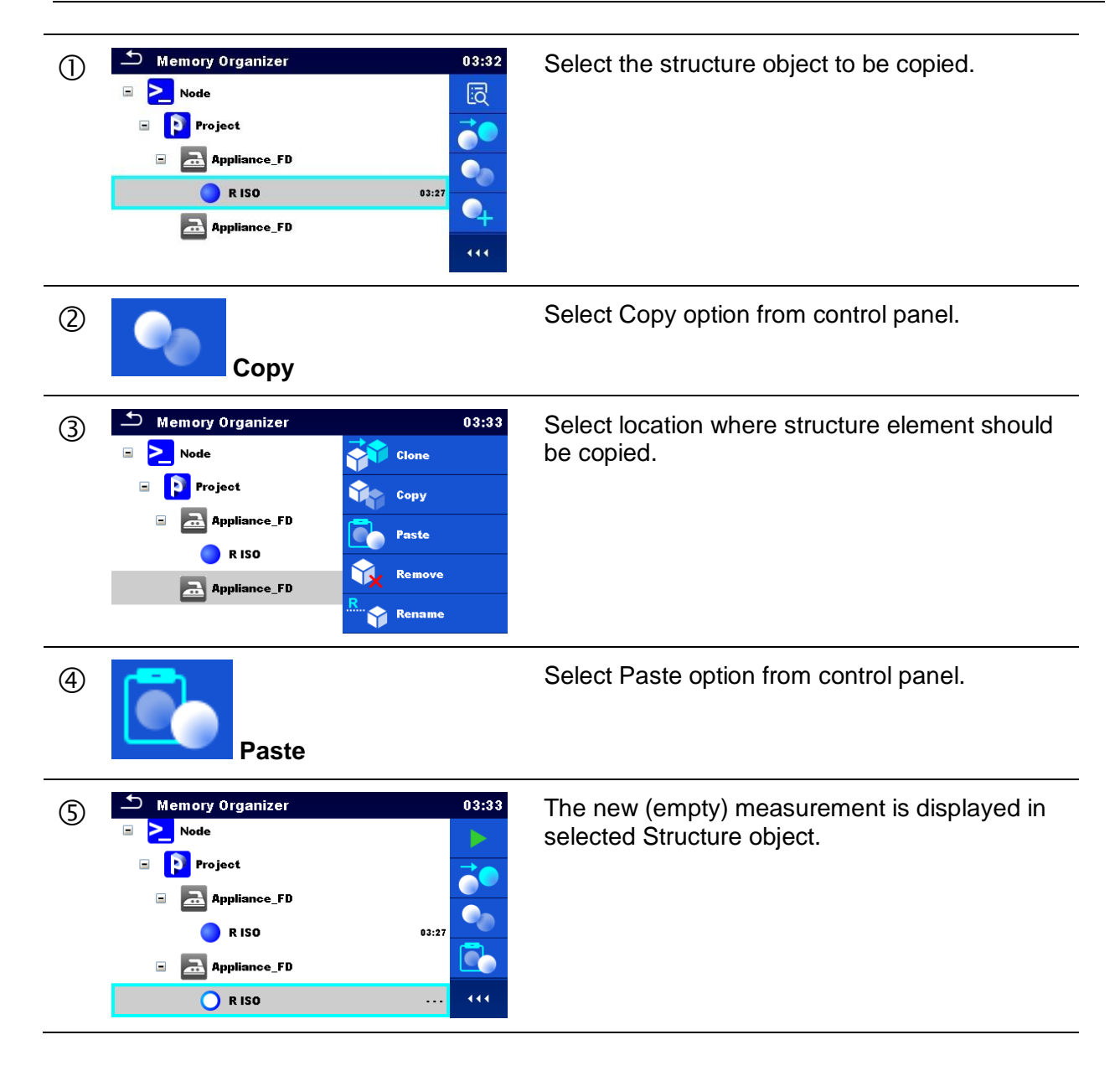

# 5.1.5.10 Delete a Structure object

In this menu selected Structure object can be deleted.

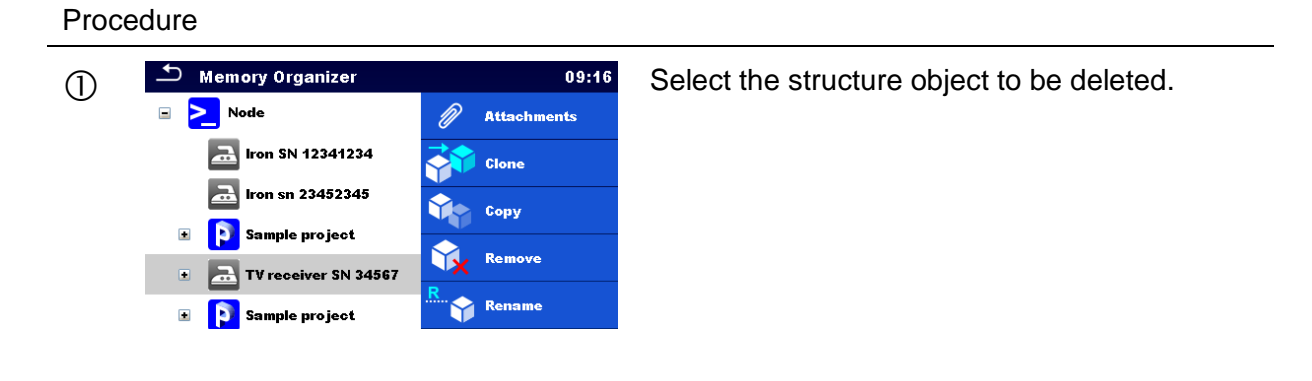

| 2  | Delete                                                                                                    | Select Delete option from control panel.                    |
|----|----------------------------------------------------------------------------------------------------|-------------------------------------------------------------|
| 3  | Memory Organizer<br>11:12<br>Are you sure you want to delete?<br>TV recever \$N 34567<br>YE\$ NO<br>11:12<br>X<br>X<br>X<br>X<br>X<br>X<br>X<br>X<br>X<br>X<br>X<br>X<br>X | A confirmation window will appear.                          |
| @a | YES                                                                                                    | Selected structure object and its sub-elements are deleted. |
| ₫b | NO                                                                                                    | Returns to the tree menu without changes.                   |

# 5.1.5.11 Delete a measurement

In this menu selected measurement can be deleted.

#### Procedure

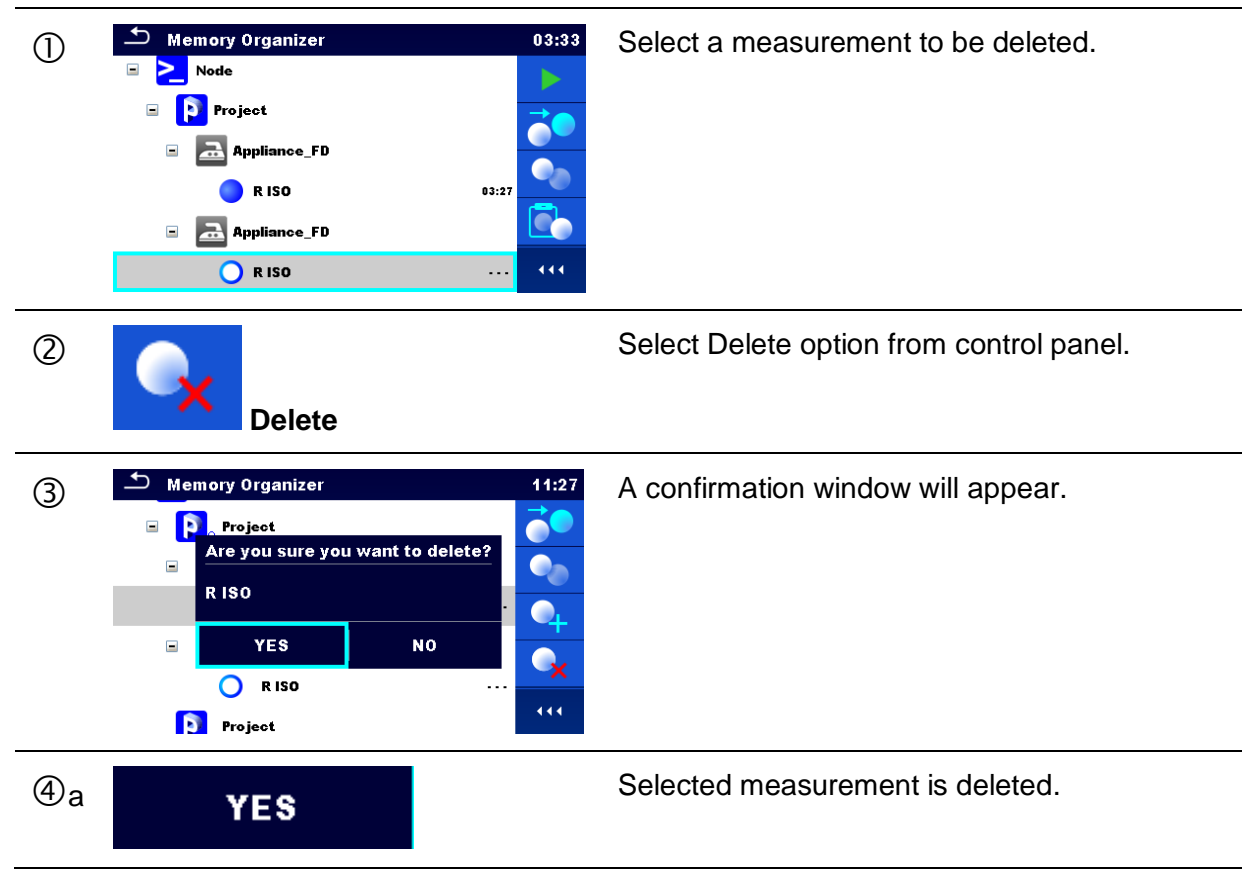

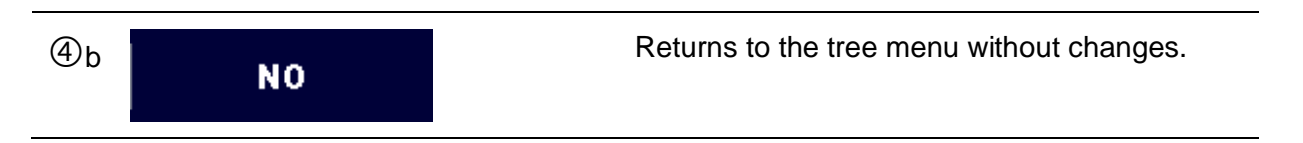

# 5.1.5.12 Rename a Structure object

In this menu selected Structure object can be renamed.

| Proc | cedure                                                                                                    |                                                                   |
|------|----------------------------------------------------------------------------------------------------|-------------------------------------------------------------------|
| 0    | Memory Organizer       09:16         Node       Attachments         Iron SN 12341234       Iron SN 23452345         Iron sn 23452345       Iron SN 23452345         Sample project       Iron SN 34567         Iron SN 23452       Iron SN 23452345         Sample project       Iron SN 34567         Iron SN 34567       Iron SN 34567                                                                                                    | Select the structure object to be renamed.                        |
| 2    | Rename                                                                                                    | Select Rename option from control panel.                          |
| 3    | • NPUT TEXT           08:47          Name         Project         1       2         2       8         4       5         6       7         1       2         2       8         4       5         6       7         8       9         6       1         1       2         2       8         1       8         1       7         1       8         1       8         1       7         1       8         1       8         1       1         1       1         1       1         1       1         1       1         1       1         1       1         1       1         1       1         1       1         1       1 | Virtual keypad will appear on screen. Enter new text and confirm. |

# 6 Single tests

# 6.1 Selection of single tests

Single tests can be selected in the Main single test menu or in Memory Organizer's main and submenus. In Single test main menu there are four modes for selecting single tests.

Options

|                                                                                                    | All                                                                                                    |
|----------------------------------------------------------------------------------------------------|----------------------------------------------------------------------------------------------------|
| Single Tests       13:21         ISO       ISUB       ILEAK       ILEAK       ILEAK         Iso       IsuB       ILEAK       IDIFF       IIIIIIIIIIIIIIIIIIIIIIIIIIIIIIIIIIII                                                                                                    | A single test can be selected from a list of all<br>single tests. The single tests are always<br>displayed in the same (default) order. |
|                                                                                                    | Last used                                                                                                    |
| Single Tests 10:15<br>CONT<br>R<br>Continuity<br>LEAK<br>JSUB<br>Sub-leakage ISO<br>Riso<br>CONT<br>POWER<br>POWER<br>HVAC<br>HVAC<br>LEAK<br>J,P<br>LEAK<br>LEAK<br>L | Last 9 made different single tests are displayed.                                                                                       |
|                                                                                                    | Groups                                                                                                    |
| Single Tests 13:19   ISO LEAK   DISCH   CONT POWER   HV   Image: Single Tests   Image: Single Tests                                                                                                    | The single tests are divided into groups of similar tests.                                                                              |

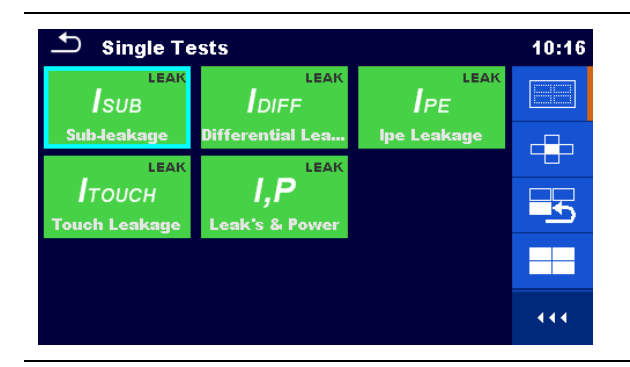

For the selected group a submenu with all single tests that belongs to the selected group is displayed.

## **Cross selector**

13:22

85

444

ΗV

This selection mode is the fastest way for working with the keypad.

Groups of single tests are organized in a row.

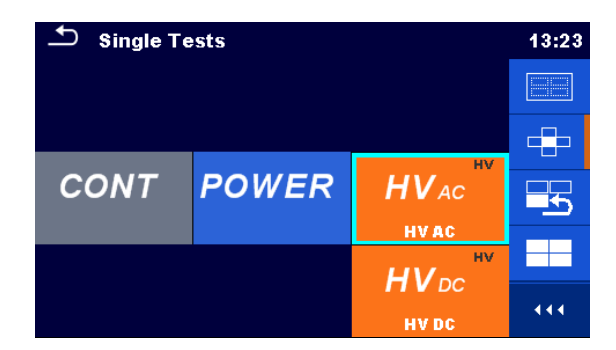

POWER

For the selected group all single tests are displayed and accessible with up/down keys.

Opens options in control panel / expands column.

# 6.1.1 Single test screens

In the Single test screens measuring results, sub-results, limits and parameters of the measurement are displayed. In addition on-line statuses, warnings and other information are displayed.

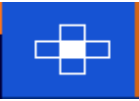

CONT

444

Single Tests

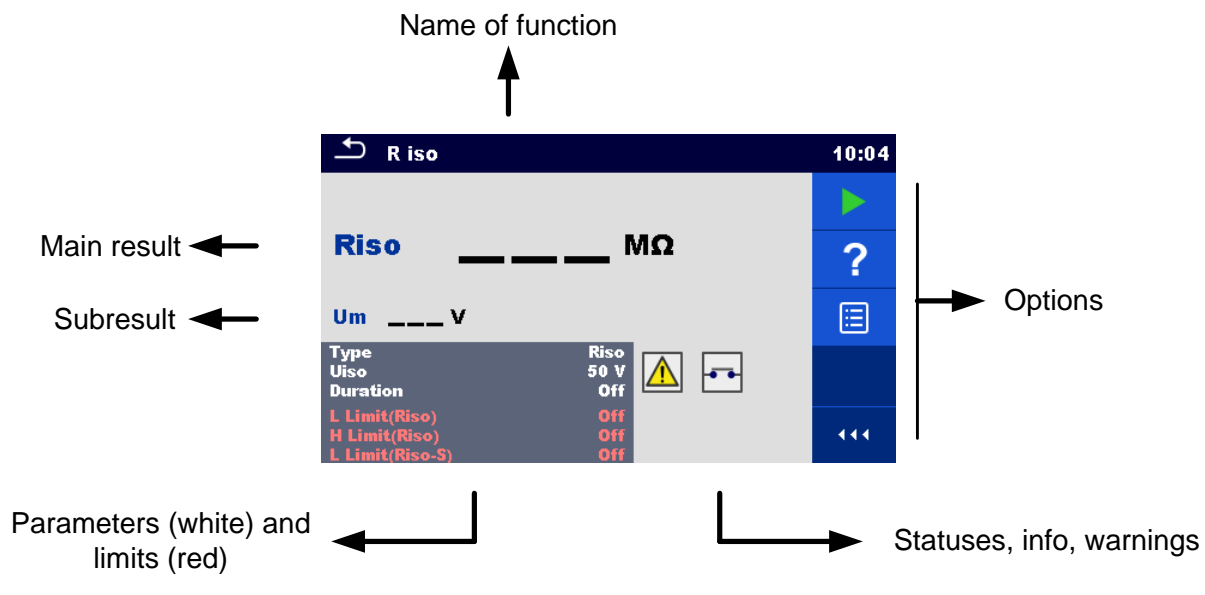

Figure 6.1: Single test screen organisation

# 6.1.2 Setting parameters and limits of single tests

| Parameters & Limits 08:33 |   | 1 t3    |   | 01:48 |     |  |
|---------------------------|---|---------|---|-------|-----|--|
| Duration                  |   | Off     | > |       | 1 s |  |
| Output                    |   | 40 V    |   |       | 2 s |  |
| H Limit(Isub)             | < | 0.25 mA | > | t3    | 3 s |  |
| L Limit(Isub)             | < | 1.00 mA | > |       | 4 s |  |
|                           |   |         |   | 000   | 5 s |  |

Figure 6.2: Screens in menu for setting Single test parameters and limits

| Off     | Selects parameter (white) or limit (red).                 |
|---------|-----------------------------------------------------------|
| 40 V    |                                                           |
| 0.25 mA |                                                           |
| 1.00 mA |                                                           |
| Off     | Selects value of parameter or limit.                      |
| 2 s     | In case of many (multiple pages of) parameters or limits: |
| 3 s     | - With right / left keys it can be jumped page up / page  |
| 5 s     | down                                                      |
| 10 s    |                                                           |

# 6.1.3 Single test start screen

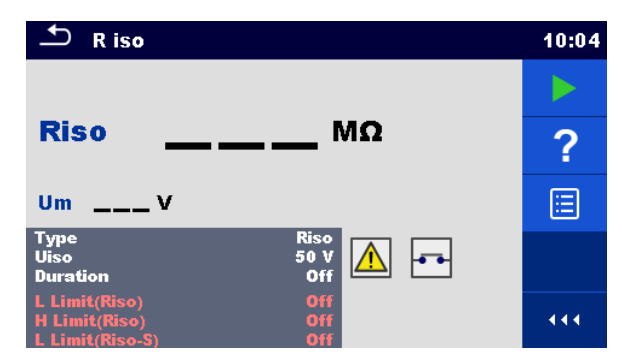

Figure 6.3: Single test start screen

Options (before test, screen was opened in Memory organizer or from Single test main menu)

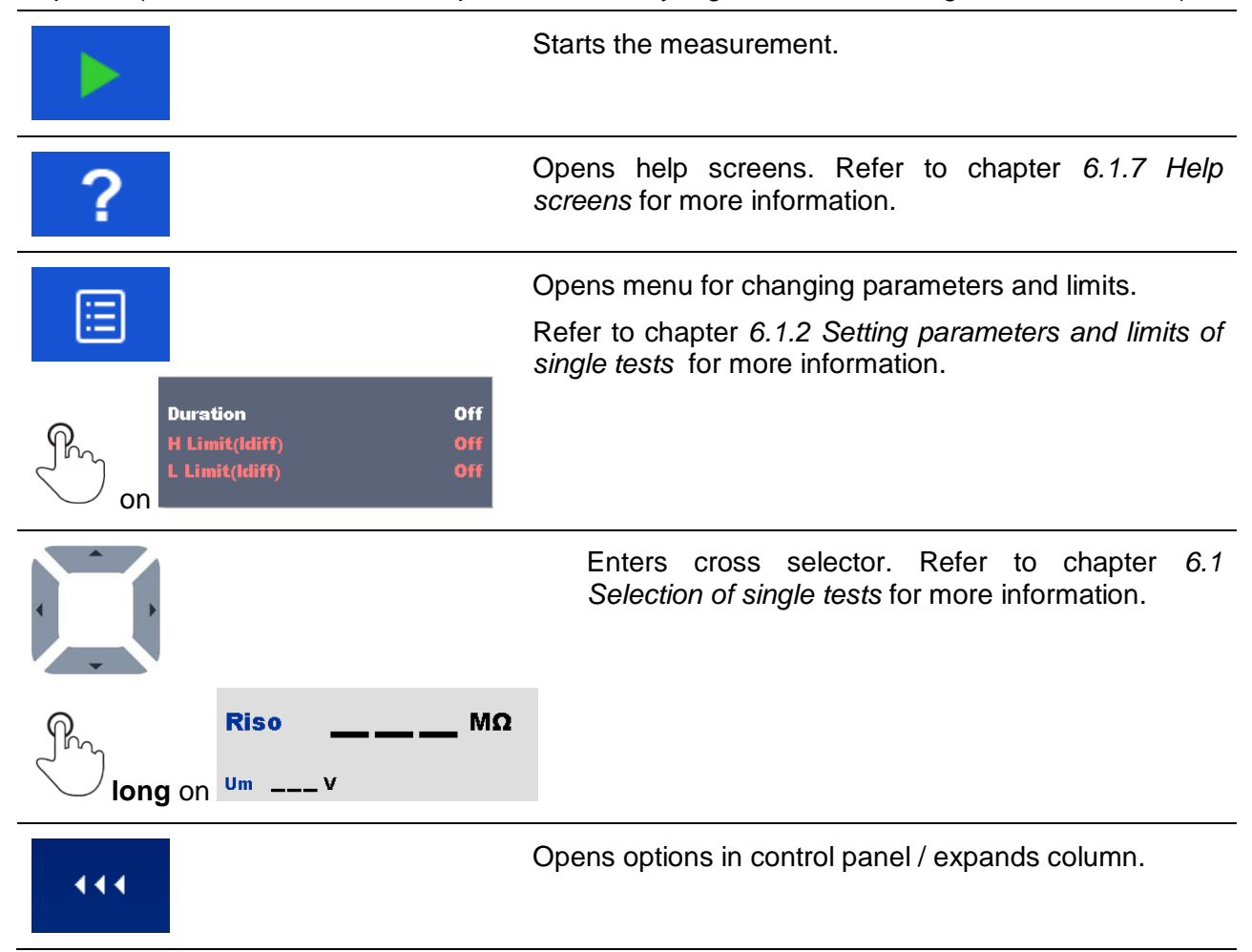

# 6.1.4 Single test screen during test

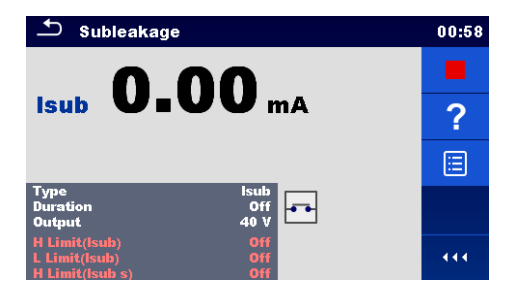

Figure 6.4: Single test screen (during measurement)

Options (during test)

|   | Stops the single test measurement.                                                    |
|---|---------------------------------------------------------------------------------------|
| Þ | Proceeds to the next step of the measurement (if measurement consists of more steps). |
| Þ | Aborts measurements.                                                                  |

# 6.1.5 Single test result screen

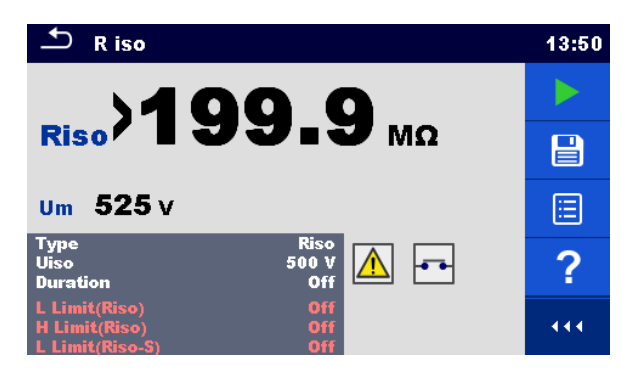

Figure 6.5: Single test result screen

Options (after measurement is finished)

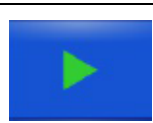

Starts a new measurement.

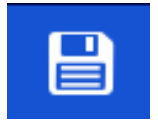

Saves the result.

A new measurement was selected and started from a Structure object in the structure tree:

- The measurement will be saved under the selected Structure object.

A new measurement was started from the Single test main menu:

- Saving under the last selected Structure object will be offered by default. The user can select another Structure object or create a

new Structure object. By pressing the key in Memory organizer menu the measurement is saved under selected location.

An empty measurement was selected in structure tree and started:

- The result(s) will be added to the measurement. The measurement will change its status from 'empty' to 'finished'.

An already carried out measurement was selected in structure tree, viewed and then restarted:

- A new measurement will be saved under the selected Structure object.

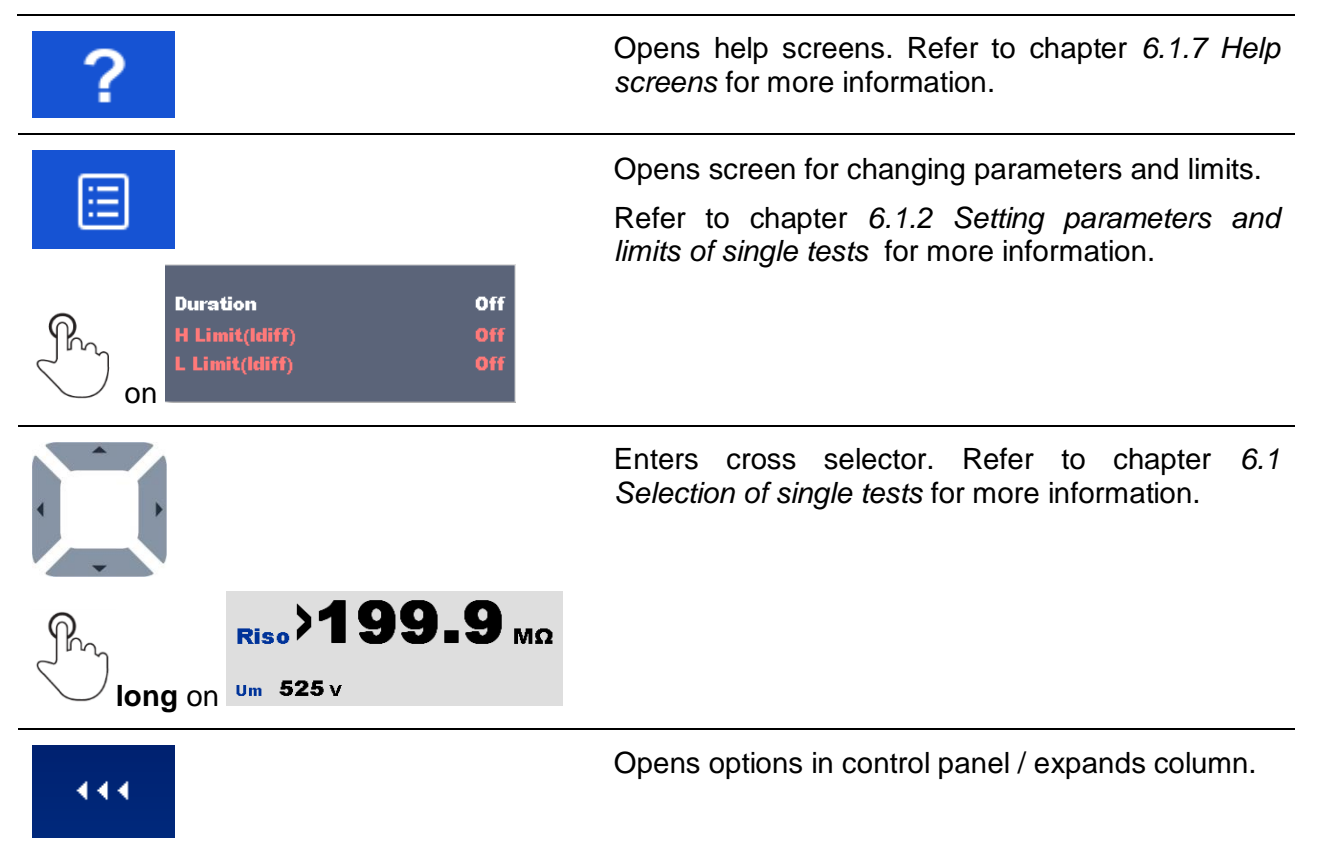

# 6.1.6 Single test memory screen

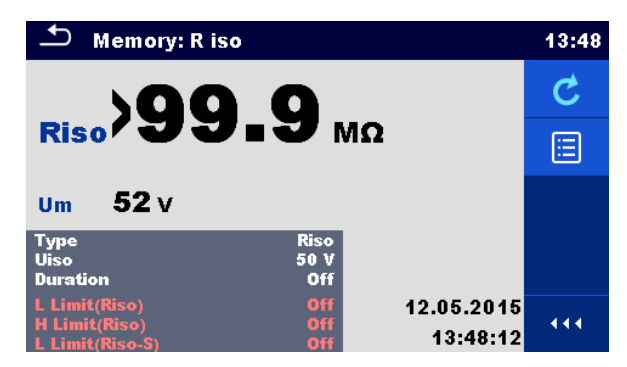

Figure 6.6: Single test memory screen

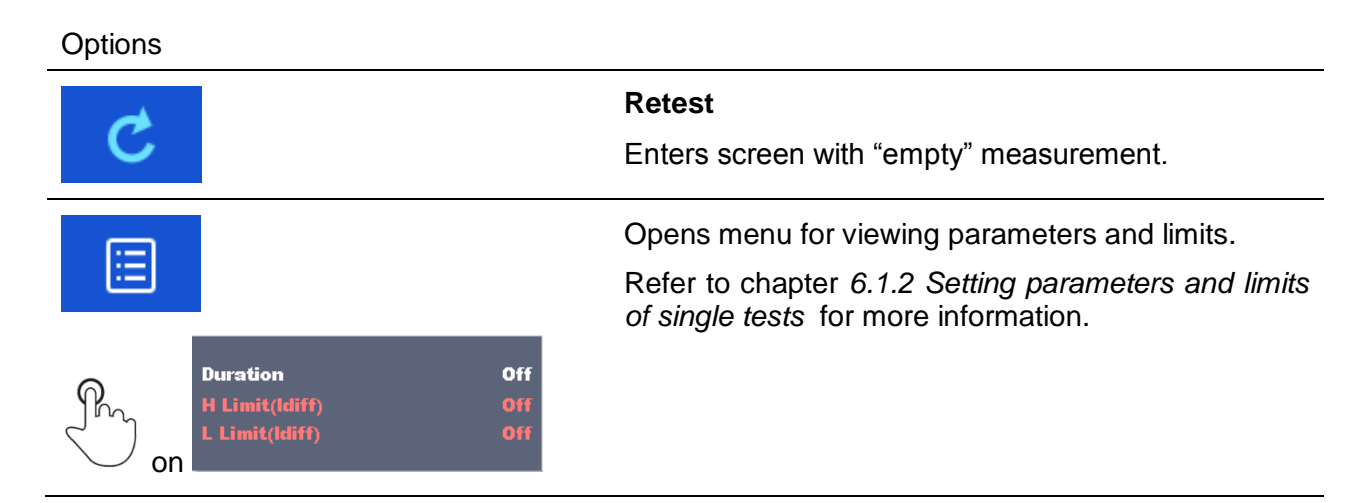

# 6.1.7 Help screens

Help screens contain diagrams for proper connection of the instrument.

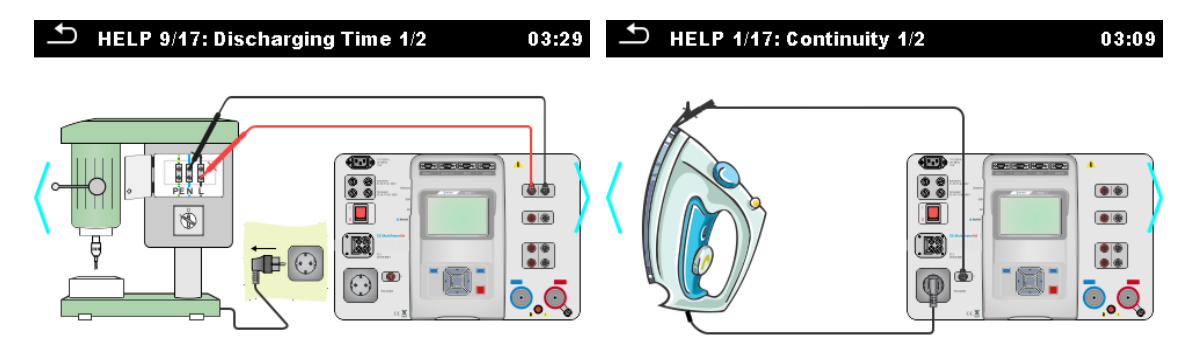

Figure 6.7: Examples of help screens

#### Options

Pro on ()

Goes to previous / next help screen.

# 6.2 Single test measurements

# 6.2.1 Continuity

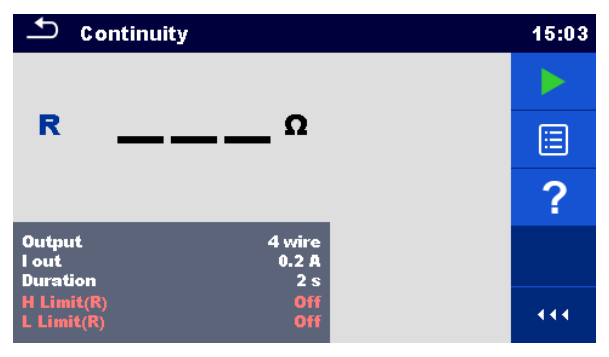

Figure 6.8: Continuity test menu

#### Test results / sub-results

R.....Resistance  $\Delta U$ ....Voltage drop scaled to 10 A

## Test parameters

| Output connections | Output [4-wire, P-PE]                                                           |
|--------------------|---------------------------------------------------------------------------------|
| Test current       | I out [0.2 A, 4 A, 10 A, 25 A]                                                  |
| Duration           | Duration [Off, 2 s 180 s]                                                       |
| ∆U test*           | Enables ΔU test [On, Off]                                                       |
| Wire section*      | Wire section for $\Delta U$ test [0.5 mm <sup>2</sup> $\geq$ 6mm <sup>2</sup> ] |

#### **Test limits**

| H Limit (R)   | H limit [Off, 0.01 Ω 9 Ω ] |
|---------------|----------------------------|
| L Limit (R)   | L limit [Off, 0.01 Ω 9 Ω ] |
| H Limit (ΔU)* | H limit (1.0 V 5.0 V)      |

\* Applicable only at test current 10 A.

### Test circuit

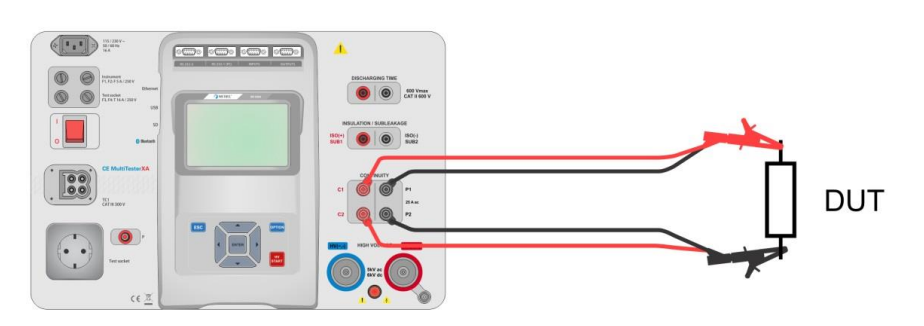

Figure 6.9: Measurement of continuity 4-wire

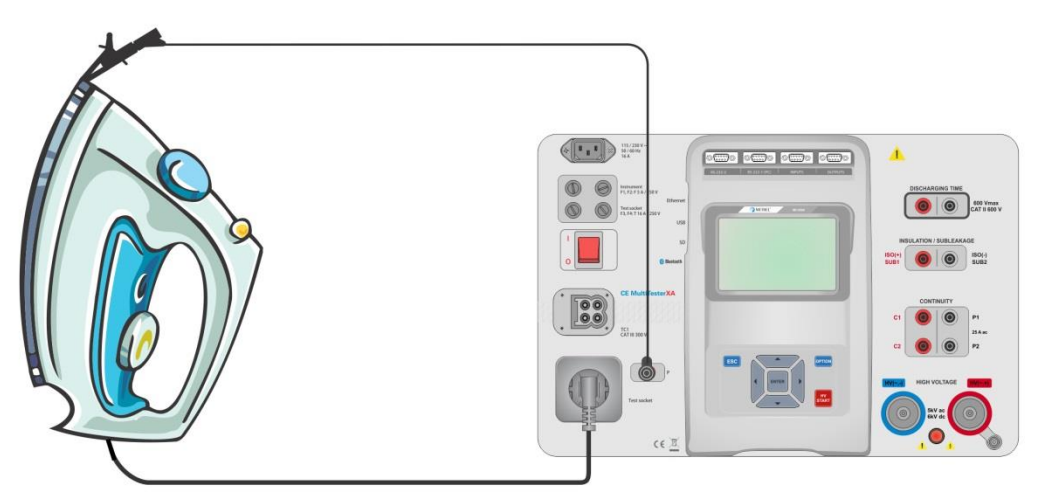

Figure 6.10: Measurement of Continuity P/S - PE

#### Continuity measurement procedure

- Select the **Continuity** function.
- Set test parameters / limits.
- Connect test leads to C1, P1, P2 and C2 terminals on the instrument (4 wire), or connect test lead to P/S terminal (2 wire measurement P/S – PE).
- Compensate test leads resistance (optional).
- Connect test leads to device under test.
- Start measurement.
- Measurement can be stopped manually or by timer.
- Save results (optional).

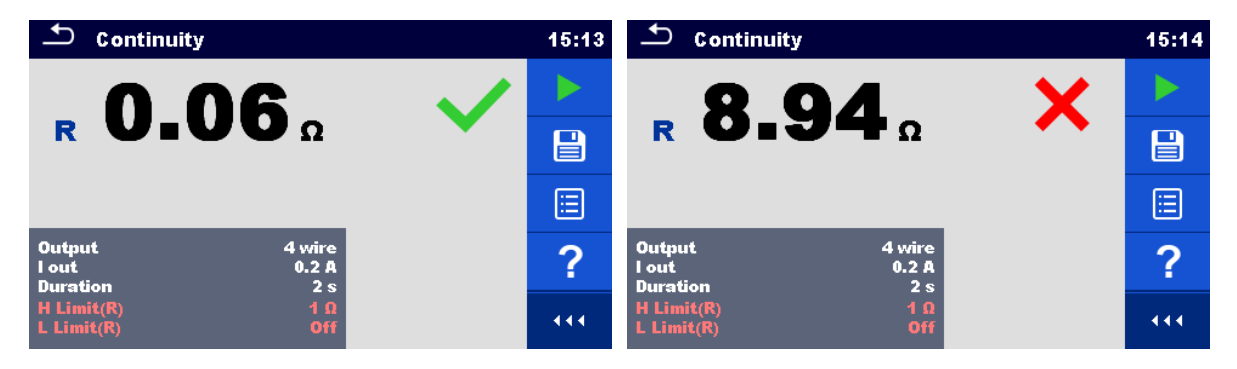

Figure 6.11: Examples of Continuity measurement results

### 6.2.1.1 Compensation of test leads resistance

This chapter describes how to compensate the test leads resistance in **Continuity (Output =** P/S - PE) function. Compensation can be carried out to eliminate the influence of test leads resistance and the internal resistances of the instrument on the measured resistance.

### Connection for compensating the resistance of test leads

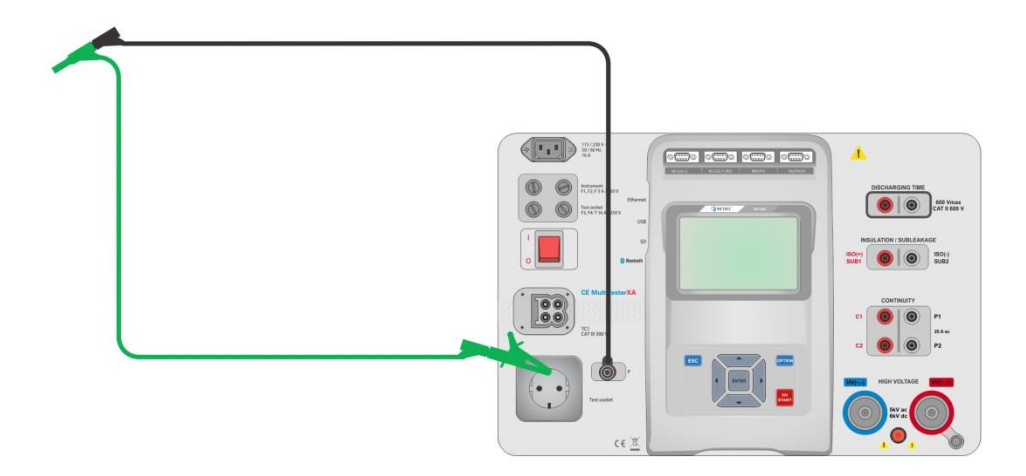

Figure 6.12: Shorted test leads

### Compensation of test leads resistance procedure

- Select the **Continuity** function. Parameter Output must be set to P/S PE.
- Connect test leads to the instrument and short the test leads together, see *Figure 6.12*.
- Touch the \_\_\_\_\_ key to compensate leads resistance.
- Symbol Symbol is displayed if the compensation was carried out successfully.

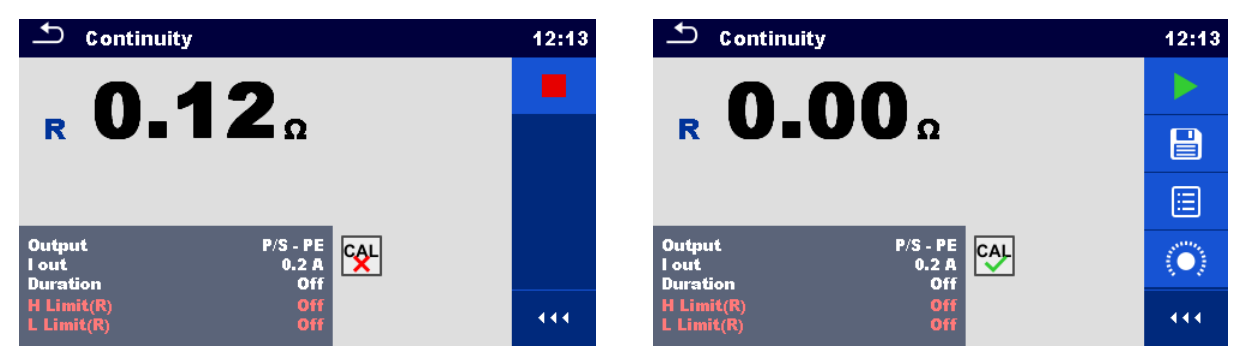

Figure 6.13: Uncompensated and compensated result

#### Note:

The compensation of test leads is carried out with set test current (I out).

# 6.2.2 HV AC

# MIMPORTANT SAFETY NOTE

Refer to chapter 1.1 Warnings and notes for more information regarding safe use of the instrument.

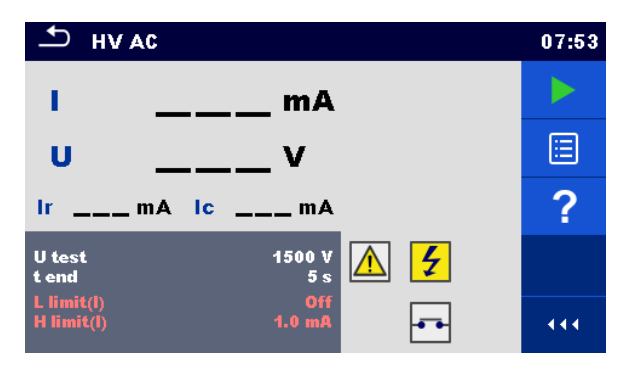

Figure 6.14: HV AC test menu

#### Test results / sub-results

I .....test current

U.....measured a.c. test voltage

Ir .....resistive portion of test current

Ic .....capacitive portion of test current

#### Test parameters

| AC test voltage | U test [100 V 5000 V in steps of 10 V] |
|-----------------|----------------------------------------|
| Duration        | t end [Off, 1 s 120 s]                 |

### Test limits

| High limit (I) | H limit [0.5 mA 100 mA ]     |
|----------------|------------------------------|
| Low limit (I)  | L limit [Off, 0.5 mA 100 mA] |

#### **Test circuit**

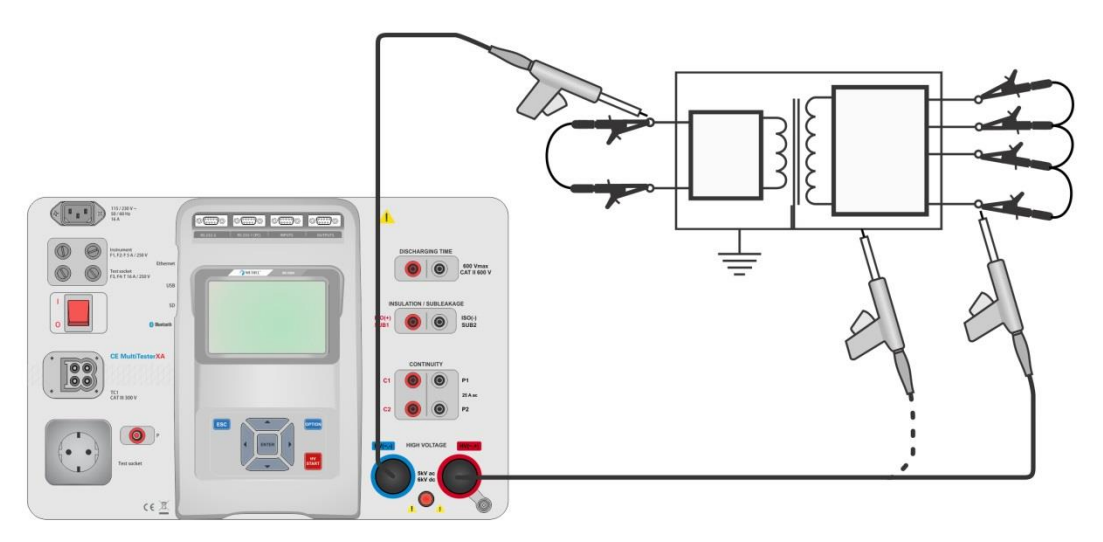

Figure 6.15: HV AC measurement

#### HV AC measurement procedure

- Select the **HV AC** function.
- Set test parameters / limits.
- Connect HV test leads to  $HV(\sim,+)$  and  $HV(\sim,-)$  terminals on the instrument.
- Connect HV test leads to device under test.

- Start measurement.
- Measurement can be stopped manually or by timer.
- Save results (optional).

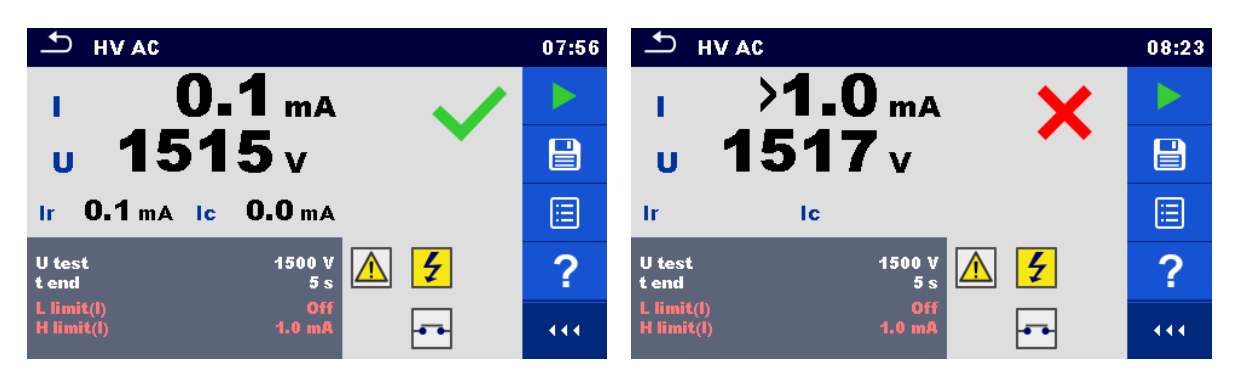

Figure 6.16: Examples of HV AC meaasurement results

#### Note:

 First HV measurement after power on the instrument (if password protection is enabled) or first HV measurement after enabling or changing password require entering password for enabling HV test. Refer to chapter 4.6.6 Change password for HV functions for more information.

# 6.2.3 HV DC

# MIMPORTANT SAFETY NOTE

Refer to chapter 1.1 Warnings and notes for more information regarding safe use of the instrument.

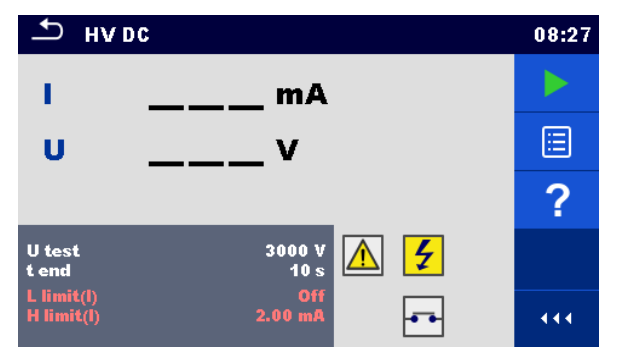

Figure 6.17: HV DC test menu

#### Test results / sub-results

U.....measured test voltage I.....test current

#### Test parameters

| DC test voltage | U test [500 V 6000 V in steps of 50 V] |
|-----------------|----------------------------------------|
| Duration        | t end [Off, 1 s 120 s]                 |

#### **Test limits**

| High limit (I) | H limit [0.05 mA 10.0 mA ]     |
|----------------|--------------------------------|
| Low limit (I)  | L limit [Off, 0.05 mA 10.0 mA] |

#### Test circuit

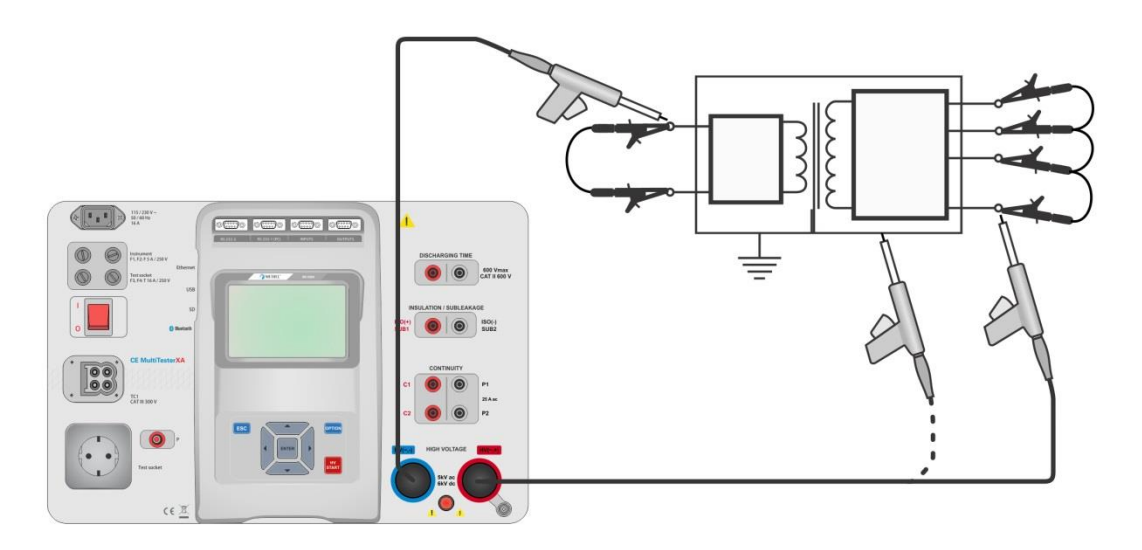

#### Figure 6.18: HV DC measurement

#### HV DC measurement procedure

- Select the **HV DC** function.
- Set test parameters / limits.
- Connect HV test leads to HV(~,+) and HV(~,-) terminals on the instrument.
- · Connect HV test leads to device under test.
- Start measurement.
- Measurement can be stopped manually or by timer.
- Save results (optional).

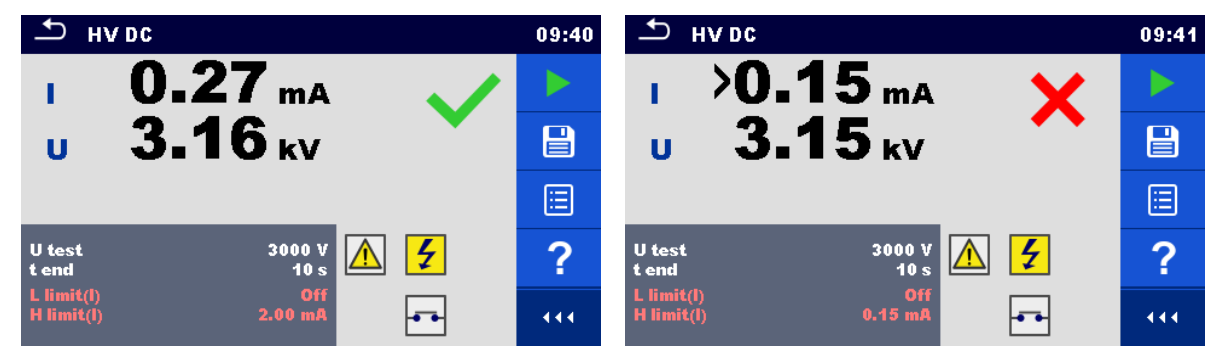

Figure 6.19: Examples of HV DC measurement results

#### Note:

 First HV measurement after power on the instrument (if password protection is enabled) or first HV measurement after enabling or changing password require entering password for enabling HV test. Refer to chapter 4.6.6 Change password for HV functions for more information.

# 6.2.4 HV AC programmable

# MINPORTANT SAFETY NOTE

Refer to chapter 1.1 Warnings and notes for more information regarding safe use of the instrument.

In the HV AC programmable test the time dependency of high voltage can be set according to diagram on *Figure 6.20*.

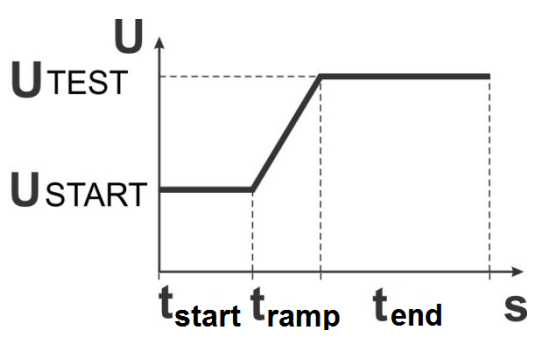

Figure 6.20: Voltage / time diagram of the HV AC programmable test

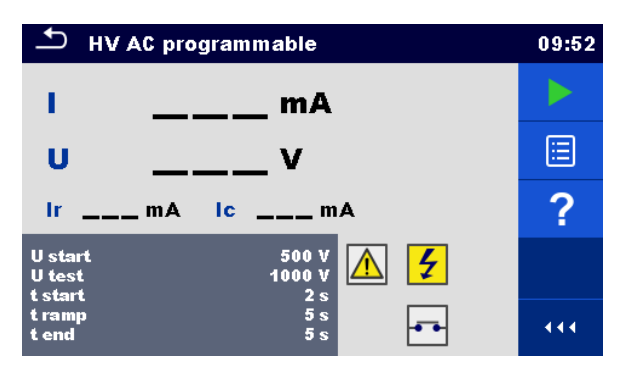

Figure 6.21: HV AC programmable test menu

### Test results / sub-results

I .....test current

U.....measured test voltage

Ir .....resistive portion of test current

Ic .....capacitive portion of test current

#### Test parameters

| Starting AC test voltage     | U start [100 V 5000 V in steps of 10 V] |
|------------------------------|-----------------------------------------|
| AC test voltage              | U test [100 V 5000 V in steps of 10 V]  |
| Duration of starting voltage | t start [1 s 120 s ]                    |
| Duration of ramp             | t ramp [2 s 60 s ]                      |
| Duration of test voltage     | t end [Off, 1 s 120 s ]                 |

#### Test limits

| High limit (I) | H limit [0.5 mA 100 mA ]     |
|----------------|------------------------------|
| Low limit (I)  | L limit [Off, 0.5 mA 100 mA] |

## Test circuit

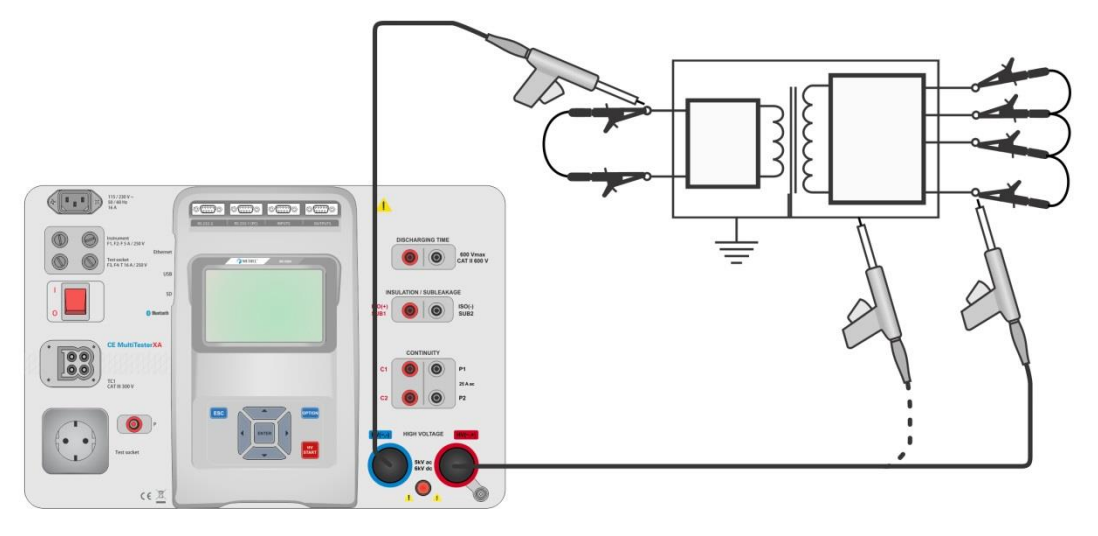

Figure 6.22: HV AC programmable test

### HV AC programmable test procedure

- Select the **HV AC programmable** function.
- Set test parameters / limits.
- Connect HV test leads to  $HV(\sim,+)$  and  $HV(\sim,-)$  terminals on the instrument.
- Connect HV test leads to device under test.
- Start measurement.
- Measurement can be stopped manually or by timer.
- Save results (optional).

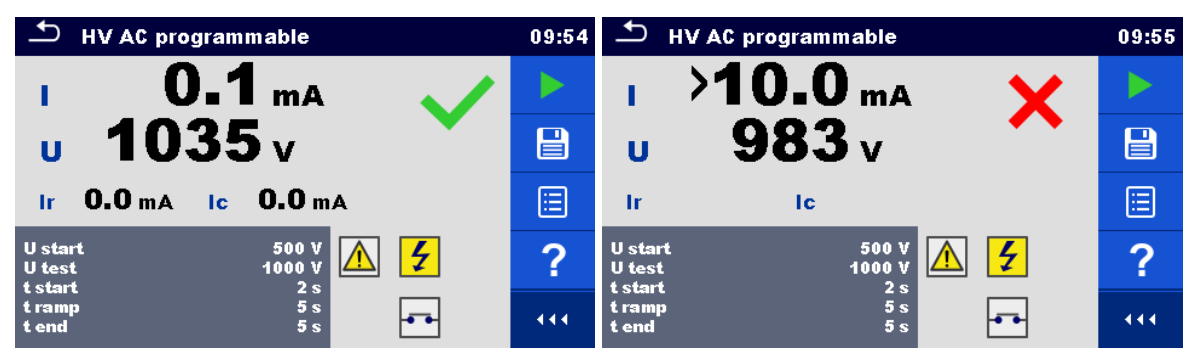

Figure 6.23: Examples of HV AC programmable test results

#### Note:

 First HV measurement after power on the instrument (if password protection is enabled) or first HV measurement after enabling or changing password require entering password for enabling HV test. Refer to chapter 4.6.6 Change password for HV functions for more information.

# 6.2.5 HV DC programmable

# ▲ IMPORTANT SAFETY NOTE

Refer to chapter 1.1 Warnings and notes for more information regarding safe use of the instrument.

In the HV DC programmable test the time dependency of high voltage can be set according to diagram on *Figure 6.24*.

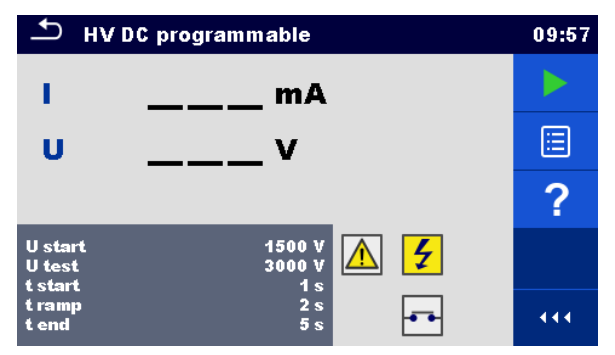

Figure 6.24: HV DC programmable test menu

#### Test results / sub-results

U.....measured test voltage

I .....test current

Ic .....capacitive portion of test current

Ir .....resistive portion of test current

#### **Test parameters**

| Starting DC test voltage     | U start [500 V 6000 V in steps of 50 V] |
|------------------------------|-----------------------------------------|
| DC test voltage              | U test [500 V 6000 V in steps of 50 V]  |
| Duration of starting voltage | t start [1 s 120 s ]                    |
| Duration of ramp             | t ramp [2 s 60 s ]                      |
| Duration of test voltage     | t end [Off, 1 s 120 s ]                 |

### **Test limits**

| High limit (I) | H limit [0.05 mA 10.0 mA ]     |
|----------------|--------------------------------|
| Low limit (I)  | L limit [Off, 0.05 mA 10.0 mA] |

### Test circuit

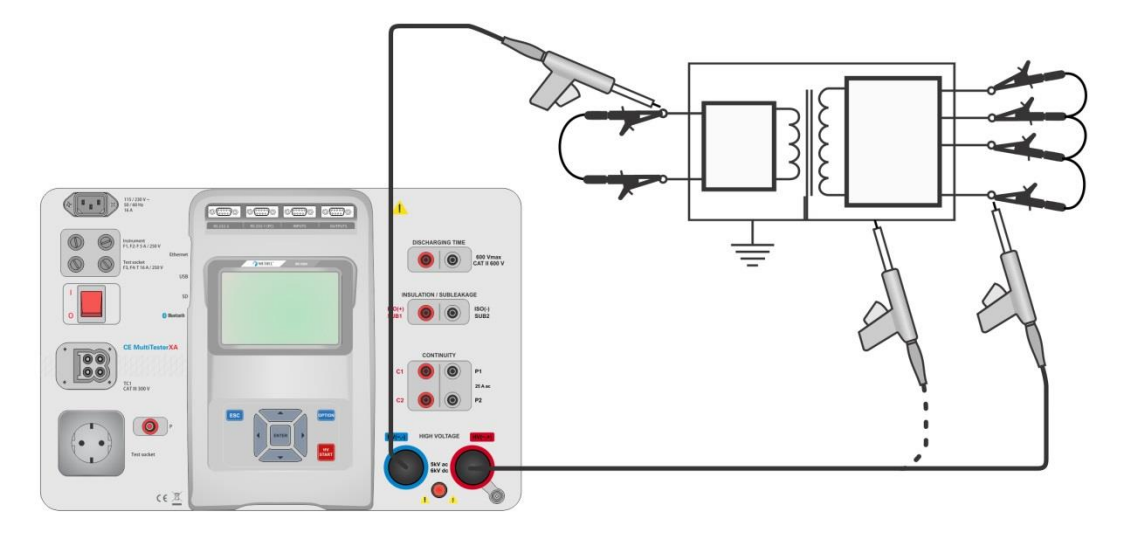

Figure 6.25: HV DC programmable test

#### HV DC programmable test procedure

- Select the **HV DC programmable** function.
- Set test parameters / limits.
- Connect HV test leads to  $HV(\sim,+)$  and  $HV(\sim,-)$  terminals on the instrument.
- Connect HV test leads to device under test.
- Start measurement.
- Measurement can be stopped manually or by timer.
- Save results (optional).

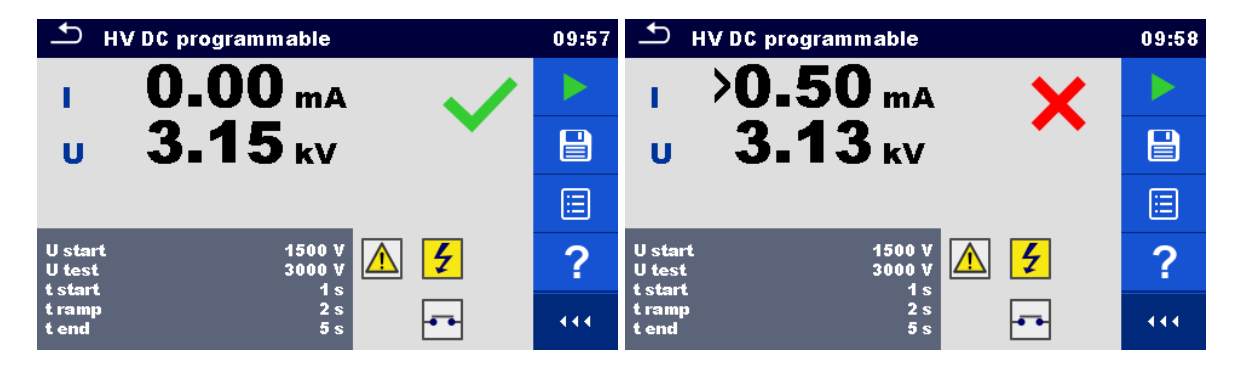

Figure 6.26: Examples of HV DC programmable test results

### Note:

 First HV measurement after power on the instrument (if password protection is enabled) or first HV measurement after enabling or changing password require entering password for enabling HV test. Refer to chapter 4.6.6 Change password for HV functions for more information.

# 6.2.6 Insulation resistance (Riso, Riso-S)

| ± RISO                                                            | 03:19 | ⊐ RISO                                                            | 03:19 | S RISO                                                                | 03:20 |
|-------------------------------------------------------------------|-------|-------------------------------------------------------------------|-------|-----------------------------------------------------------------------|-------|
|                                                                   |       |                                                                   |       | <b>Riso</b> ΜΩ                                                        |       |
| <b>Riso</b> ΜΩ                                                    | ?     | Riso-S ΜΩ                                                         | ?     | <br>Riso-S MΩ                                                         | ?     |
| UmV                                                               | ∷     | UmV                                                               |       | Um V                                                                  |       |
| Uiso 500 V<br>Duration 2 s<br>Type Riso                           |       | Uiso 500 V<br>Duration 2 s<br>Type Riso-S                         |       | Uiso 500 V<br>Duration 2 s<br>Type Riso, Riso-S                       |       |
| L Limit(Riso) 1.00 MΩ<br>H Limit(Riso) Off<br>L Limit(Riso-S) Off | 444   | L Limit(Riso) Off<br>H Limit(Riso) Off<br>L Limit(Riso-S) 1.00 MΩ |       | L Limit(Riso) 10.0 MΩ<br>H Limit(Riso) Off<br>L Limit(Riso-S) 1.00 MΩ |       |

#### Figure 6.27: Insulation resistance test menus

### Test results / sub-results

Riso.....Insulation resistance Riso-S.....Insulation resistance-S Um.....Test voltage

#### Test parameters

| Nominal test voltage        | Uiso [50 V, 100 V, 250 V, 500 V, 1000 V]      |
|-----------------------------|-----------------------------------------------|
| Duration                    | Duration [Off, 2 s 180 s]                     |
| Type of test                | Type [Riso, Riso-S, (Riso, Riso-S)]           |
| Output connections (Riso)   | [ISO(+), ISO(-), Socket LN-PE, Socket LN-P/S] |
| Output connections (Riso-S) | [Socket LN-P/S]                               |

### **Test limits**

| H Limit (Riso)   | H limit [Off, 0.10 MΩ 10.0 MΩ ] |
|------------------|---------------------------------|
| L Limit (Riso)   | L limit [Off, 0.10 MΩ 10.0 MΩ ] |
| H Limit (Riso-S) | H limit [Off, 0.10 MΩ 10.0 MΩ ] |
| L Limit (Riso-S) | L limit [Off, 0.10 MΩ 10.0 MΩ ] |

### **Test circuits**

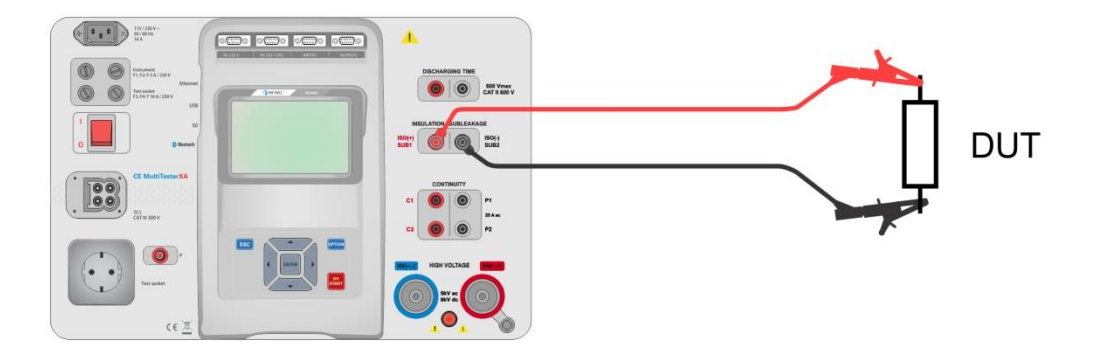

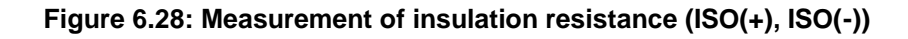

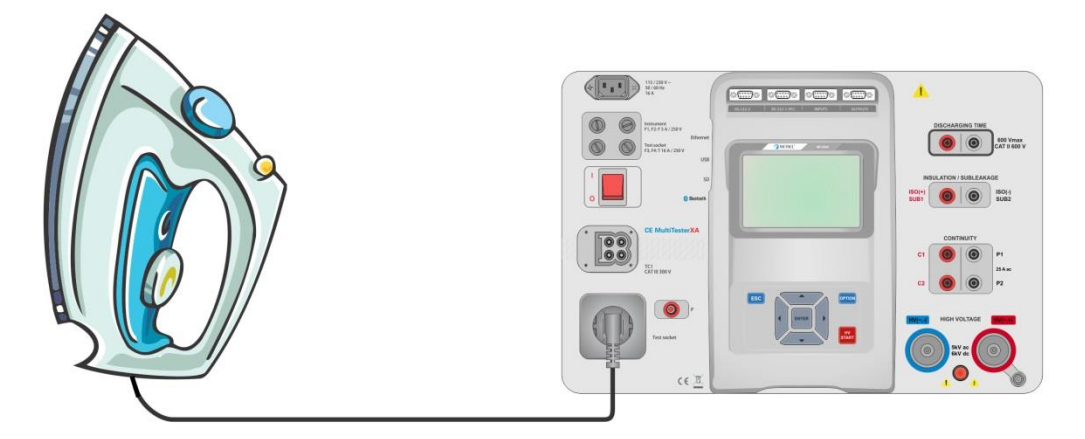

Figure 6.29: Measurement of insulation resistance (Socket LN - PE)

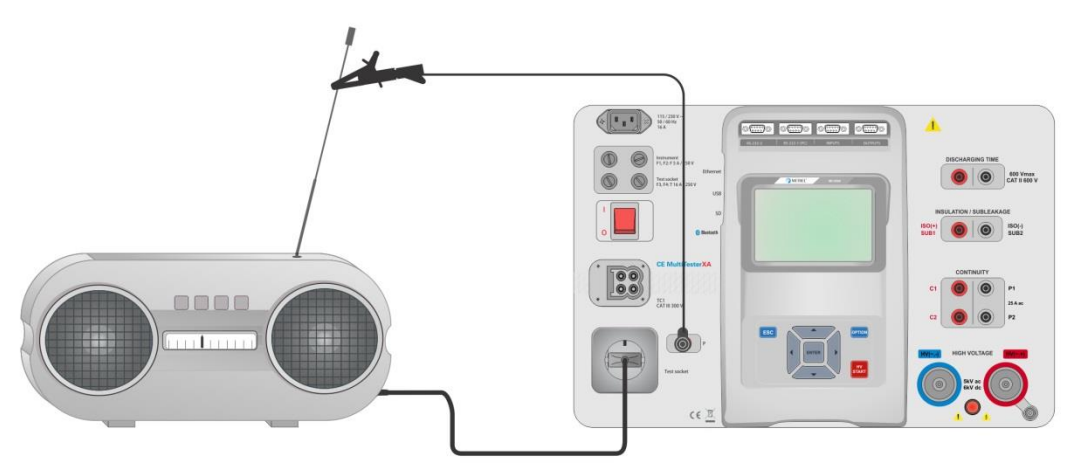

Figure 6.30: Measurement of Riso, Riso-S (socket)

### **RISO** measurement procedure

- Select the **Riso** function.
- Set test parameters / limits.
- Connect test leads to ISO(+), ISO(-) terminals on the instrument, then connect test leads to device under test, or
- Connect device to mains test socket. For Riso-S test, additionally connect test lead to P/S terminal on instrument, and then connect test lead to device.
- Start measurement.
- Measurement can be stopped manually or by timer.
- Save results (optional).

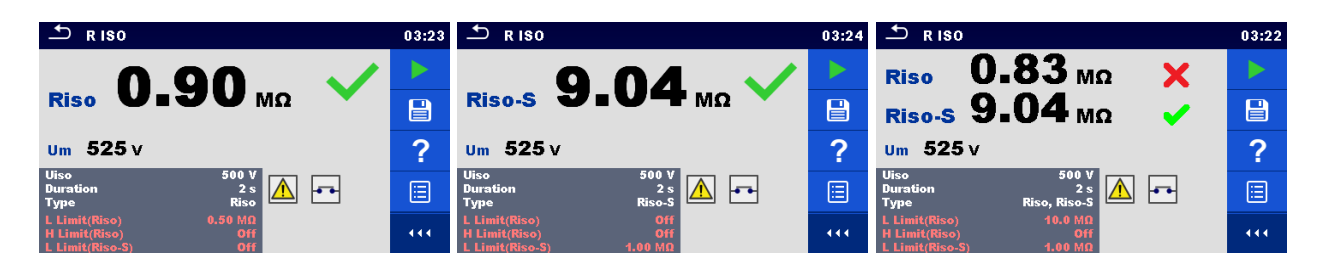

Figure 6.31: Examples of Insulation resistance measurement results

Note:

 When P/S probe is connected during the Riso measurement, then the current through it is also considered.

# 6.2.7 Sub-leakage (Isub, Isub-S)

| 스 Subleakage                                                      | 08:11 | 스 Subleakage                                                      | 08:12 | ち Subleakage                                                          | 08:12 |
|-------------------------------------------------------------------|-------|-------------------------------------------------------------------|-------|-----------------------------------------------------------------------|-------|
|                                                                   |       |                                                                   |       | loub m A                                                              |       |
| lsub mA                                                           | ?     | Isub-S mA                                                         | ?     |                                                                       | ?     |
|                                                                   |       |                                                                   |       | Isub-S mA                                                             |       |
| Type Isub<br>Duration 2 s<br>Output 40 V                          |       | Type Isub-S<br>Duration 2 s<br>Output 40 V                        |       | Type Isub, Isub-S<br>Duration 2 s<br>Output 40 V                      |       |
| H Limit(Isub) 3.50 mA<br>L Limit(Isub) Off<br>H Limit(Isub-S) Off |       | H Limit(Isub) Off<br>L Limit(Isub) Off<br>H Limit(Isub-S) 3.50 mA |       | H Limit(Isub) 3.50 mA<br>L Limit(Isub) Off<br>H Limit(Isub-S) 3.50 mA |       |

Figure 6.32: Sub Leakage test menus

### Test results / sub-results

Isub ......Sub-leakage current Isub-S.....Sub-leakage current-S

### **Test parameters**

| Type of test                | Type [Isub, Isub-S, (Isub, Isub-S)]       |
|-----------------------------|-------------------------------------------|
| Output voltage              | Output [40 Vac]                           |
| Duration                    | Duration [Off, 2 s 180 s]                 |
| Output connections (Isub)   | [SUB1, SUB2, Socket LN-PE, Socket LN-P/S] |
| Output connections (Isub-S) | [Socket LN-P/S]                           |

#### **Test limits**

| H Limit (Isub)   | H limit [Off, 0.25 mA 15.0 mA ] |
|------------------|---------------------------------|
| L Limit (Isub)   | L limit [Off, 0.25 mA 15.0 mA ] |
| H Limit (Isub-S) | H limit [Off, 0.25 mA 15.0 mA ] |
| L Limit (Isub-S) | L limit [Off, 0.25 mA 15.0 mA ] |

### **Test circuits**

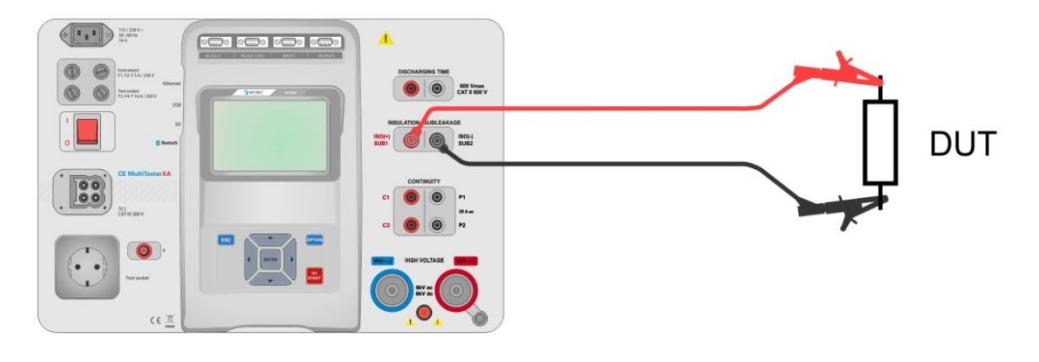

Figure 6.33: Measurement of Sub-leakage (SUB1, SUB2)

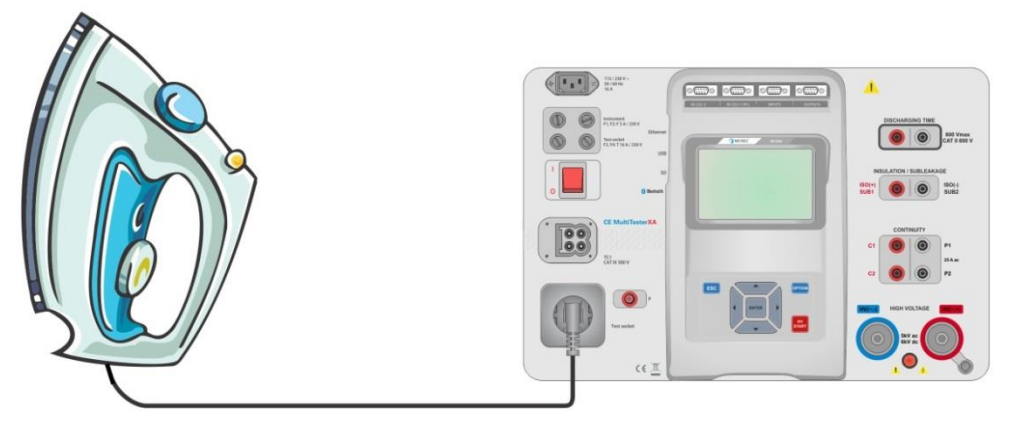

Figure 6.34: Measurement of Sub-leakage (socket LN-PE)

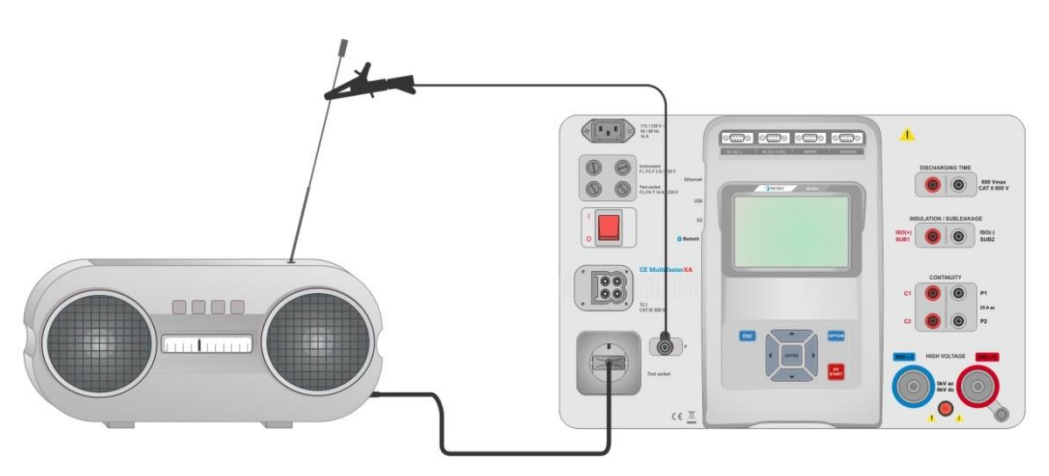

Figure 6.35: Measurement of Sub-leakage, Sub-leakage-S (socket)

#### Sub-leakage measurement procedure

- Select the **Sub-leakage** function.
- Set test parameters / limits.
- Connect test leads to SUB1,SUB2 terminals on the instrument, then connect test leads to device under test, or
- Connect device under test to mains test socket. For Isub-S test, additionally connect test lead to P/S terminal on the instrument, and then connect test lead to a device.
- Start measurement.
- Measurement can be stopped manually or by timer.
- Save results (optional).

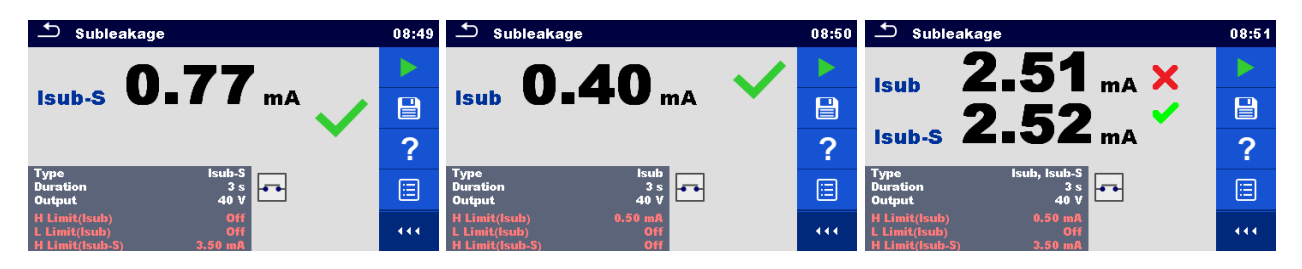

Figure 6.36: Examples of Sub-leakage measurement results

#### Note:

 When P/S probe is connected during the Sub-leakage measurement, then the current through it is also considered.

# 6.2.8 Differential Leakage

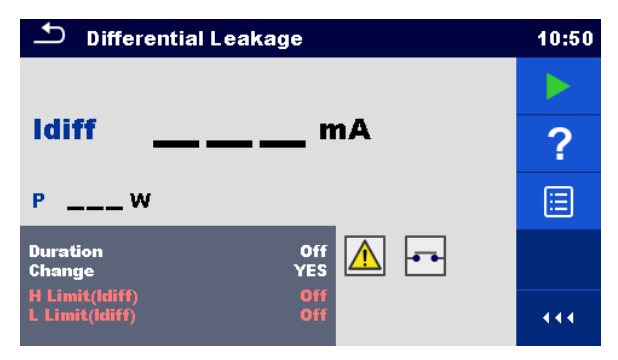

Figure 6.37: Differential Leakage test menu

#### Test results / sub-results

Idiff .....Differential Leakage current P.....Power

#### Test parameters

| Duration      | Duration [Off, 2 s 180 s]                                                                                                    |
|---------------|----------------------------------------------------------------------------------------------------|
| Change status | Change [YES, NO]<br>YES: The instrument measures leakage current in two sequential<br>steps with 5 s delay in between. The phase voltage is firstly<br>applied to the right live output of the mains test socket and |

| secondly to the left live output of the mains test socket.            |
|-----------------------------------------------------------------------|
| NO: The phase voltage is applied only to the right live output of the |
| mains test socket.                                                    |

#### **Test limits**

| H Limit (Idiff)    | H limit [Off, 0.25 mA 15.0 mA ] |
|--------------------|---------------------------------|
| L Limit (Idiff)    | L limit [Off, 0.25 mA 15.0 mA ] |
| Output connections | [Socket L,N – PE,P/S]           |

#### Test circuit

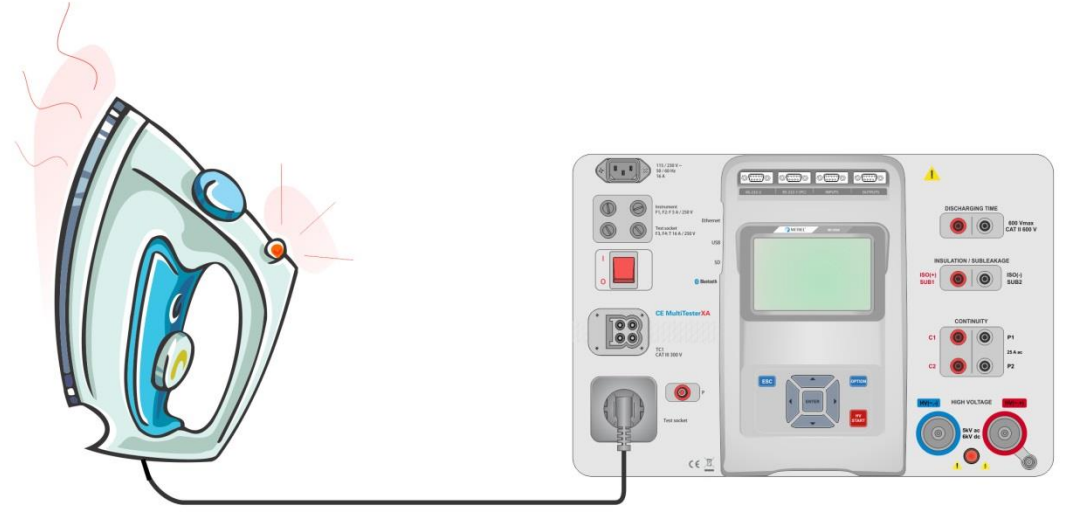

Figure 6.38: Measurement of Differential Leakage current

#### Differential Leakage measurement procedure

- Select the **Differential Leakage** function.
- Set test parameters / limits.
- Connect device under test to mains test socket and optionally to P/S terminal.
- Start measurement.
- Measurement can be stopped manually or by timer.
- Save results (optional).

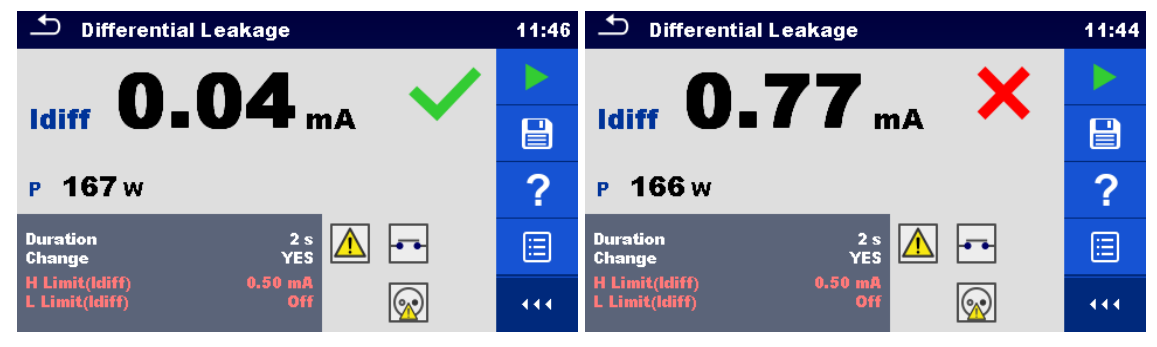

Figure 6.39: Examples of Differential Leakage measurement results

# 6.2.9 Ipe Leakage

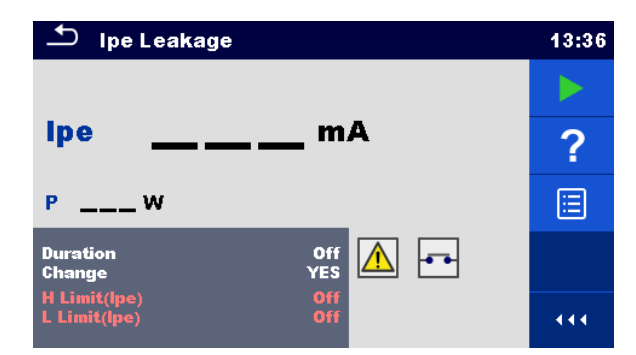

Figure 6.40: Ipe Leakage test menu

#### Test results / sub-results

Ipe .....PE current P.....Power

#### Test parameters

| Duration           | Duration [Off, 2 s 180 s]                                                                                                    |
|--------------------|----------------------------------------------------------------------------------------------------|
| Change status      | Change [YES, NO]<br>YES: The instrument measures leakage current in two sequential steps<br>with 5 s delay in between. The phase voltage is firstly applied to<br>the right live output of the mains test socket and secondly to the<br>left live output of the mains test socket. |
|                    | NO: The phase voltage is applied only to the right live output of the mains test socket.                                                                                                    |
| Output connections | [Socket L,N – PE]                                                                                                    |

### Test limits

| H Limit (Ipe) | H limit [Off, 0.25 mA 15.0 mA ] |
|---------------|---------------------------------|
| L Limit (Ipe) | L limit [Off, 0.25 mA 15.0 mA ] |

### Test circuit

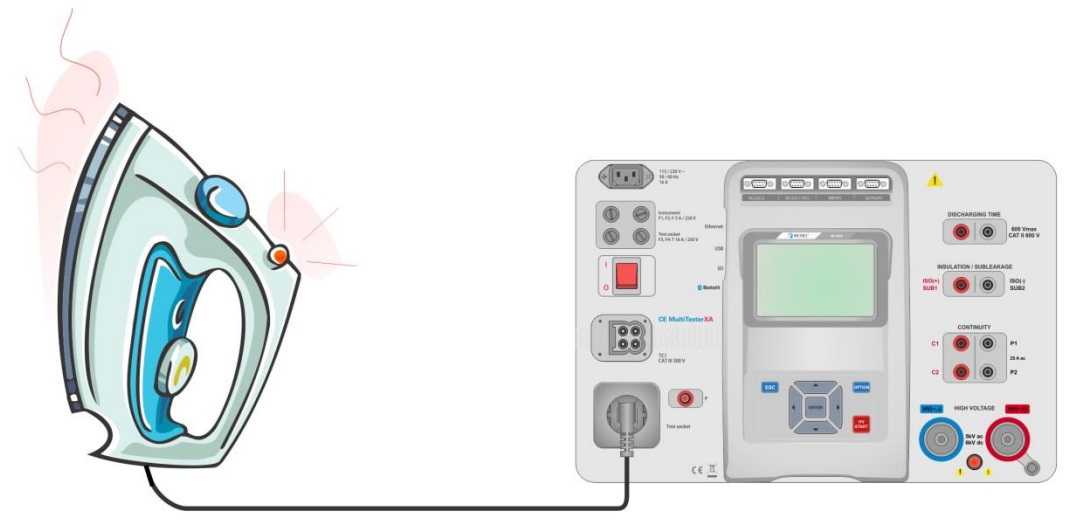

Figure 6.41: Measurement of Ipe Leakage current
#### Ipe Leakage measurement procedure

- Select the **Ipe Leakage** function.
- Set test parameters / limits.
- · Connect device under test to mains test socket.
- Start measurement.
- Measurement can be stopped manually or by timer.
- Save results (optional).

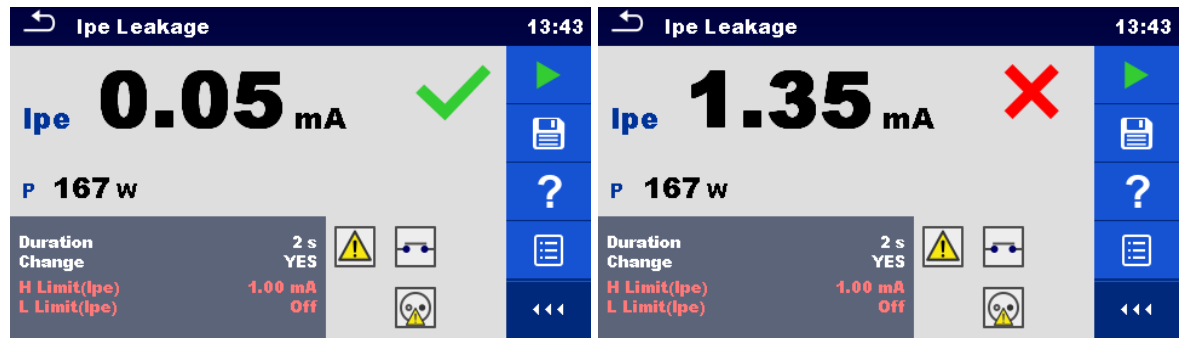

Figure 6.42: Examples of Ipe Leakage measurement results

## 6.2.10 Touch Leakage

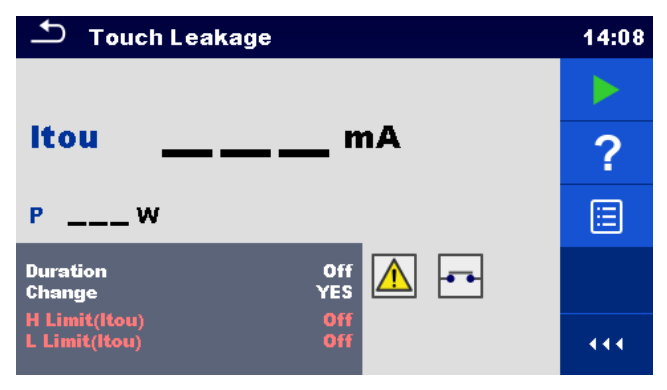

Figure 6.43: Touch Leakage test menu

### Test results / sub-results

Itou .....Touch Leakage current P.....Power

#### Test parameters

| Duration           | Duration [Off, 2 s 180 s]                                             |
|--------------------|-----------------------------------------------------------------------|
| Change status      | Change [YES, NO]                                                      |
|                    | YES: The instrument measures leakage current in two sequential steps  |
|                    | with 5 s delay in between. The phase voltage is firstly applied to    |
|                    | the right live output of the mains test socket and secondly to the    |
|                    | left live output of the mains test socket.                            |
|                    | NO: The phase voltage is applied only to the right live output of the |
|                    | mains test socket.                                                    |
| Output connections | [Socket L,N – PE,P/S]                                                 |

#### Test limits

| H Limit (Itou) | H limit [Off, 0.25 mA 15.0 mA ] |
|----------------|---------------------------------|
| L Limit (Itou) | L limit [Off, 0.25 mA 15.0 mA ] |

### Test circuit

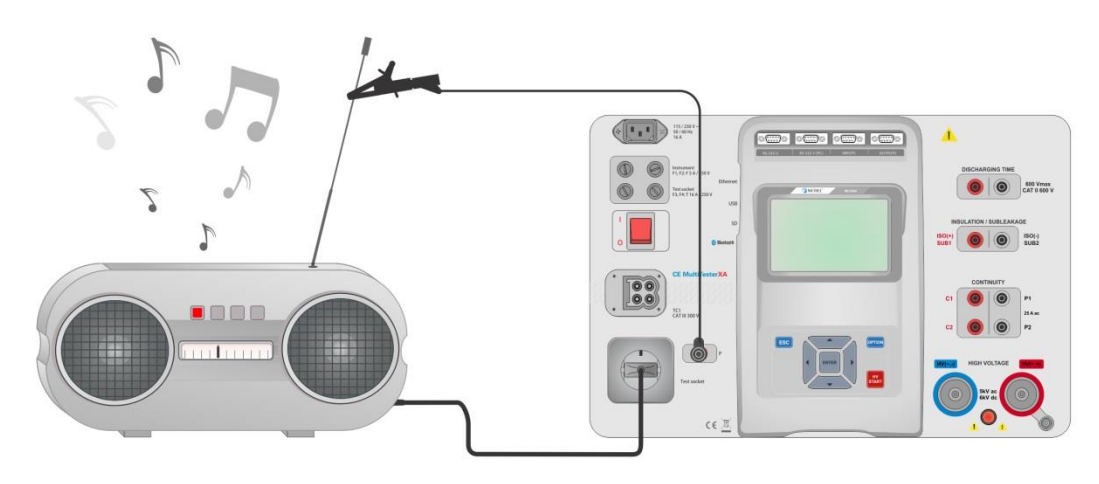

Figure 6.44: Measurement of Touch Leakage current

#### Touch Leakage measurement procedure

- Select the **Touch Leakage** function.
- Set test parameters / limits.
- Connect device under test to mains test socket. Connect test lead to P/S terminal on the instrument and on device under test.
- Start measurement.
- Measurement can be stopped manually or by timer.
- Save results (optional).

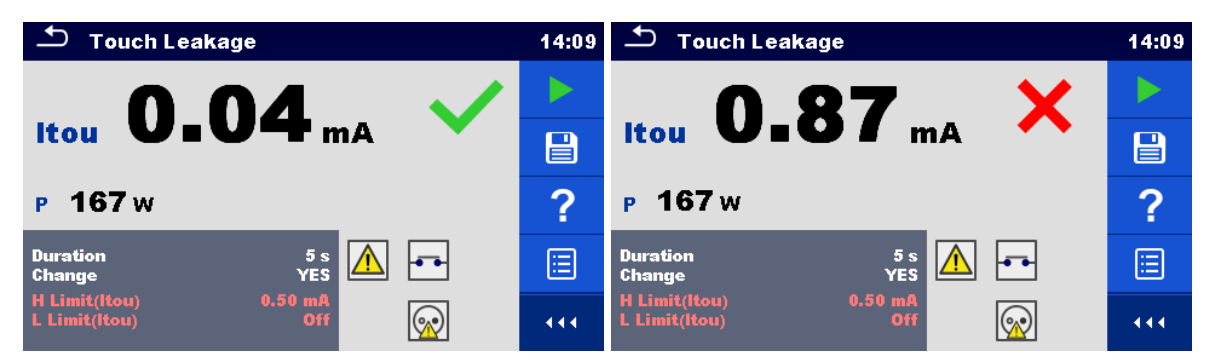

Figure 6.45: Examples of Touch Leakage measurement results

## 6.2.11 Power

| ▲ Power                  |        | 09:25 |
|--------------------------|--------|-------|
| P W                      | THDu%  |       |
| S Var                    | THDi % | 2     |
| Q Var                    | CosΦ   | 8     |
| PF                       | I A    |       |
|                          | U V    |       |
| Duration                 | Off    |       |
| H Limit(P)<br>L Limit(P) | Off A  |       |

Figure 6.46: Power measurement menu

#### Test results / sub-results

#### **Test parameters**

| Duration           | Duration [Off, 2 s 180 s] |
|--------------------|---------------------------|
| Output connections | [Socket L–N]              |

#### **Test limits**

| H Limit (P) | H limit [Off, 10 W 3.50 kW ] |
|-------------|------------------------------|
| L Limit (P) | L limit [Off, 10 W 3.50 kW]  |

### **Test circuit**

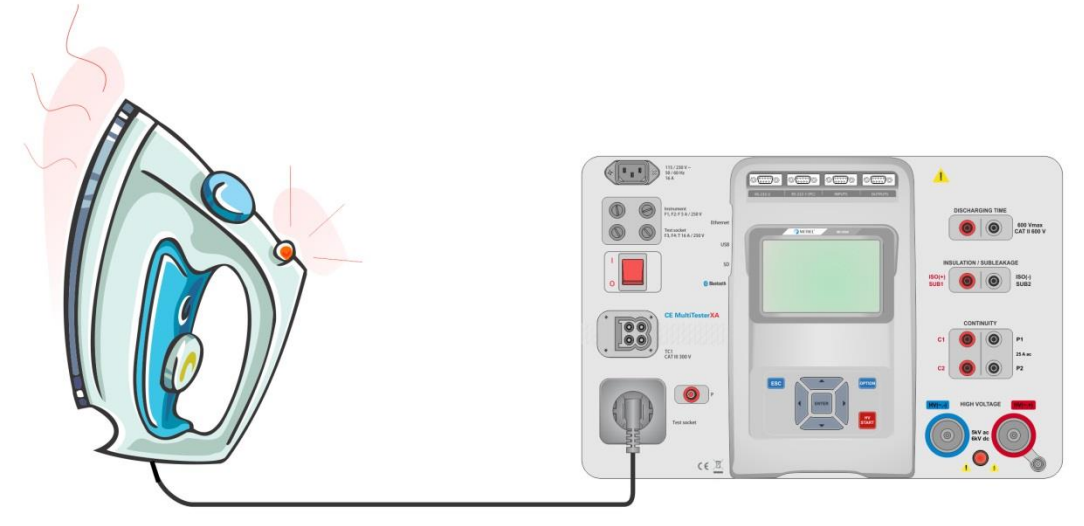

Figure 6.47: Measurement of Power

#### Power measurement procedure

- Select the **Power** function.
- Set test parameters / limits.
- Connect device under test to mains test socket.
- Start measurement.
- Measurement can be stopped manually or by timer.
- Save results (optional).

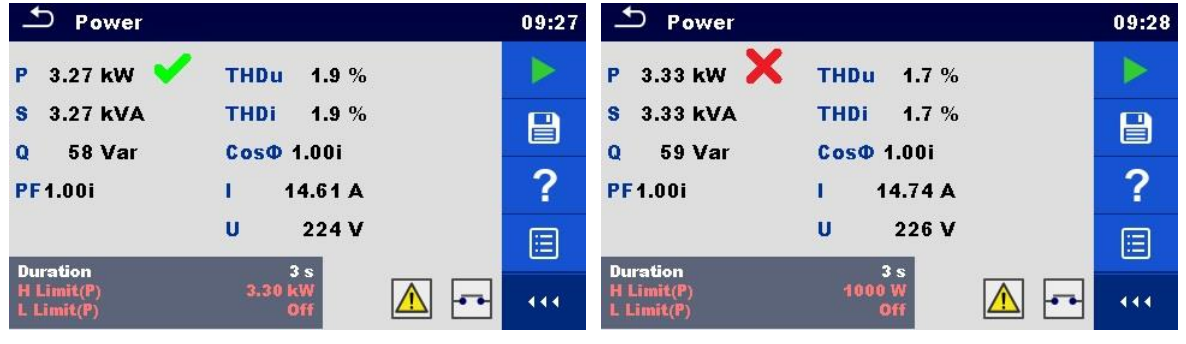

Figure 6.48: Examples of Power measurement results

## 6.2.12 Leak's & Power

| 🛨 Leak's & Pov     | wer           | 12:19 |
|--------------------|---------------|-------|
| P W                | <b>THDU</b> % |       |
| Itou mA            | Thdl %        | 2     |
| lditt MA<br>S Var  | Cosφ          | f     |
| Q Var              | U V           |       |
| PF                 |               |       |
| Duration<br>Limits | 5 s           | •••   |

Figure 6.49: Leak's & Power measurement menu

#### Test results / sub-results

#### **Test parameters**

| Duration      | Duration [Off, 2 s 180 s] |
|---------------|---------------------------|
| Change status | Change [YES, NO]          |

|                    | <ul><li>YES: The instrument measures leakage current in two sequential steps with 5 s delay in between. The phase voltage is firstly applied to the right live output of the mains test socket and secondly to the left live output of the mains test socket.</li><li>NO: The phase voltage is applied only to the right live output of the mains test socket.</li></ul> |
|--------------------|----------------------------------------------------------------------------------------------------|
| Output connections | [Socket   -N Socket   N - PE P]                                                                                                    |

### **Test limits**

| H Limit (P)     | H limit [Off, 10 W 3.50 kW ]    |
|-----------------|---------------------------------|
| L Limit (P)     | L limit [Off, 10 W 3.50 kW]     |
| H Limit (Idiff) | H limit [Off, 0.25 mA 15.0 mA ] |
| L Limit (Idiff) | L limit [Off, 0.25 mA 15.0 mA ] |
| H Limit (Itou)  | H limit [Off, 0.25 mA 15.0 mA ] |
| L Limit (Itou)  | L limit [Off, 0.25 mA 15.0 mA ] |

### Test circuit

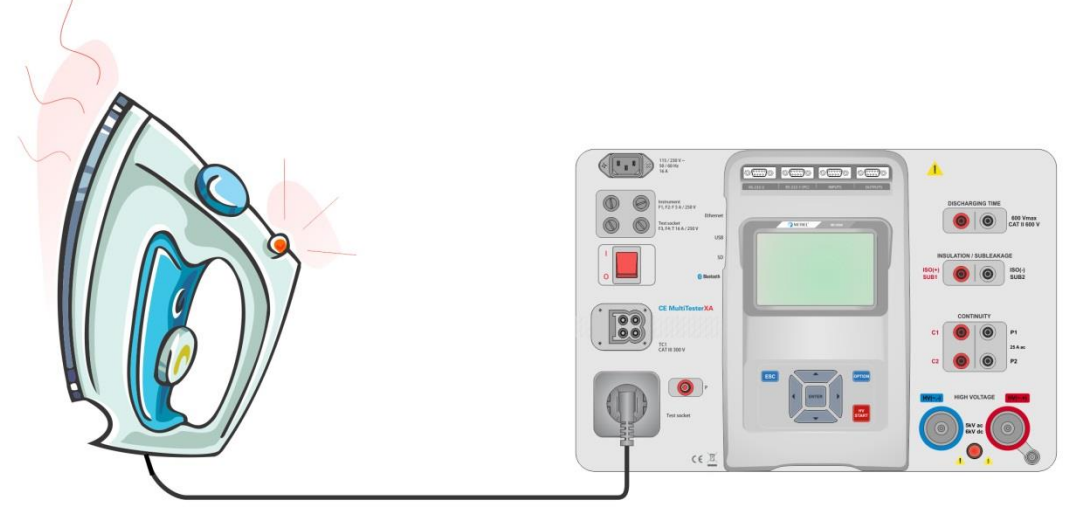

Figure 6.50: Measurement of Leak's and Power

#### Leak's & Power measurement procedure

- Select the Leak's & Power function.
- Set test parameters / limits.
- Connect device under test to mains test socket and optionally to P/S terminal.
- Start measurement.
- Measurement can be stopped manually or by timer.
- Save results (optional).

| 스 Leak's & Power                     | 12:20 | 🖆 Leak's & Power                   | 12:21 |
|--------------------------------------|-------|------------------------------------|-------|
| P 629 W 🖌 THDU 1.2 %                 |       | P 0W X THDU 1.3%                   |       |
| Idiff0.01 mA ✓ Indi 1.1 %            |       | ldiff0.02 mA ✓ Cosφ <0.00 %        |       |
| s 629 VA I 2.66 A<br>Q 9 Var U 237 V | ?     | s 1 VA I 0.00 A<br>Q 1 Var U 239 V | ?     |
| PF 1.00 %                            |       | PF 0.40 %                          |       |
| Duration 5 s<br>Limits               | 444   | Duration 5 s                       | 444   |

Figure 6.51: Examples of Leak's & Power measurement results

## 6.2.13 Discharging Time

| Discharging Time | 13:29 |
|------------------|-------|
|                  |       |
| ts               | ?     |
| Up V             | ⊞     |
| Limit U 60 V     |       |
| Limit(t) 1 s     |       |

Figure 6.52: Discharging Time test menu

### Test results / sub-results

t .....Discharging time Up.....Peak voltage of supply during the test

#### Test parameters

| Limit voltage            | Limit U [34 V, 60 V, 120 V] |
|--------------------------|-----------------------------|
| Output connections       | Output [External, Socket]   |
| Test mode                | Mode [Manual, Auto]         |
| Delay time for AUTO mode | Delay [2 s 30 s]            |

### **Test limits**

| Discharging time limit | Limit(t) [1 s, 5 s ] |
|------------------------|----------------------|

### Measuring principle (Output = External)

The measuring principle of the Discharging time function is as following:

**Phase** ① The device under test is connected to supply voltage via an external socket. The instrument monitors the voltage (on supply or internal connections) and internally stores the peak voltage value.

- **Phase** The device under test is disconnected from the supply and the voltage at the test terminals starts to fall. Once the rms voltage falls for 10V the instrument starts the timer.
- **Phase ③** After the voltage drops below an internally calculated voltage value the timer is stopped. The instrument re-calculates the measured time to a value as it would be if the disconnection occurred at the maximum voltage value.

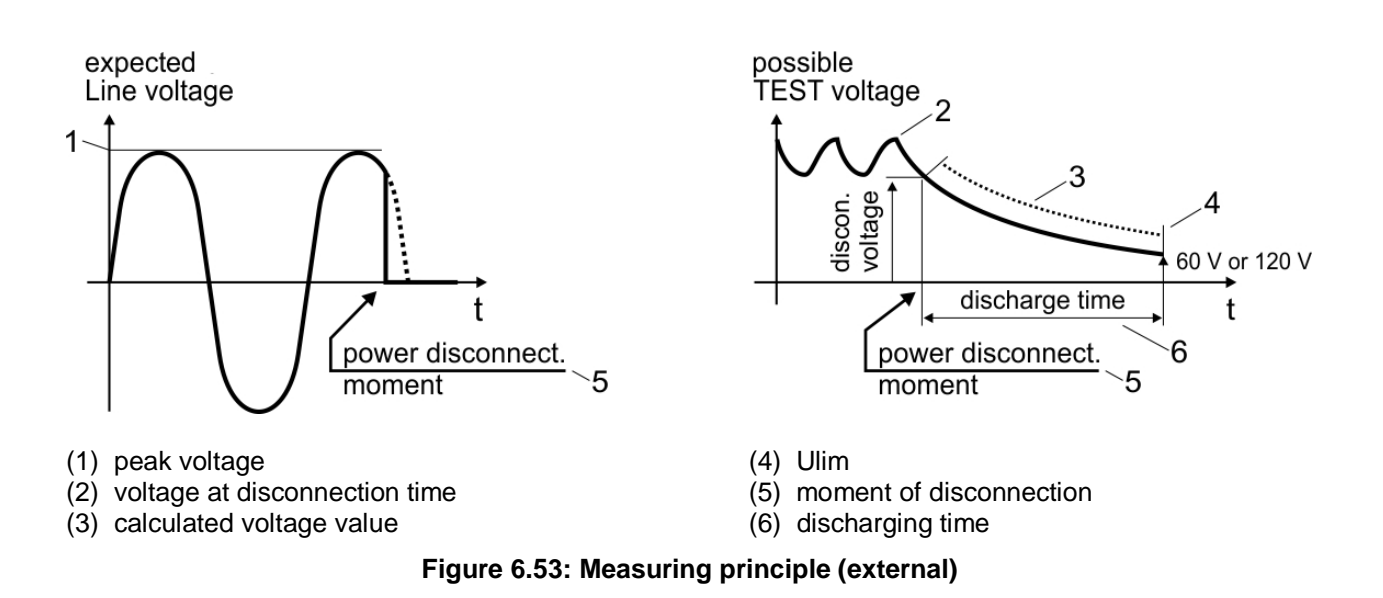

## Test circuit (Output = External)

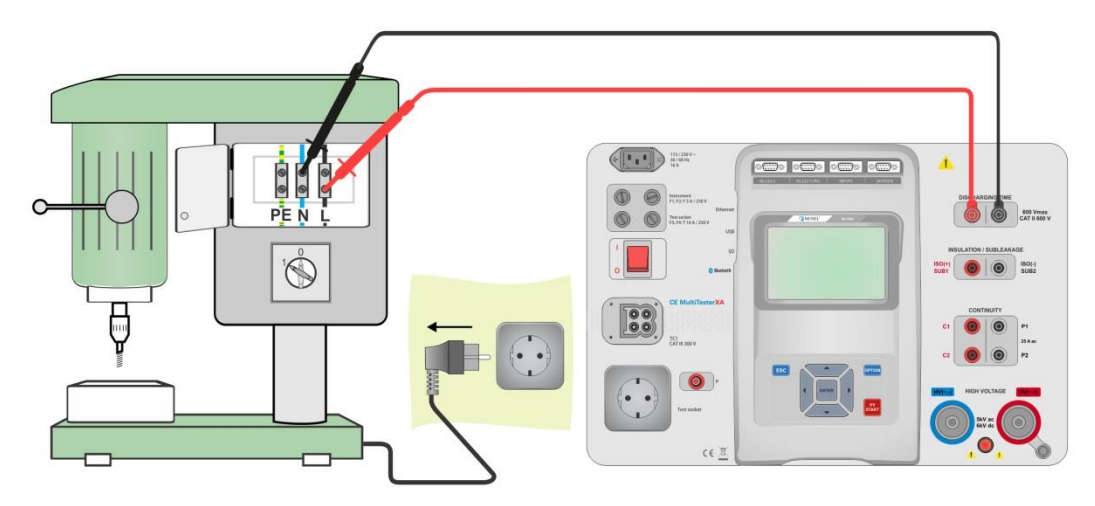

Figure 6.54: Discharging Time test (Output = External)

**Discharging Time test procedure (Output = External)** 

- Select the **Discharging Time** function.
- Set test parameters / limits.
- Connect test leads to the DISCHARGING TIME terminals on the instrument and on the device under test.
- Connect device under test to the mains supply and Switch it ON.
- Start measurement.
- Measurement is stopped manually by disconnecting device under test mains supply.
- Save results (optional).

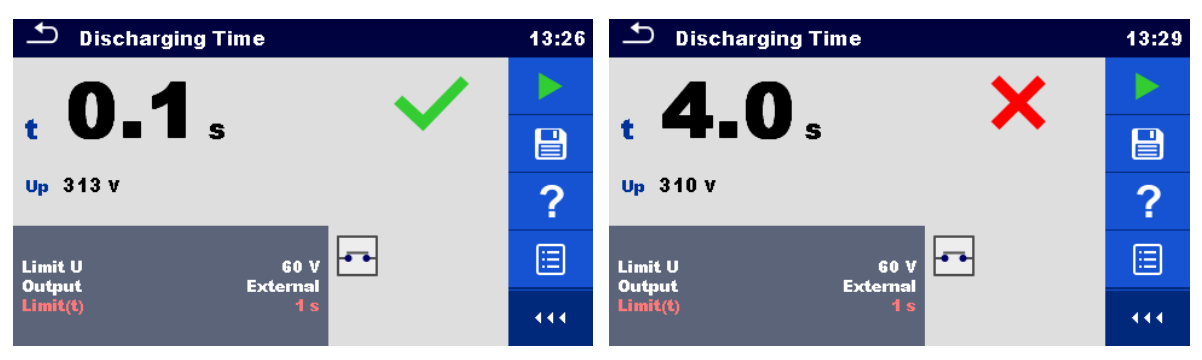

Figure 6.55: Examples of Discharging Time measurement results (Output = External)

#### Measuring principle (Output = Socket)

The measuring principle of the Discharging time function is as following:

- **Phase** ① The DEVICE UNDER TEST is connected to the mains test socket. The instrument monitors the mains voltage and internally stores the peak voltage value.
- **Phase** The instrument disconnects the DEVICE UNDER TEST from the supply and the voltage at the supply connections starts to fall. Disconnection moment is always at peak voltage.
- **Phase** ③ After the voltage drops below the limit value the timer is stopped.

### Test circuit (Output = Socket)

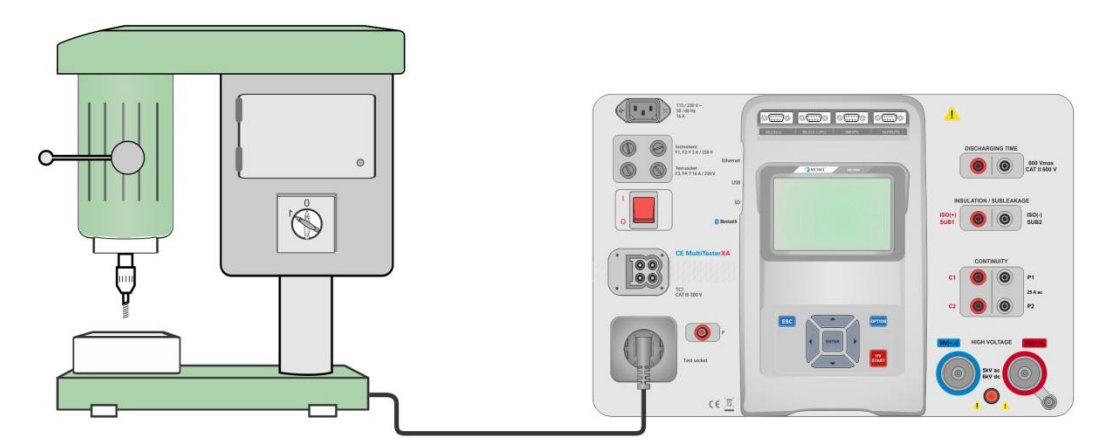

Figure 6.56: Discharging Time test (Output = Socket)

#### **Discharging Time test procedure (Output = Socket)**

- Select the **Discharging Time** function.
- Set test parameters / limits.
- · Connect the device under test to the mains test socket on the instrument.
- Start measurement.
- Measurement can be stopped manually or automatically.
- Save results (optional).

| Discharging Time            | 13:31 | Discharging Time                  | 09:45 |
|-----------------------------|-------|-----------------------------------|-------|
|                             |       | 56 ¥                              |       |
|                             |       | t disch JIV s                     |       |
| Up 326 V                    | ?     | Up 337 V Uln:                     | ?     |
| Limit U 60 V 🗗 🧾            |       | Limit U 60 V<br>Output Socket     |       |
| Mode Manual<br>Limit(t) 1 s | 444   | Mode Manual<br>Limit(t disch) 1 s | 444   |

Figure 6.57: Examples of Discharging Time measurement results (Output = Socket)

# 7 Auto tests

Preprogrammed sequences of measurements can be carried out in Auto test menu. The sequence of measurements, their parameters and flow of the sequence can be programmed. The results of an Auto test can be stored in the memory together with all related information. Auto tests can be pre-programmed on PC with the Metrel ES Manager software and uploaded to the instrument. On the instrument parameters and limits of individual single test in the Auto test can be changed / set.

## 7.1 Selection of Auto tests

The Auto test list from Auto test groups menu should be selected first. Refer to chapter *4.6.5 Auto test groups* for more details.

The Auto test to be carried out can then be selected from the Main Auto tests menu. This menu can be organized in structural manner with folders, sub-folders and Auto tests.

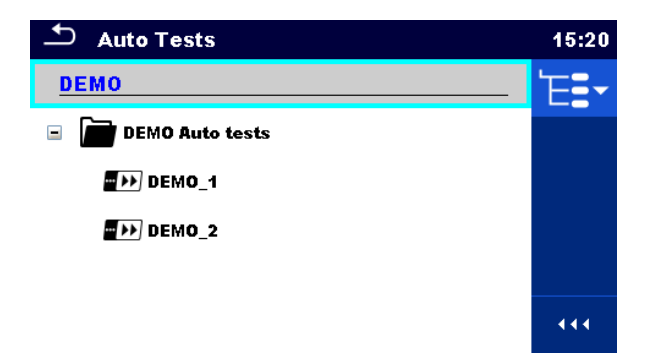

Figure 7.1: Example of organized Auto tests in Main Auto tests menu

| Options |                                                                                                    |  |
|---------|----------------------------------------------------------------------------------------------------|--|
|         | Enters menu for more detail view of selected Auto test.                                                                                                    |  |
| ĽQ      | This option should also be used if the parameters / limits of the selected Auto test have to be changed. Refer to chapter <i>7.2.1 Auto test view menu</i> for more information. |  |
|         | Starts the selected Auto test.                                                                                                    |  |
|         | The instrument immediately starts the Auto test.                                                                                                    |  |
| 444     | Opens options in control panel / expands column.                                                                                                    |  |

## 7.2 Organization of Auto tests

An Auto test is divided into three phases:

- Before starting the first test the Auto test view menu is shown (unless it was started directly from the Main Auto tests menu). Parameters and limits of individual measurements can be set in this menu.
- During the execution phase of an Auto test, pre-programmed single tests are carried out. The sequence of single tests is controlled by pre-programmed flow commands.
- After the test sequence is finished the Auto test result menu is shown. Details of individual tests can be viewed and the results can be saved to Memory organizer.

## 7.2.1 Auto test view menu

In the Auto test view menu the header and the single tests of selected Auto test are displayed. The header contains the name and description of the Auto test. Before starting the Auto test, test parameters / limits of individual measurements can be changed.

## 7.2.1.1 Auto test view menu (header is selected)

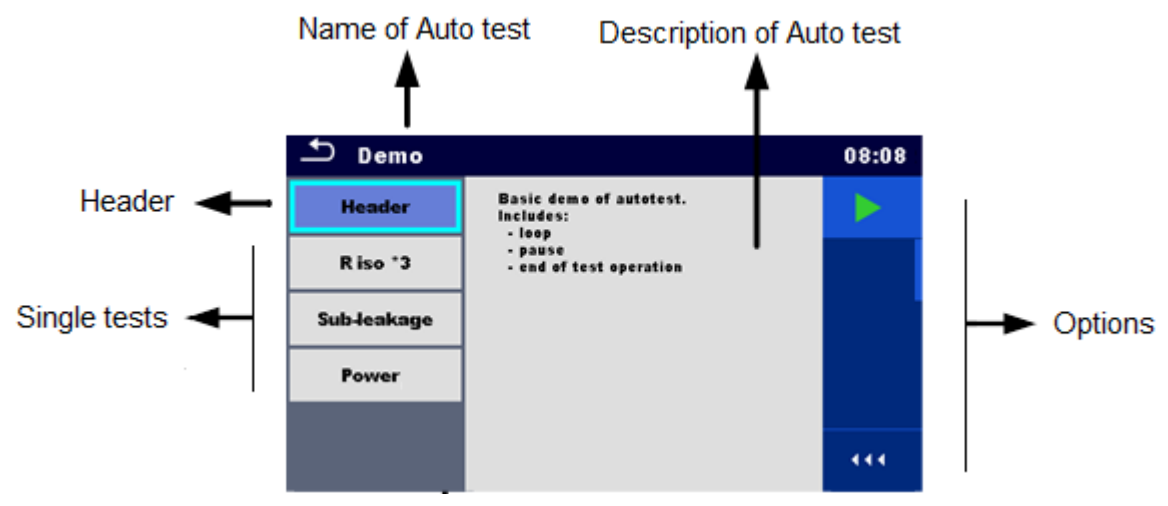

Figure 7.2: Auto test view menu - header selected

## Options

|     | Starts the Auto test.                            |
|-----|--------------------------------------------------|
| 444 | Opens options in control panel / expands column. |

## 7.2.1.2 Auto test view menu (measurement is selected)

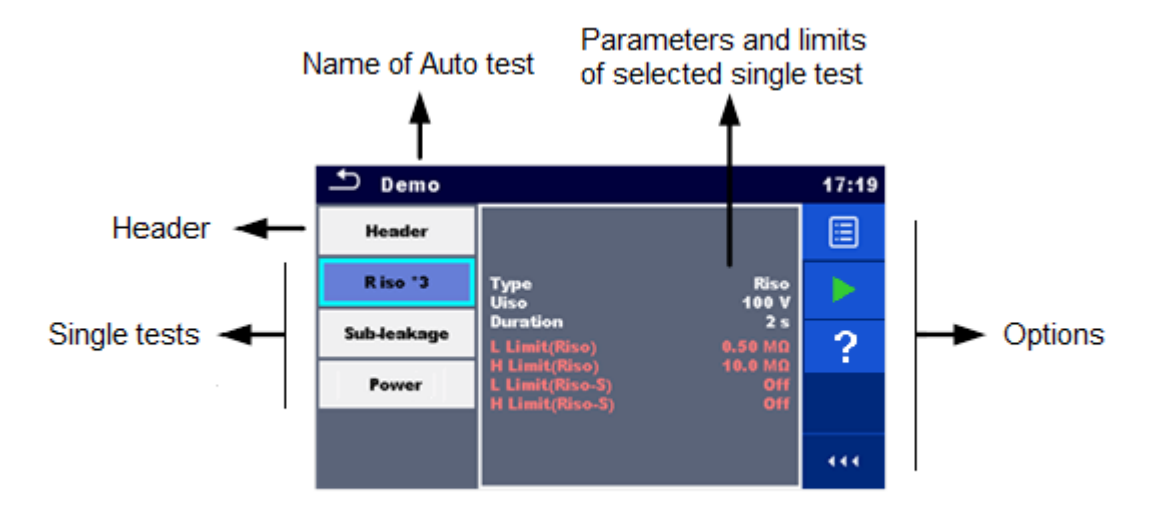

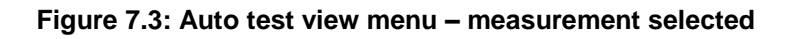

#### Options

| R iso x3                                                                                                    | Selects single test.                                                                                                    |
|----------------------------------------------------------------------------------------------------|----------------------------------------------------------------------------------------------------|
| Sub-leakage                                                                                                   |                                                                                                    |
| Power                                                                                                    |                                                                                                    |
|                                                                                                    | Opens menu for changing parameters and limits of selected measurements.                                                                    |
| Type R<br>Uiso 10<br>Duration<br>Limit(Riso) 0.50<br>H Limit(Riso) 10.0<br>L Limit(Riso-S)<br>H Limit(Riso-S) | Refer to chapter 6.1.2 Setting parameters and limits of single tests for more information how to change measurement parameters and limits. |
|                                                                                                    | Starts the selected Auto test.                                                                                                    |
| ?                                                                                                    | Opens the Help menu of selected test.                                                                                                    |
| 444                                                                                                    | Opens options in control panel / expands column.                                                                                           |

### 7.2.1.3 Indication of Loops

#### R iso x3

The attached 'x3' at the end of single test name indicates that a loop of single tests is programmed. This means that the marked single test will be carried out as many times as the number behind the 'x' indicates. It is possible to exit the loop before, at the end of each individual measurement.

## 7.2.1 Step by step excecution of Auto tests

While the Auto test is running it is controlled by pre-programmed flow commands. Examples of actions controlled by flow commands are:

- pauses during the test sequence
- monitoring of input pins
- control of lamps, test adapters and other external devices
- proceeding of test sequence in regard to measured results
- etc.

The actual list of flow commands is available on chapter D.5 Description of flow commands.

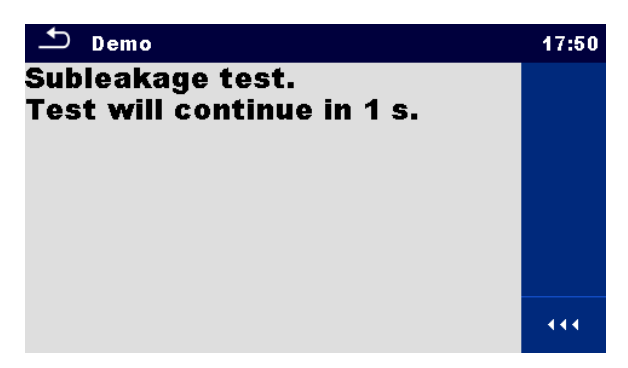

Figure 7.4: Auto test – example of a pause with message

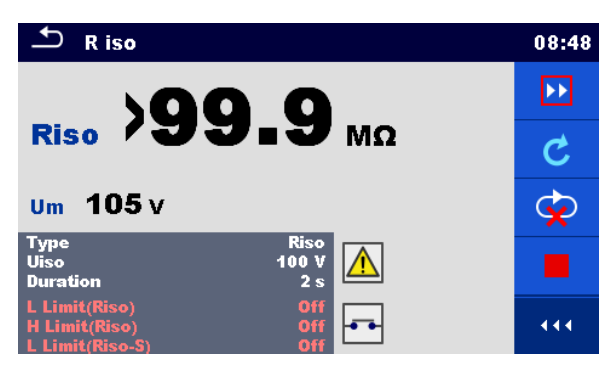

Figure 7.5: Auto test – example of a finished measurement with options for proceeding

Options (during execution of an auto test)

|   | Proceeds to next step in the test sequence.                                       |
|---|-----------------------------------------------------------------------------------|
| C | Repeats the measurement.<br>Displayed result of a single test will not be stored. |

|   | Ends the Auto test and goes to Auto test result screen. Refer to chapter 7.2.2 Auto test result screen for more information. |
|---|----------------------------------------------------------------------------------------------------|
| Ś | Exits the loop of single tests and proceeds to the next step in the test sequence.                                           |
|   | Opens options in control panel / expands column.                                                                             |

The offered options in the control panel depend on the selected single test, its result and the programmed test flow.

#### Note:

During Auto tests the popup Warning messages (see chapter 4.4 Symbols and messages) are displayed only before the single test inside one Auto test. This default setting can be changed with appropriate flow command. For more information about programming Auto tests refer to chapter Appendix D - Programming of Auto tests on Metrel ES Manager.

## 7.2.2 Auto test result screen

After the Auto test sequence is finished the Auto test result screen is displayed as presented on *Figure 7.6.* At the left side of the display the single tests and their statuses are shown. In the middle of the display the header of the Auto test is displayed and at the top the overall Auto test status is displayed. Refer to chapter *5.1.1 Measurement statuses* for more information.

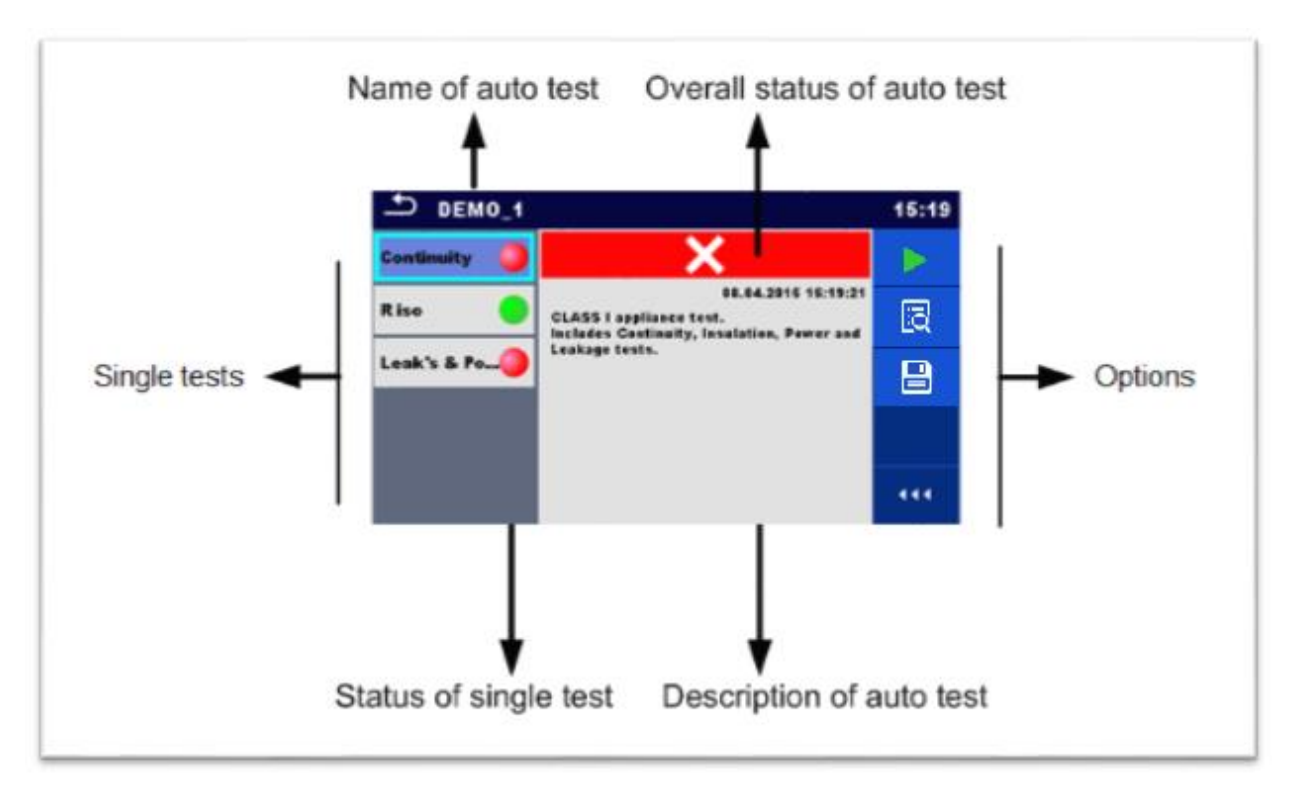

Figure 7.6: Auto test result screen

#### Options

444

|   | Start Test<br>Starts a new Auto test.                                                                                                    |
|---|----------------------------------------------------------------------------------------------------|
| Ĩ | View results of individual measurements.<br>The instrument goes to menu for viewing details of the Auto test, see<br>Figure 7.8.                                                                                                    |
|   | <ul> <li>Saves the Auto test results.</li> <li>A new Auto test was selected and started from a Structure object in the structure tree:</li> <li>The Auto test will be saved under the selected Structure object.</li> <li>A new Auto test was started from the Auto test main menu:</li> <li>Saving under the last selected Structure object will be offered by default. The user can select another Structure object or create a new Structure object. By pressing in Memory organizer menu the Auto test is saved under selected location.</li> <li>An empty measurement was selected in structure tree and started:</li> <li>The result(s) will be added to the Auto test. The Auto test will change its overall status from 'empty' to 'finished'.</li> <li>An already carried out Auto test was selected in structure tree, viewed and then restarted:</li> <li>A new Auto test will be saved under the selected Structure object.</li> </ul> |
|   | Onene entiene in control nanol / expande column                                                                                                    |

Opens options in control panel / expands column.

## Options in menu for viewing details of Auto test results

| Ĩ                                                                                                    | Details of selected single test in Auto test are displayed, see Figure 7.7.                |
|----------------------------------------------------------------------------------------------------|--------------------------------------------------------------------------------------------|
|                                                                                                    | Opens menu for viewing parameters and limits.                                              |
| Type Riso<br>Uiso 100 V<br>Duration 2 s<br>L Limit(Riso) Off<br>H Limit(Riso) Off<br>L Limit(Riso-S) Off | Refer to chapter 6.1.2 Setting parameters and limits of single tests for more information. |
| 444                                                                                                    | Opens options in control panel / expands column.                                           |

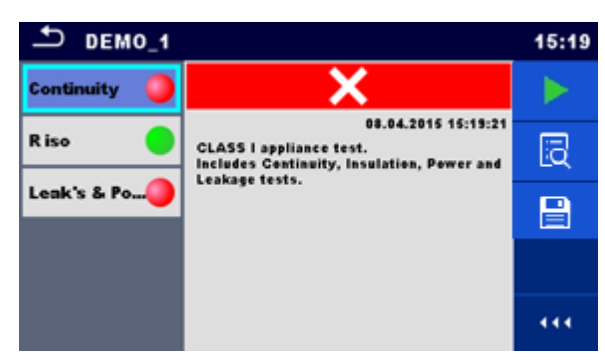

Figure 7.7: Details of menu for viewing details of Auto test results

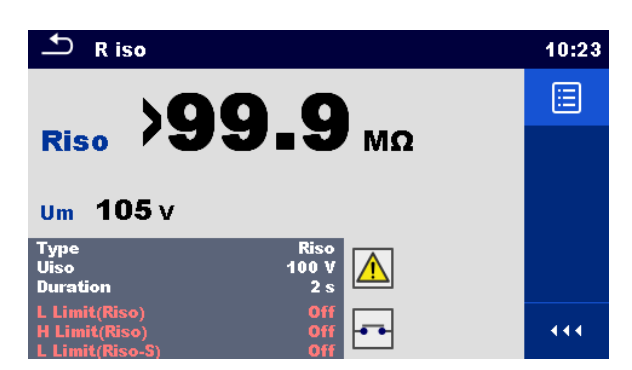

Figure 7.8: Details of single test in Auto test result menu

## 7.2.3 Auto test memory screen

In Auto test memory screen details of the auto test can be viewed and a new Auto test can be restarted.

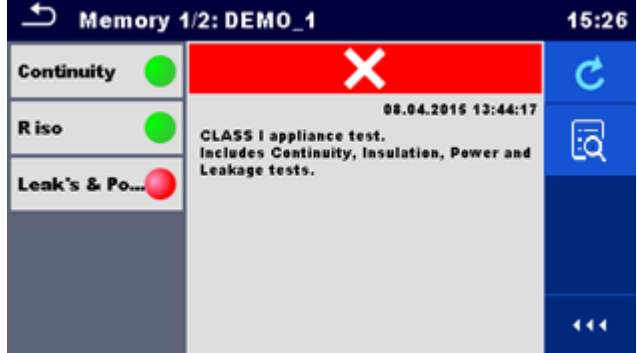

Figure 7.9: Auto test memory screen

#### Options

| C   | Retest the Auto test.<br>Enters menu for a new Auto test.                                                              |
|-----|----------------------------------------------------------------------------------------------------|
| ī   | Enters menu for viewing details of the Auto test. Refer to chapter 7.2.2 Auto test result screen for more information. |
| 444 | Opens options in control panel / expands column.                                                                       |

# 8 Maintenance

## 8.1 Periodic calibration

It is essential that all measuring instruments are regularly calibrated in order for the technical specification listed in this manual to be guaranteed. We recommend an annual calibration.

## 8.2 Fuses

There are four fuses on the front panel:

F1, F2: F 5 A / 250 V / ( $20 \times 5$ ) mm / 1500 A: intended for instrument protection. For position of fuses refer to chapter *3.1 Front panel*.

F3, F4: T 16 A / 250 V / (32  $\times$  6,3) mm / 1500 A: protection against over-currents through mains test socket.

For position of fuses refer to chapter 3.1 Front panel.

## Warnings!

- Switch off the instrument and disconnect all test accessories and mains cord before replacing the fuses or opening the instrument.
- Replace blown fuses only with the same types defined in this document.

## 8.3 Service

For repairs under or out of warranty please contact your distributor for further information.

Unauthorized person is not allowed to open the CE MultiTesterXA instrument. There are no user replaceable parts inside the instrument.

## 8.4 Cleaning

Use a soft, slightly moistened cloth with soap water or alcohol to clean the surface of CE MultiTesterXA MI 3394 instrument. Leave the instrument to dry totally before using it.

## Notes:

- Do not use liquids based on petrol or hydrocarbons!
- Do not spill cleaning liquid over the instrument!

# 9 Communications

## 9.1 USB and RS232 communication with PC

The instrument automatically selects the communication mode according to detected interface. USB interface has priority.

#### How to establish an USB or RS-232 link:

- RS-232 communication: connect a PC COM port to the instrument RS232-2 connector using the RS232 serial communication cable;
- USB communication: connect a PC USB port to the instrument USB connector using the USB interface cable.
- Switch on the PC and the instrument.
- Run the *Metrel ES Manager* software.
- Select communication port.
- The PC and the instrument will automatically recognize each other.
- The instrument is prepared to communicate with the PC.

Metrel ES Manager is a PC software running on Windows 7, Windows 8, Windows 8.1 and Windows 10.

## 9.2 Bluetooth communication

The internal Bluetooth module enables easy communication via Bluetooth with PC and Android devices.

#### How to configure a Bluetooth link between instrument and PC

| • | Switch On the instrument.                                                          |
|---|------------------------------------------------------------------------------------|
| • | On PC configure a Standard Serial Port to enable communication over Bluetooth link |
|   | between instrument and PC. Usually no code for pairing the devices is needed.      |
| • | Run the Metrel ES Manager software.                                                |
| • | Select configured communication port.                                              |
| • | The PC and the instrument will automatically recognize each other.                 |
| • | The instrument is prepared to communicate with the PC.                             |

#### How to configure a Bluetooth link between instrument and Android device

| • | Switch On the instrument.                                                                                                    |
|---|----------------------------------------------------------------------------------------------------|
| • | Some Android applications automatically carry out the setup of a Bluetooth connection.<br>It is preferred to use this option if it exists. This option is supported by Metrel's Android<br>applications.  |
| • | If this option is not supported by the selected Android application then configure a Bluetooth link via Android device's Bluetooth configuration tool. Usually no code for pairing the devices is needed. |
| • | The instrument and Android device are ready to communicate.                                                                                                    |
|   |                                                                                                    |

#### Notes

- Sometimes there will be a demand from the PC or Android device to enter the code. Enter code 'NNNN' to correctly configure the Bluetooth link.
- The name of correctly configured Bluetooth device must consist of the instrument type plus serial number, eg. *MI 3394-12240429I*. If the Bluetooth module got another name, the configuration must be repeated.
- In case of serious troubles with the Bluetooth communication it is possible to reinitialize the internal Bluetooth module. The initialization is carried out during the Initial settings procedure. In case of a successful initialization "INITIALIZING... OK!" is displayed at the end of the procedure. See chapter *4.6.8* Initial Settings.
- Check if there are available Metrel Android applications for this instrument.

## 9.3 Ethernet communication

The instrument is also capable of communicating through an Ethernet port. The Ethernet communication must be fully configured in the setting menu before first use. See chapter *4.6.7 Settings* for details.

Metrel ES Manager is currently **not** supporting Ethernet communication. Contact Metrel or your distributor regarding options for using the Ethernet communication.

## 9.4 RS232 communication with other external devices

It is possible to communicate with scanners and printers via the RS232-1 serial port. Contact Metrel or your distributor which external devices and functionalities are supported.

## 9.5 Connections to test adapters

## 9.5.1 Test connector TC1

The 8 pin test connector TC1 is intended for connection of external test adapters. TC1 consists of Measuring signal connector and Communication signal connector.

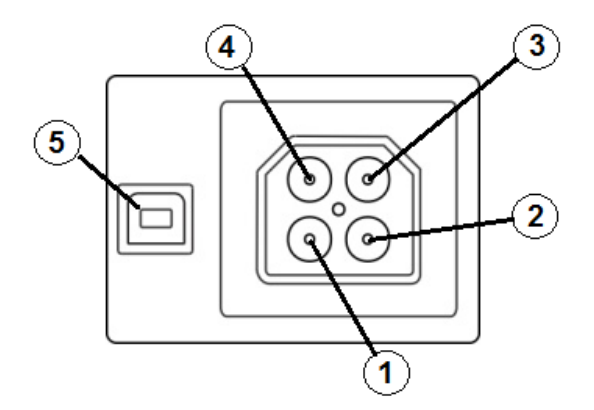

Figure 9.1: Test connector TC1 layout

Legend:

4 pin measuring signal connection (Safety connector)

| 1 | In parallel to terminal N on mains test socket  |
|---|-------------------------------------------------|
| 2 | In parallel to terminal L on mains test socket  |
| 3 | In parallel to terminal PE on mains test socket |
| 4 | In parallel to terminal P/S                     |

4 pin communication signal connection<sup>1)</sup> (USB type connector)

5 Rx, Tx, +5V, GND

#### Note

 <sup>1)</sup>Do not connect USB communication cable to 4 pin communication signal connector. It is intended only for connection to test adapters.

## 9.6 INPUTs

The DB9 connector INPUTs is intended for connection of external control signals.

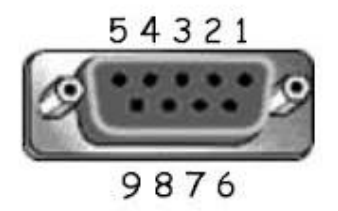

Figure 9.2: INPUT connector - pin layout

Legend:

| Pin |                      | Description                       | Туре                                   |
|-----|----------------------|-----------------------------------|----------------------------------------|
| 5   | EXTERNAL OK KEY mode | Input for Remote<br>control pedal |                                        |
| 6   | IN_2                 | External input 2                  | Input low: < 1 V d.c. against earth    |
| 7   | IN_3                 | External input 3                  | Imput high. > 4.5 V u.c. against earth |
| 8   | IN_4                 | External input 4                  | Ullax. 24 V a.c, u.c ayaliisi eartii   |
| 4   | IN_5                 | External input 5                  |                                        |
| 9   |                      | GND                               |                                        |
| 3   |                      | Instrument reset pin              |                                        |
| 1,2 |                      | Not supported                     |                                        |

## 9.7 OUTPUTs

Via the DB9 connector OUTPUT four control signals for external devices are provided.

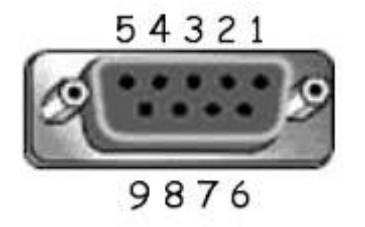

Figure 9.3: OUTPUT connector - pin layout

Legend:

| Pins |                             |       | Description       | Туре                                                       |
|------|-----------------------------|-------|-------------------|------------------------------------------------------------|
| 4,9  | 1.5 A<br>DB9 - 4<br>DB9 - 9 | OUT_1 | Control output 1  | NO relay,<br>Umax: 24V, Imax:<br>1.5 A<br>Output low: open |
| 3,8  | 1.5 A<br>DB9 - 3<br>DB9 - 8 | OUT_2 | Control output 2  | Output high: closed<br>contact                             |
| 2,7  | 1.5 A<br>DB9 - 2<br>DB9 - 7 | OUT_3 | Control output 3  |                                                            |
| 1,6  | 1.5 A<br>DB9 - 1<br>DB9 - 6 | OUT_4 | Control output 4  |                                                            |
| 5    |                             | +5 V  | Supply for inputs |                                                            |

# **10 Technical specifications**

## **10.1 HV AC, HV AC programmable**

#### Voltage a.c.

|   | Range           | Resolution | Accuracy          |
|---|-----------------|------------|-------------------|
| U | 0 V 1999 V      | 1 V        | ±(3 % of reading) |
|   | 2.00 kV 5.99 kV | 10 V       | ±(3 % of reading) |

#### Current a.c. (apparent)

| Range          | Resolution | Accuracy                     |
|----------------|------------|------------------------------|
| 0.0 mA 99.9 mA | 0.1 mA     | $\pm$ (3 % of reading + 3 D) |

#### Current a.c.(capacitive, resistive)

|    | Range            | Resolution | Accuracy   |
|----|------------------|------------|------------|
| lr | 0.0 mA 99.9 mA   | 0.1 mA     | Indicative |
| lc | -99.9 mA 99.9 mA | 0.1 mA     | Indicative |

| Output voltage                                  | 100 V 1000 V (-0/+10%),                  |
|-------------------------------------------------|------------------------------------------|
|                                                 | 1010 V 5000 V (-0/+5%) floating to earth |
| Trip out time (if apparent current exceeds high | limit) < 30 ms                           |
| Short circuit current                           | > 200 mA                                 |
| Output power                                    | 500 VAmax                                |

| Test terminals                      |                   |
|-------------------------------------|-------------------|
| Function                            | Connections       |
| Withstanding voltage (HVAC, HVAC-P) | HV(~,+) ↔ HV(~,-) |

## **10.2 HV DC, HV DC programmable**

#### Voltage d.c.

|   | Range           | Resolution | Accuracy               |
|---|-----------------|------------|------------------------|
| U | 0 V 1999 V      | 1 V        | ±(3 % of reading)      |
|   | 2.00 kV 6.99 kV | 10 V       | $\pm$ (3 % of reading) |

#### Current d.c.

|   | Range           | Resolution | Accuracy                     |
|---|-----------------|------------|------------------------------|
| 1 | 0.01 mA 9.99 mA | 0.01 mA    | $\pm$ (5 % of reading + 3 D) |

#### Test terminals

| Function                            | Connections                             |
|-------------------------------------|-----------------------------------------|
| Withstanding voltage (HVDC, HVDC-P) | $HV(\sim,+) \leftrightarrow HV(\sim,-)$ |

## 10.3 Continuity

### Continuity

|   | Range           | Resolution | Accuracy                     |
|---|-----------------|------------|------------------------------|
|   | 0.00 Ω 19.99 Ω  | 0.01 Ω     | $\pm$ (2 % of reading + 2 D) |
| D | 20.0 Ω 99.9 Ω   | 0.1 Ω      | $\pm$ 3 % of reading         |
| ĸ | 100.0 Ω 199.9 Ω | 0.1 Ω      | $\pm$ 5 % of reading         |
|   | 200 Ω 999 Ω     | 1Ω         | indicative                   |

## Voltage drop ( lout = 10 A)

|    | Range          | Resolution | Accuracy                     |
|----|----------------|------------|------------------------------|
| ΔU | 0.00 V 19.99 V | 0.01 V     | $\pm$ (2 % of reading + 5 D) |
|    | 20.0 V 99.9 V  | 0.1 V      | $\pm$ 3 % of reading         |

Limit value of voltage drop versus wire cross-section:

| Wire cross-section (mm <sup>2</sup> ) | Limit voltage drop (V) |
|---------------------------------------|------------------------|
| 0.5                                   | 5.0                    |
| 0.75                                  | 5.0                    |
| 1                                     | 3.3                    |
| 1.5                                   | 2.6                    |
| 2.5                                   | 1.9                    |
| 4                                     | 1.4                    |
| ≥6                                    | 1.0                    |

| Operating range (acc. to EN 61557-4)          | . 0.08 Ω 199.9 Ω                 |
|-----------------------------------------------|----------------------------------|
| Test currents                                 | . 0.2A, 4A, 10A, 25A             |
| Current source (at nominal mains voltage, use | e of standard accessories)       |
|                                               | . 0.2 A at R < 8 Ω               |
|                                               | . 4 A at R < 1 Ω                 |
|                                               | . 10 A at R < 0.5 Ω              |
|                                               | . 25 A at R < 0.2 Ω              |
| Open circuit voltage                          | . < 6 V a.c.                     |
| Max current lead resistance                   | . 40 Ω                           |
| Test lead compensation (P/S – PE)             | . up to 5 Ω                      |
| Test method: Continuity 4 wire                | Kelvin method, floating to earth |
| Test method: Continuity P/S – PE              | . 2 wire test, floating to earth |
|                                               |                                  |

Test terminals

| Function            | Connections                                       |
|---------------------|---------------------------------------------------|
| Continuity P/S – PE | $P/S \leftrightarrow$ Mains test socket (PE), TC1 |
| Continuity 4 wire   | $P1/C1 \leftrightarrow P2/C2$                     |

## **10.4** Insulation Resistance, Insulation Resistance-S

### Insulation resistance, Insulation resistance –S (250 V, 500 V, 1000 V)

|        | Range              | Resolution | Accuracy                     |
|--------|--------------------|------------|------------------------------|
| Riso   | 0.00 MΩ … 19.99 MΩ | 0.01 MΩ    | $\pm$ (3 % of reading + 2 D) |
| Riso-S | 20.0 MΩ 199.9 MΩ   | 0.1 MΩ     | $\pm$ 5 % of reading         |

### Insulation resistance, Insulation resistance –S (50 V, 100 V)

|        | Range            | Resolution | Accuracy                     |
|--------|------------------|------------|------------------------------|
| Riso   | 0.00 MΩ 19.99 MΩ | 0.01 MΩ    | $\pm$ (5 % of reading + 2 D) |
| Riso-S | 20.0 MΩ 99.9 MΩ  | 0.1 MΩ     | $\pm$ 20 % of reading        |

### Output voltage

|    | Range      | Resolution | Accuracy                     |
|----|------------|------------|------------------------------|
| Um | 0 V 1200 V | 1 V        | $\pm$ (3 % of reading + 2 D) |

Operating range (acc. to EN 61557-2)......0.08 MΩ ... 199.9 MΩ Nominal voltages Un (d.c.)......50 V, 100 V, 250 V, 500 V, 1000V (- 0 %, + 10 %) Short circuit current .....max. 2.0 mA

Test terminals

| Function       | Connections                                                                          |
|----------------|--------------------------------------------------------------------------------------|
| Insulation     | Mains test socket (LN), ISO(+) $\leftrightarrow$ Mains test socket (PE), ISO(-), TC1 |
| Insulation – S | Mains test socket (LN), ISO(+) $\leftrightarrow$ P/S, TC1                            |

## 10.5 Substitute Leakage Current, Substitute Leakage Current - S

### Substitute leakage current, Substitute leakage current - S

|                | Range            | Resolution | Accuracy                     |
|----------------|------------------|------------|------------------------------|
| Isub<br>Isub-S | 0.00 mA 19.99 mA | 10 µA      | $\pm$ (5 % of reading + 3 D) |

Operating range (acc. to EN 61557-16)...... 0.12 mA ... 19.99 mA

Open circuit voltage...... < 50 V a.c.

Current calculated to mains supply voltage (110 V or 230 V) is displayed.

Test terminals:

| Function       | Connections                                                      |
|----------------|------------------------------------------------------------------|
| Subleakage     | Mains test socket (LN), SUB1 ↔ Mains test socket (PE), SUB2, TC1 |
| Subleakage – S | Mains test socket (LN), SUB1 ↔ P/S, TC1                          |

## **10.6 Differential Leakage current**

#### **Differential leakage current**

|       | Range            | Resolution | Accuracy                     |
|-------|------------------|------------|------------------------------|
| Idiff | 0.00 mA 19.99 mA | 0.01 mA    | $\pm$ (3 % of reading + 5 D) |

#### Power (active)

|   | Range           | Resolution | Accuracy                     |
|---|-----------------|------------|------------------------------|
| Р | 0 W 999 W       | 1 W        | $\pm$ (5 % of reading + 5 D) |
|   | 1.00 kW 3.70 kW | 10 W       | $\pm$ 5 % of reading         |

Test terminals:

| Function             | Connections                 |
|----------------------|-----------------------------|
| Differential leakage | Mains test socket (LN), TC1 |

## **10.7 PE leakage current**

#### PE leakage current

|     | Range            | Resolution | Accuracy                     |
|-----|------------------|------------|------------------------------|
| lpe | 0.00 mA 19.99 mA | 0.01 mA    | $\pm$ (3 % of reading + 3 D) |

### Power (active)

| • | Range           | Resolution | Accuracy                     |
|---|-----------------|------------|------------------------------|
| Р | 0 W 999 W       | 1 W        | $\pm$ (5 % of reading + 5 D) |
|   | 1.00 kW 3.70 kW | 10 W       | $\pm$ 5 % of reading         |

Operating range (acc. to EN 61557-16)...... 0.12 mA ... 19.99 mA Frequency response of measuring circuit ...... complies with EN 61010 - Figure A1

Test terminals:

| Function   | Connections            |
|------------|------------------------|
| PE leakage | Mains test socket, TC1 |

## **10.8 Touch leakage current**

#### Touch leakage current

|      | Range            | Resolution | Accuracy                     |
|------|------------------|------------|------------------------------|
| Itou | 0.00 mA 19.99 mA | 0.01 mA    | $\pm$ (3 % of reading + 3 D) |

Power (active)

|   | Range           | Resolution | Accuracy                     |
|---|-----------------|------------|------------------------------|
| Р | 0 W 999 W       | 1 W        | $\pm$ (5 % of reading + 5 D) |
|   | 1.00 kW 3.70 kW | 10 W       | $\pm$ 5 % of reading         |

Operating range (acc. to EN 61557-16)...... 0.12 mA ... 19.99 mA Frequency response of measuring circuit ...... complies with EN 61010 - Figure A1

#### Output:

| Function      | Connections                                  |
|---------------|----------------------------------------------|
| Touch leakage | Mains test socket $\leftrightarrow$ P/S, TC1 |

## 10.9 Power

#### Power (active)

| • | Range           | Resolution | Accuracy                     |
|---|-----------------|------------|------------------------------|
| Р | 0 W 999 W       | 1 W        | $\pm$ (5 % of reading + 5 D) |
|   | 1.00 kW 3.70 kW | 10 W       | $\pm$ 5 % of reading         |

#### **Power (apparent)**

|   | Range             | Resolution | Accuracy                     |
|---|-------------------|------------|------------------------------|
| S | 0 VA 999 VA       | 1 VA       | $\pm$ (5 % of reading + 5 D) |
|   | 1.00 kVA 3.70 kVA | 10 VA      | $\pm$ 5 % of reading         |

### Power (reactive)

|   | Range                  | Resolution | Accuracy                     |
|---|------------------------|------------|------------------------------|
| Q | ±(0 VAr 999) VAr       | 1 VAr      | $\pm$ (5 % of reading + 5 D) |
|   | ±(1.00 kVAr 3.70) kVAr | 10 VAr     | $\pm$ 5 % of reading         |

#### Power factor

|    | Range                      | Resolution | Accuracy                     |
|----|----------------------------|------------|------------------------------|
| PF | 0.00i 1.00i<br>0.00c 1.00c | 0.01       | $\pm$ (5 % of reading + 5 D) |

#### **Total Harmonic Distortion (voltage)**

|      | Range        | Resolution | Accuracy                     |
|------|--------------|------------|------------------------------|
| THDU | 0.0 % 99.9 % | 0.1 %      | $\pm$ (5 % of reading + 5 D) |

#### **Total Harmonic Distortion (current)**

|      | Range        | Resolution | Accuracy                     |
|------|--------------|------------|------------------------------|
| THDI | 0.0 % 99.9 % | 0.1 %      | $\pm$ (5 % of reading + 5 D) |

#### Cosinus Φ

|         | Range                      | Resolution | Accuracy                     |
|---------|----------------------------|------------|------------------------------|
| Cos Phi | 0.00i 1.00i<br>0.00c 1.00c | 0.01       | $\pm$ (5 % of reading + 5 D) |

#### Voltage

|   | Range         | Resolution | Accuracy                 |
|---|---------------|------------|--------------------------|
|   | 0.0 V 199.9 V | 0.1 V      | ±(3 % of reading + 10 D) |
| 0 | 200 V 264 V   | 1 V        | $\pm$ 3 % of reading     |

Current

|   | Range          | Resolution | Accuracy                     |
|---|----------------|------------|------------------------------|
| I | 0.00 A 16.00 A | 0.01 A     | $\pm$ (3 % of reading + 5 D) |

Test terminals:

| Function | Connections            |
|----------|------------------------|
| Power    | Mains test socket, TC1 |

## 10.10 Leak's & Power

### Power (active)

|   | Range           | Resolution | Accuracy                     |
|---|-----------------|------------|------------------------------|
| р | 0 W 999 W       | 1 W        | $\pm$ (5 % of reading + 5 D) |
| Г | 1.00 kW 3.70 kW | 10 W       | $\pm$ 5 % of reading         |

### **Power (apparent)**

| · · · · · · · · · · · · · · · · · · · |                   |            |                              |  |  |
|---------------------------------------|-------------------|------------|------------------------------|--|--|
|                                       | Range             | Resolution | Accuracy                     |  |  |
| <u>_</u>                              | 0 VA 999 VA       | 1 VA       | $\pm$ (5 % of reading + 5 D) |  |  |
| 3                                     | 1.00 kVA 3.70 kVA | 10 VA      | $\pm$ 5 % of reading         |  |  |

### **Power (reactive)**

|   | Range               | Resolution | Accuracy                     |
|---|---------------------|------------|------------------------------|
| 0 | 0 VAr 999 VAr       | 1 VAr      | $\pm$ (5 % of reading + 5 D) |
| Q | 1.00 kVAr 3.70 kVAr | 10 VAr     | $\pm$ 5 % of reading         |

#### **Power factor**

|    | Range                      | Resolution | Accuracy                     |
|----|----------------------------|------------|------------------------------|
| PF | 0.00i 1.00i<br>0.00c 1.00c | 0.01       | $\pm$ (5 % of reading + 5 D) |

### **Total Harmonic Distortion (voltage)**

|      | Range        | Resolution | Accuracy                     |
|------|--------------|------------|------------------------------|
| THDU | 0.0 % 99.9 % | 0.1 %      | $\pm$ (5 % of reading + 5 D) |

### **Total Harmonic Distortion (current)**

|      | Range        | Resolution | Accuracy                     |
|------|--------------|------------|------------------------------|
| THDI | 0.0 % 99.9 % | 0.1 %      | $\pm$ (5 % of reading + 5 D) |

#### Cosinus Φ

|         | Range                      | Resolution | Accuracy                     |
|---------|----------------------------|------------|------------------------------|
| Cos Phi | 0.00i 1.00i<br>0.00c 1.00c | 0.01       | $\pm$ (5 % of reading + 5 D) |

### Voltage

|   | Range         | Resolution | Accuracy                 |
|---|---------------|------------|--------------------------|
| U | 0.0 V 199.9 V | 0.1 V      | ±(3 % of reading + 10 D) |
|   | 200 V 264 V   | 1 V        | $\pm$ 3 % of reading     |

Current

|   | Range          | Resolution | Accuracy                     |
|---|----------------|------------|------------------------------|
| Ι | 0.00 A 16.00 A | 0.01 A     | $\pm$ (3 % of reading + 5 D) |

#### Differential leakage current

|       | Range            | Resolution | Accuracy                     |
|-------|------------------|------------|------------------------------|
| Idiff | 0.00 mA 19.99 mA | 0.01 mA    | $\pm$ (3 % of reading + 5 D) |

#### Touch leakage current

|      | Range            | Resolution | Accuracy                     |
|------|------------------|------------|------------------------------|
| Itou | 0.00 mA 19.99 mA | 0.01 mA    | $\pm$ (3 % of reading + 3 D) |

Operating range (acc. to EN 61557-16)...... 0.12 mA ... 19.99 mA Frequency response of measuring circuit ...... complies with EN 61010 - Figure A1

Test terminals:

| Function             | Connections                  |
|----------------------|------------------------------|
| Power                | Mains test socket, TC1       |
| Differential leakage | Mains test socket (LN), TC1  |
| Touch leakage        | Mains test socket ↔ P/S, TC1 |

## **10.11 Discharging time**

#### **Discharging time**

|   | Range       | Resolution | Accuracy                     |
|---|-------------|------------|------------------------------|
| t | 0.0 s 9.9 s | 0.1 s      | $\pm$ (5 % of reading + 2 D) |

#### Peak voltage

|    | Range     | Resolution | Accuracy                     |
|----|-----------|------------|------------------------------|
| Up | 0 V 550 V | 1 V        | $\pm$ (5 % of reading + 3 D) |

Test terminals

| Function                  | Connections                     |
|---------------------------|---------------------------------|
| Discharging time External | $DISCH1 \leftrightarrow DISCH2$ |
| Discharging time Socket   | Mains test socket (L,N), TC1    |

## 10.12 General data

### **Power supply**

| Supply voltage, frequency         | 110 V / 230 V AC, 50 Hz / 60 Hz           |
|-----------------------------------|-------------------------------------------|
| Supply voltage tolerance          | ±10 %                                     |
| Max. power consumption            | 600 W (without load on mains test socket) |
| Max. power consumption            | 4.5 kW (with load on mains test socket)   |
| Mains supply overvoltage category | CAT II / 300V                             |
| Altitude                          | ≤ 2000 m                                  |

### **Measuring categories**

| DISCH1 / DISCH2           | CAT II / 600 V |
|---------------------------|----------------|
| ISO(+) SUB1 / ISO(-) SUB2 | CAT II / 300 V |
| P1, C1 / P2, C2           | CAT II / 300 V |
| P/S                       | CAT II / 300 V |
| TC1                       | CAT II / 300 V |
| Mains test socket         | CAT II / 300 V |
| Altitude                  | ≤ 2000 m       |

### **Protection classifications**

| Class I                                  |
|------------------------------------------|
| 5 kV a.c. / 6 kV d.c., double insulation |
| 2                                        |
| IP 50 (closed case)                      |
| IP 40 (open case)                        |
| IP 20 (mains test socket)                |
| Shock proof plastic / portable           |
| 24 Vmax, earthed                         |
| 24 Vmax, earthed                         |
|                                          |

| Display      | Colour TFT display, 4.3 inch, 480 x 272 pixels |
|--------------|------------------------------------------------|
| Touch screen | Capacitive                                     |

### Communication

| Memory           | depends on microSD card size |
|------------------|------------------------------|
| RS232 interfaces | two DB9 ports                |
| USB 2.0          | Standard USB Type B          |
| Bluetooth        | Class 2                      |
| Ethernet         | Dynamic IP (DHCP)            |
|                  | Static IP (manual)           |

#### I/Os

| Inputs              | DB9 connector (24 V max)                       |
|---------------------|------------------------------------------------|
| Outputs             | DB9 connector (NO relays, 24 V max, 1.5 A max) |
| Dimensions (w×h×d): | 43.5 cm × 29.2 cm × 15.5 cm                    |

| Weight8. | 4 | kę | J |
|----------|---|----|---|
|----------|---|----|---|

### **Reference conditions**

| Reference | temperat | ure ran | ge: | <br>15 | °C . | 35     | °C   |
|-----------|----------|---------|-----|--------|------|--------|------|
| Reference | humidity | range:  |     | <br>35 | %    | . 65 9 | % RH |

#### **Operation conditions**

| Working temperature range: | 0 °C +40 °C                          |
|----------------------------|--------------------------------------|
| Maximum relative humidity: | 85 % RH (0 °C 40 °C), non-condensing |

#### Storage conditions

| Temperature range:         |                       |
|----------------------------|-----------------------|
| Maximum relative humidity: |                       |
|                            | 80 % RH (40 °C 60 °C) |

Accuracies apply for 1 year in reference conditions. Temperature coefficient outside these limits is 0.2 % of measured value per °C plus 1 digit, otherwise noted.

#### Fuses

2 x T 16 A / 250 V, 32 mm  $\times$  6.3 mm / 1500 A (protection of mains test socket) 2 x T 5 A / 250 V, 20 mm  $\times$  5 mm / 1500 A (instrument protection)

# Appendix A - Structure objects in CE MultiTesterXA

| lcon           | Default name | Description                   |
|----------------|--------------|-------------------------------|
| <mark>\</mark> | NODE         | Node                          |
| Þ              | PROJECT      | Project                       |
| ø              | LOCATION     | Location                      |
| A              | APPLIANCE    | Appliance (short description) |
| a              | APPLIANCE FD | Appliance (full description)  |

# **Appendix B - Profile Notes**

There are no specific profile notes for CE MultiTesterXA MI 3394.

# Appendix C - Default list of Auto tests

| No. | Name   | Description                                                                      |
|-----|--------|----------------------------------------------------------------------------------|
| 1   | DEMO_1 | This Auto test is just for demonstration of manipulation of Auto test operation. |
| 2   | DEMO_2 | This Auto test is just for demonstration of manipulation of Auto test operation. |

#### **Pre-programmed Auto test sequences**

# Appendix D - Programming of Auto tests on Metrel ES Manager

The Auto test editor is a part of the Metrel ES Manager software. In Auto test editor Auto tests can be pre-programmed and organized in groups, before uploaded to the instrument.

## D.1 Auto test editor workspace

To enter Auto test editor's workspace, select Autotest Editor in Home Tab of Metrel ES Manager PC SW. Auto test editor workspace is devided in four main areas. On the left side ,structure of selected group of Auto tests is displayed. In the middle part of the workspace, the elements of the selected Auto test are shown. On the right side, list of available single tests and list of flow commands are shown.

--- >>

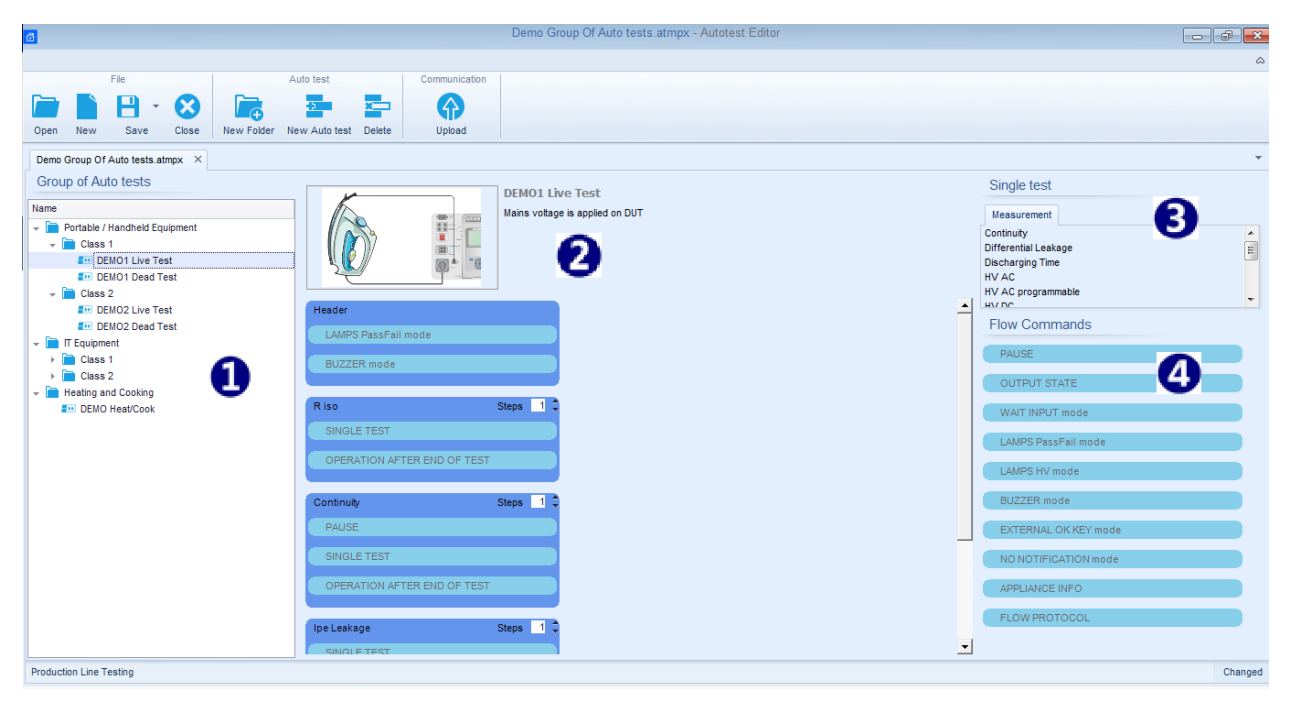

Figure D.1: Auto tests editor workspace

An Auto test sequence begins with Name, Description and Image, followed by the first step (Header), one or more measuring steps and ends with the last step (Result). By inserting appropriate Single tests and Flow commands and setting their parameters, arbitrary Auto test sequences can be created.

| Header                      |       |   |
|-----------------------------|-------|---|
| LAMPS PassFail mode         |       |   |
| BUZZER mode                 |       |   |
|                             |       |   |
| Continuity                  | Steps | 1 |
| PAUSE                       |       |   |
| SINGLE TEST                 |       |   |
| OPERATION AFTER END OF TEST |       |   |
|                             |       |   |
| Result                      |       |   |
| PAUSE                       |       |   |
| RESULT SCREEN               |       |   |
|                             |       |   |

## **D.2 Managing groups of Auto tests**

The Auto tests can be divided into different user defined groups of Auto tests. Each group of Auto tests is stored in a file. More files can be opened simultaneously in Auto test editor. Within Group of Auto tests, tree structure can be organized, with folders / subfolders containing Auto tests. The three structure of currently active Group of Auto tests is displayed on the left side of the Auto test editor workspace, see *Figure D.5*.

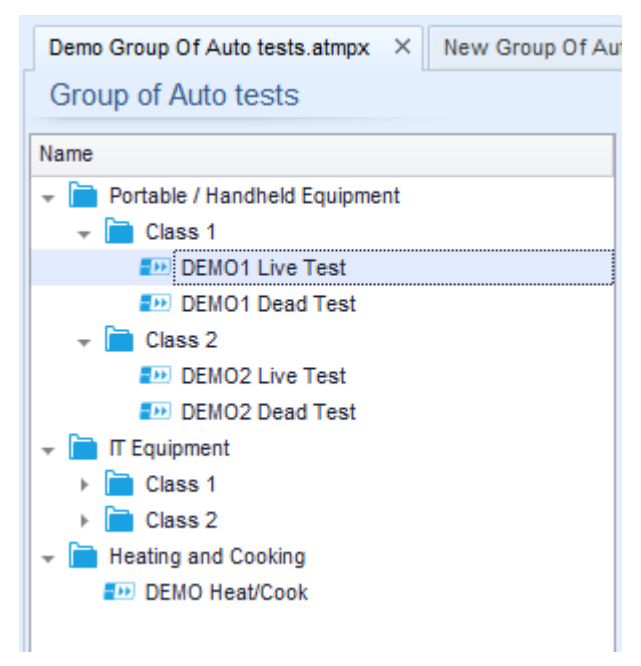

Figure D.5: Group of Auto tests tree organization

Operation options on Group of Auto tests are available from menu bar at the top of Auto test editor workspace.

### File operation options:

|   | Opens a file (Group of Auto tests).                        |
|---|------------------------------------------------------------|
| - | Saves / Saves as the opened Group of Auto tests to a file. |
|   | Creates a new file (Group of Auto tests).                  |
| 8 | Closes the file (Group of Auto tests).                     |

Group of Auto tests operation options (also available by right clicking on Folder or Auto test):

| <b>H</b> | Adds a new folder / subfolder to the group                                                       |
|----------|--------------------------------------------------------------------------------------------------|
|          | Adds a new Auto test to the group.                                                               |
| ×        | Deletes:<br>- the selected Auto test<br>- the selected folder with all subfolders and Auto tests |

Right click on the selected Auto test or Folder opens menu with additional possibilities:

| - Ci | Auto test: Edit Name, Description and Image (see <i>Figure D.6</i> ).<br>Folder: Edit folder name         |
|------|----------------------------------------------------------------------------------------------------|
|      | Auto test: Copy to clipboard<br>Folder: Copy to clipboard including subfolders and Auto tests             |
| x    | Auto test: Cut it to clipboard<br>Folder: Cut it to clipboard together with all subfolders and Auto tests |
| 間    | Auto test: Paste it to selected location<br>Folder: Paste it to selected location                         |

Double click on the object name allows it name edit:

| DOUBLE CLICK | Auto test name: Edit Auto test name |
|--------------|-------------------------------------|
|              | Portable / Handheld Equipment       |

Drag and drop of the selected Auto test or Folder / Subfolder moves it to a new location:

| DRAG & DROP | "Drag and drop" functionality is equivalent to "cut" and "paste" in a single move. |
|-------------|------------------------------------------------------------------------------------|
|             | <ul> <li>move to folder</li> <li>insert</li> </ul>                                 |
# D.2.1 Auto test Name, Description and Image editing

When EDIT function is selected on Auto test, menu for editing presented on Figure *D.6* appear on the screen. Editing options are:

Name: Edit or change the name of Auto test

**Description:** Any test for additional description of Auto test can be entered

Image: Image presenting Auto test measureing arrangement can be entered or delited;

| a an an hair   |              |               |             |               |                                         |
|----------------|--------------|---------------|-------------|---------------|-----------------------------------------|
| by clicking on | icon menu to | r browsing to | Image loca  | tion anear on | the screen                              |
|                |              | i biowonig to | innuge ieeu | don apour on  | 000000000000000000000000000000000000000 |

| Name        | DEMO1 Live Test                 |        |
|-------------|---------------------------------|--------|
| Description | Mains voltage is applied on DUT | -      |
|             |                                 |        |
|             |                                 |        |
| Image       | P Class 1 Equipment.bmp         | ×      |
|             |                                 |        |
|             | ок                              | Cancel |

Figure D.6: Editing the Auto test Name, Description and Image

# **D.3 Elements of an Auto test**

# D.3.1 Auto test steps

There are three kinds of Auto test steps.

## Header

The Header step is empty by default. Flow commands can be added to the Header step.

## Measurement step

The Measurement step contains a Single test and the Operation after end of test flow command by default. Other Flow commands can also be added to the Measurement step.

## Result

The Result step contains the Result screen flow command by default. Other Flow commands can also be added to the Result step.

# D.3.2 Single tests

Single tests are the same as in Metrel ES Manager Measurement menu.

Limits and parameters of the measurements can be set. Results and sub-results can't be set.

# D.3.3 Flow commands

Flow commands are used to control the flow of measurements. Refer to chapter *D.5 Description of flow commands* for more information.

# D.3.4 **Number of measurement steps**

Often the same measurement step has to be performed on multiple points on the device under test. It is possible to set how many times a Measurement step will be repeated. All carried out individual Single test results are stored in the Auto test result as if they were programmed as independent measuring steps.

# D.4 Creating / modifying an Auto test

If creating a new Auto test from scratch, the first step (Header) and the last step (Result) are offered by default. Measurement steps are inserted by the user.

Options:

| Adding a measurement step                                          | By double clicking on a Single test a new measurement step will appear as the last of measurement steps. It can also be dragged and   |
|--------------------------------------------------------------------|----------------------------------------------------------------------------------------------------|
|                                                                    | dropped on the appropriate position in the Auto test.                                                                                 |
| Adding flow commands                                               | Selected flow command can be dragged from the list<br>of Flow commands and dropped on the appropriate<br>place in any Auto test step. |
| Changing position of flow command within measurement step          | By a click on an element and use of 🦲 , 💙 keys.                                                                                       |
| Viewing / changing parameters of<br>flow commands or single tests. | By a double click on the element.                                                                                                    |
| Setting number of measurement step repetitions                     | By setting a number from 1 to 20 in the Steps 1 🗘 field.                                                                              |

Right click on the selected measurement step / flow command:

|      |              | Copy – Paste before                                                       |
|------|--------------|---------------------------------------------------------------------------|
| 3    | Сору         | A measurement step / flow command can be copied and                       |
|      | Paste before | pasted above selected location on the same or on another<br>Auto test     |
|      | Paste after  |                                                                           |
| TEST | Delete       | Copy – Paste after<br>A measurement step / flow command can be copied and |
|      |              | pasted under selected location on the same or on another<br>Auto test.    |
|      |              | Delete<br>Deletes the selected measurement step / flow command.           |

# **D.5 Description of flow commands**

Double click on inserted Flow Command opens menu window, where text or picture can be entered, external signalling and external commands can be activated and parameters can be set.

Flow commands Operation after end of test and Results screen are entered by default, others are user selectable from Flow Commands menu.

# Pause

A Pause command with text message or picture can be inserted anywhere in the measuring steps. Warning icon can be set alone or added to text message. Arbitrary text message can be entered in prepared field Text of menu window.

Parameters:

| Pause type | Show text and/or warning ( $\blacksquare$ check to show warning icon)<br>Show picture ( $\clubsuit$ browse for image path) |
|------------|----------------------------------------------------------------------------------------------------|
| Duration   | Number in seconds, infinite (no entry)                                                                                     |

# Output state

Sets outputs OUT\_1, OUT\_2, OUT\_3, and OUT\_4 on OUTPUT port.

Following settings of this command are ignored:

• OUT\_1 and OUT\_2 while Lamps HV mode is enabled.

• OUT\_3 and OUT\_4 while Lamps Pass / Fail mode is enabled.

All outputs are single normally opened relay contacts if not checked in Menu Output pins window.

Parameters:

| ☑ OUT_1 | Set closed relay contact between OUTPUT pins 4 and 9 |
|---------|------------------------------------------------------|
| ☑ OUT_2 | Set closed relay contact between OUTPUT pins 3 and 8 |
| ☑ OUT_3 | Set closed relay contact between OUTPUT pins 2 and 7 |
| ☑ OUT_4 | Set closed relay contact between OUTPUT pins 1 and 6 |

## Wait input mode

Reads input condition on pins IN\_2, IN\_3, IN\_4 and IN\_5 on INPUT port. Input must be high to proceed with the Auto test.

## Parameters

| State       | On – enables Wait input mode; set active INPUT from Input pins menu<br>Off – disables Wait input mode |
|-------------|----------------------------------------------------------------------------------------------------|
| <b>IN_2</b> | IN_2 reading condition on INPUT pin 6 is active                                                       |
| ✓ IN_3      | IN_3 reading condition on INPUT pin 7 is active                                                       |
| ☑ IN_4      | IN_4 reading condition on INPUT pin 8 is active                                                       |
| ✓ IN_5      | IN_5 reading condition on INPUT pin 4 is active                                                       |

# Lamps HV mode

Drives external lamps through OUT\_1 and OUT\_2 outputs. Works only in HV & HV programmable functions.

- Red lamp (OUT\_1) ON means that the instrument is ready for HV test. Red lamp turns on before first flow command in step that contains HV test. Red lamp turns off after end of the HV test.
- Green lamp (OUT\_2) blinking means that high voltage will be applied to WITHSTANDING (HV(~+) and HV(~-)) test terminals as soon as all input conditions will be fulfilled.
- Green lamp (OUT\_2) ON means that dangerous voltage is present at WITHSTANDING (HV(~+) and HV(~-)) test terminals. Green lamp turns on before the measurement and turns off after the measurement.

While Lamps HV mode command is enabled the settings of Drive output command for OUT\_1 and OUT\_2 is ignored.

#### Parameters

| State | On – enables Lamps HV mode   |
|-------|------------------------------|
|       | Off – disables Lamps HV mode |

# Lamps Pass / Fail mode

Drives external lamps through OUT\_3 and OUT\_4 outputs.

During measurement the lights reflect status icon in single test.

After measurement

- Blue lamp (OUT\_3) lights ON when test has passed. Lamp is lit until next step is started.
- Yellow lamp (OUT\_4) lights ON when test has failed. Lamp is lit until next step is started.
- Lights turn off at the beginning of next step.

While Lamps Pass / Fail mode command is enabled the settings of Drive output command for OUT\_3 and OUT\_4 is ignored.

## Parameters

| State | On – enables Lamps Pass / Fail mode   |
|-------|---------------------------------------|
|       | Off – disables Lamps Pass / Fail mode |

## Buzzer mode

Passed or failed measurement is indicated with beeps.

- Pass double beep after the test
- Fail long beep after the test

Beep happens right after single test measurement.

#### Parameters

| State | On – enables Buzzer mode   |
|-------|----------------------------|
|       | Off – disables Buzzer mode |

## External TEST / OK key mode

Instrument enables external TEST / OK key (OK / ENTER / TEST / HV TEST) by activating INPUT pin 5 reading condition. Functionality of the EXTERNAL OK KEY mode is the same as of the OK / ENTER / TEST / HV TEST key.

Parameters

| State | On – enables External TEST / OK key mode (INPUT pin 5 is active) |  |
|-------|------------------------------------------------------------------|--|
|       | Off – disables External TEST / OK key mode                       |  |

# No notifications mode

Instrument skips pre-test warnings (see CE MultiTesterXA User Manual, chapter *4.4 Symbols and messages* for more information).

## Parameters

| State | On – enables No notifications mode   |
|-------|--------------------------------------|
|       | Off – disables No notifications mode |

## Appliance info

Instrument enables to automatically add the appliance name to the Auto test.

Parameters

| Repeat Setting       | Repeat:                                                     | The same Appliance ID will be offered each time if the same Auto test is carried out successively in a loop.                                       |
|----------------------|-------------------------------------------------------------|----------------------------------------------------------------------------------------------------|
|                      | Increment:                                                  | A four digit number will be added to the Appliance ID<br>and incremented each time if the same Auto test is<br>carried out successively in a loop. |
| Appliance type       | Selects the type of the appliance (Appliance, Appliance_FD) |                                                                                                    |
| Default Appliance ID | Enter default Appliance ID                                  |                                                                                                    |

#### Note

• This flow command is active only if Auto test is started from the Auto test Main menu.

## Flow Protocol

This flow command controls commands for communication with external device for the control of the flow of Auto tests.

Parameters

| Communication settings | Selects the port for communication with the external device RS232(PC) - USB |                                                                                                    |  |
|------------------------|-----------------------------------------------------------------------------|----------------------------------------------------------------------------------------------------|--|
| Flow settings          | Commands for communication with external device (industrial PC for example) |                                                                                                    |  |
|                        | Proceed                                                                     | Send string: Proceed                                                                                                    |  |
|                        |                                                                             | Description: If Proceed Flow setting is enabled,<br>implementation of Auto tests on instrument can be<br>automatically controlled by external device by using<br><b>Proceed</b> string command. Command works in parallel<br>with OK / ENTER / TEST / HV TEST keys and the<br>EXTERNAL TEST / OK key mode. Proceed Flow setting is<br>disabled by default. |  |
|                        | End + Status                                                                | Recived strings: End - pass<br>End - fail<br>End - none<br>End - empty                                                                                                    |  |
|                        |                                                                             | Description: Instrument sends string to external device at the end of each Measurement step. End + Status Flow setting is disabled by default.                                                                                                    |  |

| 🗹 Alam | n Recived string:                                                                                   | Alarm                                                                                                    |
|--------|----------------------------------------------------------------------------------------------------|----------------------------------------------------------------------------------------------------|
|        | Description: Instr<br>device if "empty"<br>"Fail" status at t<br>command OPER<br>set to "manual". A | rument sends "Alarm" string to external<br>status is detected and if both conditions -<br>he end of measurement step and flow<br>ATION AFTER END OF TEST – fail is<br>Alarm Flow setting is disabled by default. |

# Operation after end of test

This flow command controls the proceeding of the Auto test in regard to the measurement results.

Parameters

| Operation after end of test<br>– pass<br>– fail | The operation can be individually set for the case the measurement passed, failed or ended without a status. |                                                                                                   |  |
|-------------------------------------------------|----------------------------------------------------------------------------------------------------|---------------------------------------------------------------------------------------------------|--|
| – no status                                     | Manual:                                                                                                    | The test sequence stops and waits for apropriate command (TEST key, external command) to proceed. |  |
|                                                 | Auto:                                                                                                    | The test sequence automatically proceeds.                                                         |  |

# Result screen

This flow command controls the proceeding after the Auto test has ended.

| Local Save | Auto test is stored in the momentary workspace.                                                                                                    |  |
|------------|----------------------------------------------------------------------------------------------------|--|
|            | A new Node with the date and time will be created. Under<br>the Node results of the auto test or (if Appliance info flow<br>command is set) a new appliance and the results of the<br>auto test will be stored.                         |  |
|            | Up to 100 results of auto test or appliances can be<br>automatically stored under the same node. If more<br>results / appliances are available, they are split to multiple<br>nodes.<br>Local Save Flow setting is disabled by default. |  |
|            | Notes                                                                                                    |  |
|            | This flow command is active only if Auto test is<br>started from the Auto test Main menu (not from<br>Memory organizer).                                                                                                    |  |
|            |                                                                                                    |  |